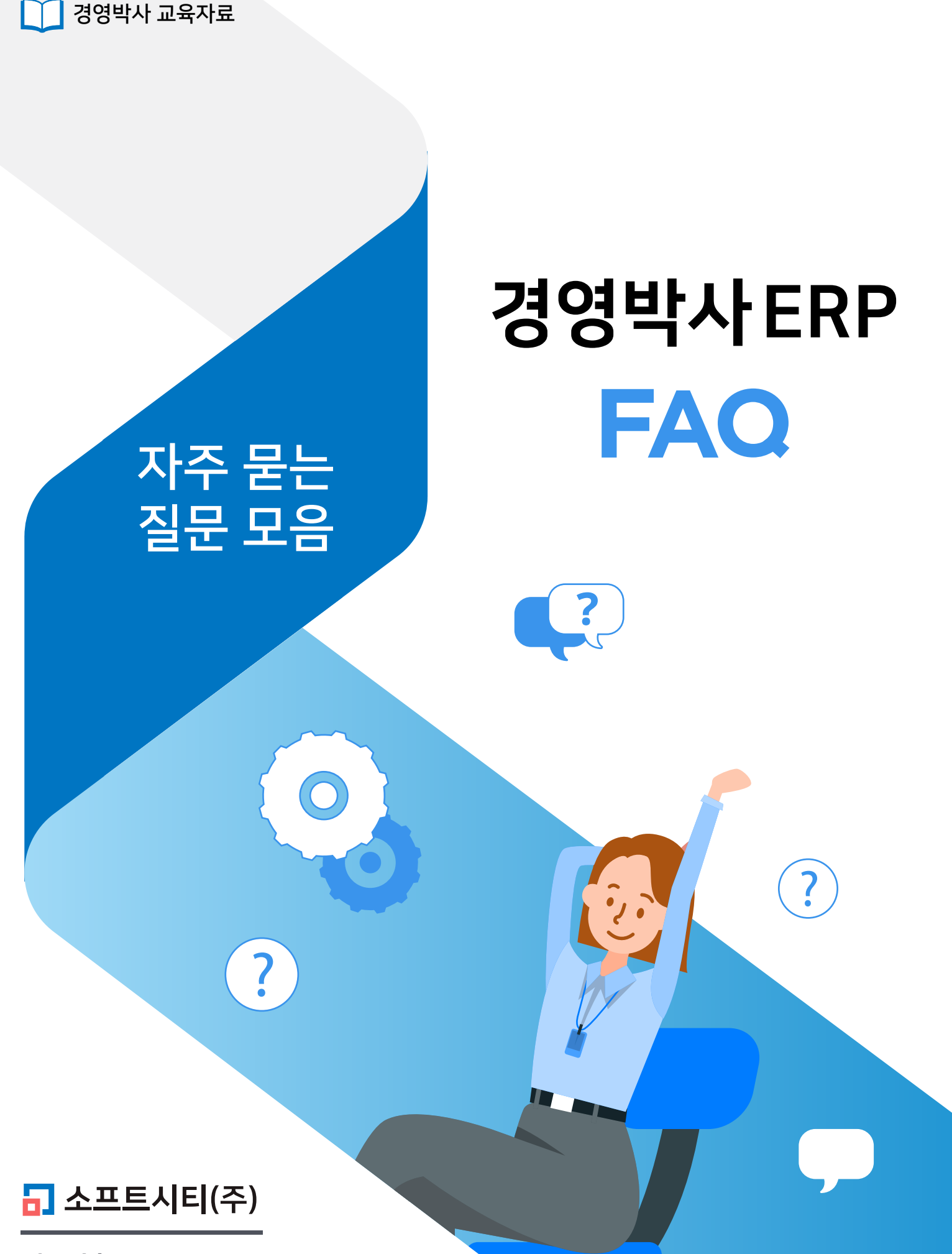

대표번호: 1833-7333 www.softcity.co.kr

# CONTENTS

# Chapter 1. 거래명세표 입력화면

| 1) 화면 글씨체 및 스타일 변경        | 4  |
|---------------------------|----|
| 2) 최근거래, 거래로 입력, 사용자 맞춤메뉴 | 6  |
| 3) 수량, 단가 소수점 입력          | 8  |
| 4) 단위란 양식변경               | 9  |
| 5) 반품 및 환불 입력             | 11 |

# Chapter 2. 거래 찿기

| 1) 거래 찾기 김 | 검색방법           | <br>15 |
|------------|----------------|--------|
| 2) 거래처, 사원 | 원, 날짜, 계정 변경방법 | <br>16 |
| 3) 일괄 삭제   |                | <br>18 |

# Chapter 3. 거래명세표 인쇄

| 1) 품목란, 날짜란 양식변경 | (적요, 전화번호 등) | <br>19 |
|------------------|--------------|--------|
| 2) 거래광고문, 계좌번호   |              | <br>21 |
| 3) 13~15라인 광고인쇄  |              | <br>23 |
| 4) 도장 등록 및 인쇄    |              | <br>24 |

# Chapter 4. 거래처

| 4-1 VAT 입력방법 (On, Off, 포함가1, 포함가 2) | 27 |
|-------------------------------------|----|
| 4-2 거래처 제외/복구, 제외거래처 보기             | 29 |
| 4-3 거래처 최근거래 (전표수정 등)               | 31 |
| 4-4 거래처 합치기 (백업 후 작업 진행 및 유의사항)     | 33 |

| Chapter 5. 양식변경 (거래처, 품목, 글씨체 변경 등)              | 34 |
|--------------------------------------------------|----|
| Chapter 6. 단가처리법<br>(최종매입매출가, 거래처별 단가등급, 특별단가 등) | 38 |
| Chapter 7. 재고손익 및 실사처리                           | 46 |
| Chapter 8. 경상손익 및 매출할인                           | 50 |

# Chapter 1. 거래명세표 입력화면

#### 1 화면 글씨체 및 스타일 변경

거래명세표 입력화면의 글씨체 및 테마색상을 원하는 대로 설정할 수 있습니다.

#### 1-1 화면글씨체 설정

● [매출] → 거래명세 표 입력 창 우측 상단 붓 모양 아이콘 클릭

🕗 [화면글씨체] 버튼 클릭

3 글씨 크기 선택 후 확인 및 저장

| ■ [외상매출/입금] 2020.11.16 No.1 [공급자:소프트시티( | 주)] |     |   |                      |                |         |                |                |         |         |                      |         |          | - 1 ×                           |
|-----------------------------------------|-----|-----|---|----------------------|----------------|---------|----------------|----------------|---------|---------|----------------------|---------|----------|---------------------------------|
| 거래명세표입력                                 |     |     |   |                      |                | 등매출     |                | 반품 (           |         | 매출 0    | © সেয                | ዘ찾7     | 기        | 단신규 🖊 🕐                         |
| 일자 2020.11.16 월 🗸 신규 1 ≑                | 상호  | 전잔액 | 0 | <                    | 11월            | 16      | 일 (월           | ) >            |         | 오늘      | 최근 거                 | 래(      | 10)      |                                 |
| 구분 외상매출/입금 ∨ ●열기 Q찾기(F)                 |     | 출고액 | 0 | <mark>일</mark><br>25 | <b>월</b><br>26 | 화<br>27 | <b>수</b><br>28 | <b>목</b><br>29 | 금<br>30 | 토<br>31 | 20.11.06<br>20.11.06 | 2       | 외출<br>외출 | A거래처 신라면外 1건<br>A거래처 신라면 1,000  |
|                                         | 사원  | 부가세 | 0 | 1                    | 2              | 3       | 4              | 5              | 6       | 7       | 20.10.28<br>20.10.28 | 10<br>9 | 대비<br>대체 | 지급수수료 500 500<br>[국민은행통장] 0 0 0 |

| 💀 거래명세표 입력화면 설정 |                    | — [             |  |
|-----------------|--------------------|-----------------|--|
|                 | 거래명세표 입력화면 설정      | !               |  |
| (T) 화면글씨체       | 🕚 초기설정복원 (폭/줄/글씨체) | ॖ 구 화면 디자인으로 전환 |  |
|                 |                    |                 |  |

| 222               |                                       | ×   |
|-------------------|---------------------------------------|-----|
| 글꼴(F):            | 글꼴 스타일(Y): 크기(S):                     |     |
| 돋움체               | 보통 9                                  | 확인  |
| 돋움체               | 보통 ^ 9 ^                              | 최소  |
| 맑은 고딕             | <i>기울임꼴</i> 10<br>11                  | 11- |
| 바탕                | 국용 기용 이 전                             |     |
| 바당제<br>새그리        | <i>' 굵는 기울암을</i> 14<br>16             |     |
| 제 볼 김<br>홍머릇그체도라의 | 18 *                                  |     |
|                   | · · · · · · · · · · · · · · · · · · · |     |
| 효과                | 보기                                    |     |
| ☐ 취소선(K)          |                                       |     |
| 🗌 밑줄(U)           | 7fLłCłAaBbYyZz                        |     |
|                   |                                       |     |
|                   | 스크립트(R):                              |     |
|                   | 한글 ~                                  |     |
|                   |                                       |     |
|                   |                                       |     |

1-2 입력화면 테마 설정

원하는 테마에 선택 후 저장

| 🛃 거래명세표 입력화면 설정      |         |           | _                |   |
|----------------------|---------|-----------|------------------|---|
|                      | 거래명세표 입 | 입력화면 설정   |                  |   |
| (T) 화면글씨체            | 초기설정복원  | (폭/줄/글씨체) | 🧷 구 화면 디자인으로 전   | 환 |
| 거래명세표 입력화면 테마        |         |           |                  |   |
| ◉ 디폴트 블루             |         | ○ 어둡게     |                  |   |
| 거래명세표 입력 가나상사        |         | 거래명세3     | 표 <b>입력</b> 가나상사 |   |
| 전표선택                 |         | 전표선택      |                  |   |
| ○ 자몽                 |         | ○ 오렌지     |                  |   |
| 거래명세표 입력 가나상사        |         | 거래명세      | 표 입력 가나상사        |   |
| 전표선택                 |         | 전표선택      |                  |   |
| ○ 라임                 |         | ○ 바이올렛    |                  |   |
| <b>거래명세표 입력</b> 가나상사 |         | 거래명세      | 표 <b>입력</b> 가나상사 |   |
| 전표선택                 |         | - 전표선택 -  |                  |   |
| ○ 소프트 블루             |         | ○ 라이트     |                  |   |
| 거래명세표 입력 가나상사        |         | 거래명세      | 표 입력 가나상사        |   |
| 전표선택                 |         | 전표선택      |                  |   |
|                      |         |           |                  |   |
|                      | 🗳 শ     | 장         |                  |   |

## 2 최근거래, 거래로 입력, 사용자 맞춤메뉴

#### 2-1 최근거래 및 거래로 입력

기존에 입력한 내용을 불러와 새로운 전표에 바로 입력시킬 수 있습니다.

- 1 거래명세표 입력에서 상호 입력
- 🥑 최근 거래에서 전표 선택
- 3 거래로 입력에서 품목 선택 후 입력 선택

#### 2-2 사용자 맞춤메뉴

자주 사용하는 메뉴를 사용자 맞춤메뉴에 추가하여 손쉽게 접근 가능합니다. (10개까지 등록 가능)

1 편집 선택

🕗 메뉴 선택 후 저장

| 🔒 [외상매출/입금] 2020.11.16 No.1 A거래처 [공급                                                                                                    | ]자:소프트시티(주)]                                         |                                                 |                                               |                                 |                                                                                                    |                                                                                                    |                                                                                                    | - 🗆 ×                                                                                                    |
|----------------------------------------------------------------------------------------------------|------------------------------------------------------|-------------------------------------------------|-----------------------------------------------|---------------------------------|----------------------------------------------------------------------------------------------------|----------------------------------------------------------------------------------------------------|----------------------------------------------------------------------------------------------------|----------------------------------------------------------------------------------------------------|
| 거래명세표입력 A거래처                                                                                                    |                                                      |                                                 |                                               |                                 | 총매출                                                                                                    | 0 반품 0                                                                                                    | 실매출 이 🔞 거래찾기 [                                                                                                    | -신규 🖌 🕐                                                                                                    |
| 일자       2020.11.16 월 ∨       신규       1         구분       외상매출/입금 ∨       @ 열기       Q 젖         20.11.06(2) 외출            @수정             Q조회             ⓒ최근 | ★ 상호 A거래처       ···································· | 전잔액<br>출고액<br>부가세<br>합 계<br>입금액<br>잔 액          | -204,800<br>0<br>0<br>0<br>0<br>-204,800      | <                               | I 6 22 (32)         I 32         I 42         I 42         I 42         I 42         I 42         I 12         I 12 <thi 12<="" th=""></thi> | 오늘       금     토       30     31       6     7       13     14       20     21       27     28       4     5       중수량 0 | 최근 거래(10) 20.11.06 2 일을 시거래적 신전 20.11.06 1 일을 시거래적 신전 20.10.28 10 대비 지급수수료 20.10.28 9 대체 [국민은형률 20.10.28 8 대체 [지급수수료 20.10.28 6 일을 시각해적 신전 20.10.28 5 일을 가나상사 신 10건 ♥ 및 일을금 [ 거래로 입력 □ 단: ♥ 및 품목 | *면外 1건 225,000<br>각면 1,000 100 1,10<br>500 500<br>장이 0 0 [대체] 511<br>] 0 0 [대체] 500<br>500 500<br>부면外 2건 1,000 10<br>라면外 3건 900 90 €<br>] 거래처벌 ● 열기<br>가 [ 것 적요 ● 입력<br>소란 다가 |
| No.         番密         금2           3                                                                                                    | 로 단위                                                 | 수당                                              | 단가                                            | 금액                              | 부가세                                                                                                    | 적묘 _                                                                                                    | · 전 신라면 (청구산업)                                                                                                    | 1 225,000                                                                                                    |
| 6<br>7<br>8<br>9<br>10<br>11                                                                                                    |                                                      |                                                 |                                               |                                 |                                                                                                    |                                                                                                    | 사용자 맞춤 메뉴           연간거래현황           Dr.Bank (계좌조                                                                                                    | ⓒ 편집<br>LOT 조희<br>Dr.Bank (카드조                                                                                                    |
| [ · · · · · · · · · · · · · · · · · · ·                                                                                                    | () (D) 조회(F7)                                        | (T)         A+B           기타(T)         Set입.출고 | 상         ×           저장(ct.Sp)         종료(X) | [F8]신규<br>[F9]적요<br>[F10]Set입출. | z                                                                                                    | <b>〈</b> 축소                                                                                                    |                                                                                                    |                                                                                                    |

| 📊 사용자 맞춤 메뉴 편집     |                    | - 🗆 X      |
|--------------------|--------------------|------------|
| 최대 10개 선택 가능합니다. 6 | 5/10               |            |
| 조회항목               |                    | 기타항목       |
| 🗌 거래처 최근거래로 입력     | 🗌 품목 조회            | 단가처리법      |
| 🗌 품목 최근거래          | ☑ 품목 수정            | 🗌 복수공급자 선택 |
| 거래처/품목 최근거래        | 🗌 대체거래처 수정         | □ 견적서로 인쇄  |
| 🗌 대체거래처 최근거래       | 🗌 사원 수정            | 🗌 공 거래표 인쇄 |
| 🗌 대체거래처/품목 최근거리    | 래 📃 바로ERP(국민은행 전용) | □ 원격프린트    |
| ☑ 연간거래현황           | ☑ Dr.BANK(계좌)      | 🗌 운송장 인쇄   |
| □ 연간거래현황(대체)       | ☑ Dr.BANK(카드)      | 🗌 제품라벨 인쇄  |
| ☑ 거래처 원장           | Dr.BANK(부가세신고)     | 🗌 서명조회     |
| 🗌 품목 거래원장          | 🗌 팩스 사용요금 조회       | 🗌 문자발송창    |
| ☑ LOT 조회           | 🗌 최근 메일발송 내역조회     | 🗌 출고대장     |
| 🗌 대체거래처 조회         | 🗌 품목 연간거래현황        |            |
| 🗌 사원 조회            |                    |            |
| -                  |                    |            |
|                    | 전체 해제 😽 저장         |            |
|                    |                    |            |

## 3 수량 및 단가에 소수점 입력 설정

● 환경 → 1. 수량/단가 양식

🥺 수량과 단가의 소수 자릿수에 원하는 자릿수 크기 만큼 설정 후 적용 및 확인

| ]<br>]/() 워잔축력/() 어우/카드과리/(F) 기티 | h과리(m)                                               |
|----------------------------------|------------------------------------------------------|
|                                  |                                                      |
| 류 계산서 거래장 미수장 품목장 수불장 <u>환경</u>  | 일정 메신저 도움말 백업 충전 종료                                  |
| ▲ 사용 환경 변경                       | ×                                                    |
| ERP                              |                                                      |
| 해 바로ERP(국<br>은행전용) 1. 수량 / 단가 양식 | <ul> <li>7. 공통처리 사항</li> <li>13. 양식지 여백주기</li> </ul> |
| 그 2 이쇄 화결                        | □ 8 개별처리 사하 □ 14 충력약시 변경                             |
|                                  | ····································                 |
| 3. 사용회사 등록                       | 🖹 수량.단가 양식설정                                         |
|                                  | 수량                                                   |
|                                  | 표시 방법 999,999.99 _ 확인                                |
|                                  | 정수 자릿수 7 🗼 소수 자릿수 2 🗼 적용(A)                          |
|                                  |                                                      |
|                                  | 표시 방법 99,999,999.99                                  |
|                                  | 정수 자랑수 10 음 소수 자랑수 2 음                               |
|                                  |                                                      |
|                                  | 부품수량(파트리스트)                                          |
|                                  | 표시 방법 933,333,333.3                                  |
|                                  | 정수 자릿수 11 🔄 소수 자릿수 1 😓                               |
|                                  | 박스                                                   |
|                                  | 표시 방법 999,999                                        |
|                                  | 정수 자릿수 7 🐳 소수 자릿수 0 🐳 🕺                              |
|                                  |                                                      |
|                                  |                                                      |

## 4 단위란 양식변경

거래명세표 입력화면에 따로 조회 원하는 항목이 있다면 단위란 양식변경에 추가하여 가능합니다.

● 거래명세표 입력화면 하단 기타 → 단위란 양식변경

2 선택가능 항목에서 항목 선택 후 우측 출력대상 항목에 추가

| 가인주문환 외불정표불<br>경외 감오기                                                         | 규격 검색<br>단위란 양식변경                                                                                                    |
|-------------------------------------------------------------------------------|----------------------------------------------------------------------------------------------------|
| 거래명세표입력 A거래처                                                                  | <ul> <li>✓ 구당 입덕</li> <li>✓ 단가 입력</li> <li>금액 환경</li> <li>&gt;</li> </ul>                                                                                                    |
| 일자 2020.11.16 월 ∨ 신규 2 ↔ 상호 A거래처<br>구분 외상매출/입금 ∨ ∲열기 Q찾기(r)<br>20.11.16(1) 외출 | ✓ 부가세 입력 적요 환경 수량2 입력 바코드 우선 검색 ✓ 11월 16일 (월) > 24 2 1월 화 수 목 금 5 2 26 2 27 2 28 2 30 3 3                                                                                                    |
| ∕/ 수정<br>Q কর্                                                                | ✓ 전체 찾기       1       2       3       4       5       6       7         ▲ 근거래일 표시       8       9       10       11       12       13       14         거래처 내부코드 표시       15       16       17       18       19       20       2         Set입.출고(S)       22       23       24       25       26       27       2 |
| 9<br>10<br>11                                                                 | 서명조회<br>전표입력환경(E)<br>구 화면 디자인으로 전환<br>취소(X)                                                                                                    |

| <mark>…</mark> 사 | 용자 양식변경        |                   |               |           |               |        |        | $\times$       |
|------------------|----------------|-------------------|---------------|-----------|---------------|--------|--------|----------------|
|                  | 사용자 양식변        | 경                 |               |           |               |        |        | ? 도움말          |
| 양식               | 선택             |                   |               |           |               |        |        |                |
| 3                | 2.거래명세표 입력 단위린 | ł                 | ~             |           | 양직제목          |        |        |                |
|                  |                |                   |               |           | 아래 항목이 출력됩니다. |        |        |                |
|                  | 선택가능 항목        | 항목명 변경            | 글자수 🛓         | MEN/OLD A | 출력대상 항목       | 항목명 변경 | 글자수 🔺  |                |
| 45               | 비고2            |                   | 16            | 신백(위도)록/  | 1 단위          |        | 10 🛨 🗖 | E 독인(A)        |
| 46               | 비고3            |                   | 16            |           |               |        |        |                |
| 47               | 사원(건설업용)       |                   | 15            | 선택(아래) 🖒  |               |        |        | 🔚 적용(A)        |
| 48               | 사원금액           |                   | 6             |           |               |        |        |                |
| 49               | 산란일자           |                   | 43            |           |               |        |        |                |
| 50               | 색상             |                   | 10            |           |               |        |        |                |
| 51               | 소비가            |                   | 10            |           |               |        |        |                |
| 52               | 소비가금액          |                   | 15            |           |               |        |        |                |
| 53               | 수량             |                   | 10            |           |               |        |        |                |
| 54               | 수량(철강)         |                   | 10            | 1         |               |        |        |                |
| 55               | 수량(철강2)        |                   | 10            |           |               |        |        |                |
| 56               | 수량*품목입고가       |                   | 10            | 4 700     |               |        |        | 👝 기본설정         |
| 57               | 수수료포함부가세       |                   | 15            |           |               |        |        | ▶ 복원           |
| 58               | 수수료포함합계금액      |                   | 15            |           |               |        |        |                |
| 59               | 수수료포함합계금액/수    |                   | 15            |           |               |        |        | ★ 항목명변경<br>초기하 |
| 60               | 스타일            |                   | 10            |           |               |        |        | 그기되            |
| 61               | 용기보증금          |                   | 16            |           |               |        |        |                |
| 62               | 의료기기바코드        |                   | 43            |           |               |        |        |                |
| 63               | 입력단가/1.1       |                   | 8             |           |               |        |        | ✗ 취소           |
| 64               | 입력시각(VIP)      |                   | 10 🗸          |           |               |        | -      | • • • • •      |
|                  |                |                   | 1011111       |           |               |        |        |                |
| ADM              | IN V 🗆 🖉       | 별 ID별설정<br>전 복사읽기 | ID별설정<br>붙뎨넢기 |           |               |        |        |                |
| 1                |                | 0 101201          |               |           |               |        |        |                |

9

FAQ

## 예시

## [결과] 단위란 양식변경에 소비가를 추가한 경우

| <mark>급</mark> [외·                                                                   | 상매출/입금] 2020.11.16                    | No.2 A거래처 [; | 공급자:소프트    | 트시티(주)]   |                                                                                             |              |            |                                   |                      |             |                 | -       |         |          | $\times$         |
|--------------------------------------------------------------------------------------|---------------------------------------|--------------|------------|-----------|---------------------------------------------------------------------------------------------|--------------|------------|-----------------------------------|----------------------|-------------|-----------------|---------|---------|----------|------------------|
| 거래                                                                                   | <b>명세표입력</b> A거                       | 래처           |            |           |                                                                                             | 총매출          | 2,500 반품 0 | 실매출 2,500                         | Q:                   | 거래찾         | 같기              | Đ       | 신규      | 1        | ?                |
| 일자                                                                                   | 2020.11.16 월 ~                        | 신규 2         | <b>•</b>   | 상호        | A거래처                                                                                        |              | 전잔액        | -204,772                          | <                    | 11월         | 16              | 일 (월    | ) >     |          | 오늘               |
| 구분                                                                                   | 외상매출/입금 ~                             | ጵ열기          | ↓찾기(F)     |           |                                                                                             |              | 출고액        | 2,500                             | <mark>일</mark><br>25 | 월<br>26     | 화<br>27         | 수<br>28 | 목<br>29 | 금<br>30  | 토<br>31          |
| 20.11.1                                                                              | 6(1) 외출                               |              |            | 사원        |                                                                                             |              | 부가세        | 250                               | 1                    | 2           | 3               | 4       | 5       | 6        | 7                |
| <b>⊘</b> 수정                                                                          |                                       |              |            |           |                                                                                             |              | 합 계        | 2.750                             | 8                    | 9           | 10              | 11      | 12      | 13       | 14               |
| Q조회                                                                                  |                                       |              |            |           |                                                                                             |              | 10.10H     | _,                                | 15                   | 16          | 17              | 18      | 19      | 20       | 21               |
|                                                                                      |                                       | 로사 비고르 ㅍ     | 시해준니다      |           |                                                                                             |              | 007        | U                                 | 22                   | 23          | 24              | 25      | 26      | 27       | 28               |
| ⓒ최근                                                                                  | NEEE ANN 8                            | 10 이포글 표     | 시에랍니다      | -         |                                                                                             |              | 잔 액        | -202,022                          | 29                   | 30          | 1               | 2       |         | 4        | 5                |
|                                                                                      | 품명 비고1                                |              | U S        | ī.2       |                                                                                             |              |            |                                   |                      |             |                 |         |         | 총        | 수량 1             |
|                                                                                      |                                       |              |            |           |                                                                                             |              |            |                                   |                      |             |                 |         |         |          |                  |
| No.                                                                                  | 품명                                    |              | 규격         | 단위        | 위,소비가                                                                                       | 수량           | 단가         | 금액                                |                      | 부가서         | 1               |         | 적.      | æ        | •                |
| No.<br>1                                                                             | 품명<br>신라면                             |              | 규격         | 단위<br>BOX | 의,소비가<br>2,000                                                                              | 수량<br>1      | 단가<br>2,5  | 금액<br>00 2,50                     | 0                    | 부가서         | 1 <br>250       |         | 적:      | 2        | -                |
| No.<br>1<br>2                                                                        | 품명<br>신라면                             |              | 규격         | 단위<br>BOX | 의,소비가<br>2,000                                                                              | 수량<br>1 1    | 단가<br>2,5  | 금액<br>00 2,50                     | 0                    | 부가*         | 1)<br>250       |         | 적 :     | æ        | •                |
| No.<br>1<br>2<br>3<br>4                                                              | 품명                                    |              | 규격         | 단위<br>BOX | 기,소비가<br>2,000                                                                              | 수량<br>] 1    | 단가<br>2,5  | 금액<br>00 2,50                     | 0                    | 부가서         | 1 <br>250       |         | 적.      | 2        | •                |
| No.<br>1<br>2<br>3<br>4<br>5                                                         | 문명<br>전라면                             |              | 규격         | 단위<br>BOX | ,소비가<br>2,000                                                                               | 수량<br>1      | 단가<br>2,5  | 금액<br>00 2,50                     |                      | 부가차         | 1 <br>250       |         | 적 :     | 2        |                  |
| No.<br>1<br>2<br>3<br>4<br>5<br>6                                                    | · · · · · · · · · · · · · · · · · · · |              | 규격         | 단위<br>BOX | , 소비가<br>2,000                                                                              | 수량<br>] 1    | 단가<br>2,5  | 금액<br>00 2,50                     | 0                    | 부가차         | <b>∦</b><br>250 |         | 적 !     | 2        |                  |
| No.<br>1<br>2<br>3<br>4<br>5<br>6<br>7                                               | 문명<br>전라면                             |              | 규격         | 단역<br>BOX | ,<br>삼,소비가<br>2,000                                                                         | 수량<br>1      | 단가<br>2,5  | 금액<br>00 2,50                     | 0                    | 부가서         | 4<br>250        |         | 적 !     | <b>₽</b> |                  |
| No.<br>1<br>2<br>3<br>4<br>5<br>6<br>7<br>8                                          | 문명<br>신라면                             |              | ਜੋਕ        | 단우<br>BOX | ,<br>작,소비가<br>2,000                                                                         | 수량<br>1<br>1 | 단가<br>2,5  | 금액<br>00 2,50                     |                      | 부가서         | 1 250           |         | 적 !     | 2        |                  |
| No.<br>1<br>2<br>3<br>4<br>5<br>6<br>7<br>8<br>9                                     | 문명<br>신라면                             |              | 규격         | 단위<br>BOX | ,<br>작,소비가<br>2,000                                                                         | 수량<br>1      | 단가<br>2,5  | 금액<br>2,50                        |                      | 부가사         | 1 <br>250       |         | 적 !     | 2        |                  |
| No.<br>1<br>2<br>3<br>4<br>5<br>6<br>7<br>8<br>9<br>10<br>11                         | 품명<br>신라면                             |              | 규격         | 단위<br>BOX | ,<br>식,소비가<br>2,000                                                                         | 수량<br>]]     | 단가<br>2,5  | 금액<br>2,50                        |                      | 부가사         | <b>∥</b> 250    |         | 적 :     | ₽        |                  |
| No.<br>1<br>2<br>3<br>4<br>5<br>6<br>7<br>8<br>9<br>10<br>11                         | 품명<br>신라면                             |              | <u>न</u> व | 단우<br>BOX | 4, 소비가<br>2,000                                                                             | 수량 1         | 단가<br>2,5  | 금액<br>2,50                        |                      | 부가사         | 4<br>250        |         | 적 :     | 2        |                  |
| No.<br>1<br>2<br>3<br>4<br>5<br>6<br>7<br>8<br>9<br>10<br>11<br><br><br><br><br><br> | · · · · · · · · · · · · · · · · · · · | VAT          | <u>नव</u>  | 단위<br>BOX | ب<br>ب<br>ب<br>ب<br>ب<br>ب<br>ب<br>ب<br>ب<br>ب<br>ب<br>ب<br>ب<br>ب<br>ب<br>ب<br>ب<br>ب<br>ب | 수량<br>1      | 단가<br>2,5  | 금액<br>00 2,50<br>(F8)신규<br>(F9)적요 |                      | <b>学</b> 7林 | 1 250           |         | 적 !     | ž        | ▲<br>●<br>●<br>● |

#### 5 반품 및 환불 입력

5-1 매출 후 반품/환불 처리할 경우

\*반품처리

- 1 [매출] 선택 후 상호 입력
- 🥑 반품 받은 품목 입력
- ⑧ 반품 받은 품목의 수량을 마이너스로 입력

④ 단가 입력 (플러스로)

| <mark>ति</mark> [2                                           | 상매출/입금] 2020.11.16 No.3 A | 거래처 [공급자:소프!                          | 트시티(주)]           |                |                                              |                                               |                           |             | -                        |         | $\times$       |
|--------------------------------------------------------------|---------------------------|---------------------------------------|-------------------|----------------|----------------------------------------------|-----------------------------------------------|---------------------------|-------------|--------------------------|---------|----------------|
| 거라                                                           | <b>명세표입력</b> A거래처         |                                       |                   | 총              | 매출 0 반품 2,500                                | 실매출 -2,500                                    | <sup>©</sup> 거래찾          | [기 [        | ·신규                      | 1       | ?              |
| 일자                                                           | 2020.11.16 월 ~ 신          | ਜ 3 ÷                                 | 상호 A거래처           |                | 전잔액                                          | -204,772                                      | < 11월                     | 16일         | (월) >                    |         | 오늘             |
| 구분                                                           | 외상매출/입금 🗸 🍖               | 별기 <mark>Q</mark> 찾기(F)               |                   |                | 출고액                                          | -2,500                                        | <mark>일 월</mark><br>25 26 | 화 =<br>27 2 | <mark>수 목</mark><br>8 29 | 금<br>30 | <b>토</b><br>31 |
| 20.11.                                                       | 16(2) 반입                  |                                       | 사원                |                | 부가세                                          | -250                                          | 1 2                       | 3 4         | 4 5                      | 6       | 7              |
| <i>⊘</i> 수정                                                  | !                         |                                       |                   |                | 합 계                                          | -2,750                                        | 89                        | 10 1        | 1 12                     | 13      | 14             |
| <mark>Q</mark> 조호                                            | I                         |                                       |                   |                | 입금액                                          | 0                                             | 15 16                     | 17 1        | 8 19                     | 20      | 21             |
| <u>(</u> )최근                                                 | <본란은 거래처 등록상 비            | 고를 표시해줍니다                             | >                 |                | 잔 액                                          | -207,522                                      | 22 23                     | 24 2        | 5 26                     | 27      | 28             |
|                                                              | -<br>                     | ш                                     | 22                |                |                                              |                                               | 23 30                     | 1 4         |                          | *       | ±₽₽.1          |
|                                                              | 품장 비포!                    |                                       | <u> </u>          |                |                                              |                                               |                           |             |                          |         | 0 1            |
| No.                                                          | 품명                        | 규격                                    | 단위                | 수량             | 단가                                           | 금액                                            | 부가세                       |             | 적묘                       |         | •              |
| No.                                                          | 품명 비꼬기 문품명<br>전라면         | 규격                                    | 단위<br>BOX         | 수량<br>-1       | 단가<br>2,500                                  | 금액<br>-2,500                                  | 부가세<br>-250               |             | 적요                       |         | -              |
| No.<br>1<br>2                                                | 품명 품명<br>신라면              | 규격                                    | 단위<br>BOX         | 수량<br>-1       | 단가<br>2,500                                  | 금액<br>-2,500                                  | 부가세<br>-250               |             | 적묘                       |         | <u></u>        |
| No.<br>1<br>2<br>3                                           | 품명<br>품명<br>신라면           | 규격                                    | 프2 ]<br>단위<br>BOX | 수량<br>-1       | 단가<br>2,500                                  | 금액<br>-2,500                                  | 부가세<br>-250               |             | 적묘                       |         | -              |
| No.<br>1<br>2<br>3<br>4                                      | 품명<br>품명<br>신라면           | 규격                                    | 단위<br>B0X         | 수량<br>-1       | 단가<br>2,500                                  | 금액<br>-2,500                                  | 부가세<br>-250               |             | 적요                       |         |                |
| No.<br>1<br>2<br>3<br>4<br>5<br>6                            | 품명<br>전라면                 | 규격                                    | 단위<br>BOX         | 수량<br>-1       | 단가<br>2,500                                  | 금액<br>-2,500                                  | 부가세<br>-250               |             | 적묘                       |         |                |
| No.<br>1<br>2<br>3<br>4<br>5<br>6<br>7                       | 품명<br>신라면                 | 규격                                    | 단위<br>BOX         | 수량<br>-1       | 단가<br>2,500                                  | 금액<br>-2,500                                  | 부가세<br>-250               |             | 적요                       |         |                |
| No.<br>1<br>2<br>3<br>4<br>5<br>6<br>7<br>8                  | 품명<br>품명<br>신라면           | 규격                                    | 프로<br>단위<br>BOX   | 수량<br>-1       | 단가 2,500                                     | 금액<br>-2,500                                  | 부가세<br>-250               |             | 적요                       |         |                |
| No.<br>1<br>2<br>3<br>4<br>5<br>6<br>7<br>8<br>9             | 품명<br>전라면                 | 규격                                    | 단위<br>BOX         | 수량<br>-1       | 단가 2,500                                     | 금액<br>-2,500                                  | 부가세<br>-250               |             | 적요                       |         |                |
| No.<br>1<br>2<br>3<br>4<br>5<br>6<br>7<br>8<br>9<br>10       | 품명<br>전라면                 | 규격                                    | 단위<br>BOX         | 수량<br>-1       | 단가<br>2,500<br>                              | 금액<br>-2,500                                  | 부가세<br>-250               |             | 적묘                       |         |                |
| No.<br>1<br>2<br>3<br>4<br>5<br>6<br>7<br>8<br>9<br>10<br>11 | 품명<br>신라면                 | 규격                                    | 단위<br>BOX         | 수량<br>-1       | 단가<br>2,500<br>                              | 금액<br>-2,500                                  | 부가세<br>-250               |             | 적요                       |         |                |
| No.<br>1<br>2<br>3<br>4<br>5<br>6<br>7<br>8<br>9<br>10<br>11 | 품명<br>신라면                 | · · · · · · · · · · · · · · · · · · · | 프<br>단위<br>BOX    | 수량<br>-1<br>-1 | 단가 2,500 · · · · · · · · · · · · · · · · · · | 금액 -2,500 · · · · · · · · · · · · · · · · · · | 부가서250<br>250<br>         |             | 적요                       |         | энги )         |

확대 >

#### \*환불처리

- 🕕 [매출] 선택 후 상호 입력
- 2 [입금] 선택, 결제수단 선택 후 마이너스 금액으로 입력

| Ⅰ [외상매출/입금] 2020.11.16 No.3 A거래처 [공급자:소프트시 | 티(주)]                  |          |                    |         |                |         | _       | -       |         | ×       |
|--------------------------------------------|------------------------|----------|--------------------|---------|----------------|---------|---------|---------|---------|---------|
| 거래명세표입력 A거래처                               | 총매출 (                  | ) 반품 2,5 | 00 실매출 -2,500      | Q.      | 거래찾            | [기      | Đ       | 신규      | 1       | ?       |
| 일자 2020.11.16 월 ~ 신규 3 🐳 성                 | 상호 A거래처                | 전잔액      | -204,772           | <       | 11월            | 16      | 일 (월    | ) >     |         | 오늘      |
| 구분 외상매출/입금 ✓ < ◆열기 Q찾기(F)                  |                        | 출고액      | -2,500             | 일<br>25 | <b>월</b><br>26 | 화<br>27 | 수<br>28 | 목<br>29 | 금<br>30 | 토<br>31 |
| 20.11.16(2) 반입                             | · 1원                   | 부가세      | -250               | 1       | 2              | 3       | 4       | 5       | 6       | 7       |
|                                            |                        | 합 계      | -2,750             | 8       | 9              | 10      | 11      | 12      | 13      | 14      |
| Q হ হ হ                                    | 🖁 입금                   |          | ×                  | 15      | 16             | 17      | 18      | 19      | 20      | 21      |
| ·····································      | 🗈 인크                   |          |                    | 22      | 23             | 24      | 25      | 26      | 27      | 28      |
|                                            |                        |          |                    | 29      | 30             | 1       |         |         | 4       |         |
| ◀ 중품명 비고1 비고                               | ○ 현금 현금영수증             | 금액 -     | 2750               |         |                |         |         |         | 총수      | -량 -1   |
| No. 품명 규격                                  | ○ 매음                   | 비고       |                    | 부가서     | I              |         | :       | 적요      |         | - 1     |
| 1 신라면                                      |                        | Ę        | 긞 입력               |         | -250           |         |         |         |         | -       |
| 3                                          | 번호                     |          | —<br>54. ондат они |         |                |         |         |         |         |         |
| 4                                          |                        | E        | 9) 88± 24          |         |                |         |         |         |         |         |
| 6                                          | ○ 받을머음 ○ 지급머음          | 1        | 취소 취소              | -       |                |         |         |         |         |         |
| 7                                          | <ul> <li>통장</li> </ul> |          |                    |         |                |         |         |         |         |         |
| 8                                          | *국민은행통장 🗸              |          |                    |         |                |         |         |         |         |         |
| 9                                          |                        |          |                    | -       |                |         |         |         |         |         |
| 11                                         | ○ 대체/기타 대체선택           |          |                    |         |                |         |         |         |         |         |
| [                                          | *국민은행통장                |          |                    | 출고      |                |         |         |         |         | 확대 >    |

#### 5-2 매입 후 반품/환불 처리할 경우

\*반품처리

- 🕕 [매입] 선택 후 상호 입력
- 🕗 반품한 품목 입력
- 한품한 품목의 수량을 마이너스로 입력
- ④ 단가 입력 (플러스로)

| 🚺 [외상                                                                                                    | !매입/출금] 2020.11.16 No.4 니               | ነ나상사 [공급자:소프            | 트시티(주)] |              |                 |              |                      |                |         | _              | -                    |         | ×              |
|----------------------------------------------------------------------------------------------------|-----------------------------------------|-------------------------|---------|--------------|-----------------|--------------|----------------------|----------------|---------|----------------|----------------------|---------|----------------|
| 거래                                                                                                    | <b>경세표입력</b> 나나상사                       |                         |         | 총            | 매입 0 반품 3,000   | 실매입 -3,000   | Q7                   | 거래칮            | 7       | Đ              | 신규                   | 1       | ?              |
| 일자                                                                                                    | 2020.11.16 월 ~ 신                        | ਜ 4 🗘                   | 상호 나나상시 | ŀ            | 전잔액             | 0            | $\leq$               | 11월            | 16일     | (월             | ) >                  |         | 오늘             |
| 구분                                                                                                    | 외상매입/출금 🗸 🍖 😫                           | 멸기 <mark>Q</mark> 찾기(F) |         |              | 입고액             | -3,000       | <mark>일</mark><br>25 | <b>월</b><br>26 | 화<br>27 | <b>수</b><br>28 | <mark>목</mark><br>20 | 금<br>20 | <b>토</b><br>21 |
| 첫거래                                                                                                    | 강신우                                     |                         | 사원      |              | 부가세             | -300         | 1                    | 2              | 3       | 4              | 5                    | 6       | 7              |
| <b>⊘</b> 수정                                                                                                    | ]                                       |                         |         |              | 합 계             | -3.300       | 8                    | 9              | 10      | 11             | 12                   | 13      | 14             |
| Q조회                                                                                                    | 1                                       |                         |         |              | 축금액             | 0            | 15                   | 16             | 17      | 18             | 19                   | 20      | 21             |
| 마최근                                                                                                    | <본란은 거래처 등록상 비                          | 고를 표시해줍니다               | ->      |              | 자앤              | 2 200        | 22                   | 23             | 24      | 25             | 26                   | 27      | 28             |
|                                                                                                    |                                         |                         |         |              |                 | 5,500        | 29                   | 30             | 1       | 2              | 3                    | 4       | 5              |
| ◀                                                                                                    | 명 비고1                                   | H                       | 고2      |              |                 |              |                      |                |         |                |                      | 총수      | 량 -1           |
|                                                                                                    | -                                       |                         |         |              |                 |              |                      |                |         |                |                      |         |                |
| No.                                                                                                    | 품명                                      | 규격                      | 단위      | 수량           | 단가              | 금액           | 부가세                  |                |         | 3              | 적요                   |         |                |
| No.                                                                                                    | 품명                                      | 규격                      | 단위      | 수량<br>-1     | 단가<br>3,000     | 금액<br>-3,000 | 부가세                  | -300           |         | 2              | 적묘                   |         | -              |
| No.                                                                                                    | 품명<br>새라면                               | 규격                      | 단위      | 수량<br>-1     | 단가<br>3,000     | 금액<br>-3,000 | 부가세                  | -300           |         | 2              | 적요                   |         | •              |
| No. 1 = 2 3                                                                                                    | 품명                                      | 규격                      | 단위      | 수량<br>-1     | 단가<br>3,000     | 금액<br>-3,000 | 부가세                  | -300           |         | 2              | 적묘                   |         |                |
| No. 1 = 2 3 4                                                                                                    | 프                                       | 규격                      | 단위      | <br>수량<br>-1 | 단가<br>3,000     | 금액<br>-3,000 | 부가세                  | -300           |         | 2              | 적요                   |         |                |
| No. 1 = 2 3 4 5 6                                                                                                    | 프 · · · · · · · · · · · · · · · · · · · | 규격                      | 단위      | 수량<br>-1     | 단가<br>3,000     | 금액<br>-3,000 | 부가세                  | -300           |         | 7              | 적요                   |         |                |
| No. 1 = 2 3 4 5 6 7                                                                                                    | 프 · · · · · · · · · · · · · · · · · · · | ਜੱਖ                     | 단위      | 수량<br>-1     | 단가<br>3,000     | 금액<br>-3,000 | 부가세                  | -300           |         | 2              | 적묘                   |         |                |
| No.<br>1 =<br>2<br>3<br>4<br>5<br>6<br>7<br>8                                                                                                    | 품명<br>M라면                               | ਜੱਖ                     | 단위      | 수량<br>-1     | 단가<br>3,000     | 금액<br>-3,000 | 부가세                  | -300           |         | 2              | 적요                   |         |                |
| No.         1         ≣           2         3         4           5         6         7           8         9         9                                     | 품명<br>새라면                               | ਜੋਕ                     | 단위      | 수량<br>-1     | 단가<br>3,000     | 금액<br>-3,000 | 부가세                  | -300           |         | 2              | 적요                   |         |                |
| No. 1 = 2 3 4 5 6 7 8 9 10                                                                                                    | 프 = N = N = N = N = N = N = N = N = N = | ਜੋਕ                     | 단위      | 수량<br>-1     | 단가<br>3,000     | 금액<br>-3,000 | 부가세                  | -300           |         | 2              | 적요                   |         |                |
| No.         1         ≣           2         3         4           5         6         7           8         9         10           11         11         11 | 프 - · · · · · · · · · · · · · · · · · · | ਜੋਕੋ                    | 단위      | 수량<br>-1     | 단가<br>3,000<br> | 금액<br>-3,000 | 부가세                  | -300           |         | 2              | 적묘                   |         |                |

#### \*환불처리

- 1 [매입] 선택 후 상호 입력
- 🥺 [출금] 선택, 결제수단 선택 후 마이너스 금액으로 입력

| ■ [외상매입/출금] 2020.11.16 No.4 나나상사 [공급자:소프. | 트시티(주)]                |                       |                   | – 🗆 X        |
|-------------------------------------------|------------------------|-----------------------|-------------------|--------------|
| 거래명세표입력 나나상사                              | 총매입                    | 0 반품 3,000 실매입 -3,000 | <sup>©</sup> 거래찾기 | 단신규 🖌 🕐      |
| 일자 2020.11.16 월 ~ 신규 4 🗼                  | 상호 나나상사                | 전잔액 0                 | < 11월 16          | 일 (월) 🔪 🛛 오늘 |
| 구분 <mark>외상매입/출금 ∨</mark>                 |                        | 입고액 -3.000            | 일 뭘 화             | 수 목 금 토      |
| 첫거래 강신우                                   | <mark>않</mark> 출금      | ×                     | 25 26 27          | 28 29 30 31  |
| <u> </u>                                  | A 축구                   |                       | 1 2 3             | 4 5 6 7      |
| 0 To                                      |                        |                       | 8 9 10            | 11 12 13 14  |
| Q조회                                       | ○ 현금                   | 금액 -3300              | 15 16 17          | 18 19 20 21  |
| Onton 〈본란은 거래처 등록상 비고를 표시해줍니다             |                        | <u> </u>              | 22 23 24          | 25 26 27 28  |
|                                           | ○ 어음                   |                       | 29 30 1           | 2 3 4 5      |
| ◀ ♥풍명 비고1 비고                              | 번호                     | 묘입력                   |                   | 총수량 -1       |
| No. 품명 규격                                 | 만기 2020년 11월 16일 🕯 🗸   |                       | 부가세               | 적요 🔺         |
| 1 틈새라면                                    | ○ 받을머음 ○ 지급머음          | - 제 최소                | -300              |              |
| 2                                         |                        |                       |                   |              |
| 4                                         | <ul> <li>통장</li> </ul> |                       |                   |              |
| 5                                         | *국민은행통장 ∨              |                       |                   |              |
| 6                                         |                        |                       |                   |              |
| 7                                         | ○ 대체/기타 대체선택           |                       |                   |              |
| 9                                         | *국민은행통장                |                       |                   |              |
| 10                                        |                        |                       |                   |              |
| 11                                        | ○ 카드 ★교육 테스트 카드 →      |                       |                   |              |
| 📃 🗎 🐣 VAT 🛞                               | 승인번호                   |                       |                   | áltil N      |
| 거래표(F5) 세금서(F6) 할인(F2) 부가세(F3 출금(F4)      | 수수료율(%) 0,0000         | □ 최근선택항목기억            | 출고                | 목대 기         |

# Chapter 2. 거래찿기

거래찾기 메뉴는 기존에 입력 했던 전표를 검색하여 조회할 수 있을 뿐 아니라 전표의 구분, 날짜, 거래처 일괄변경 등 다양한 기능이 포함되어 있습니다.

거래명세표 입력 → [찾기] 버튼 또는 [거래찾기] 버튼

## 1 전표 검색

검색기간 설정 및 검색 후 조회할 전표 선택

| ■ [외상매출/입금] 2020.11.16 No.5 [공급자:소프트시티(주)]      |                  |    |                   |       | _       |    | ×       |
|-------------------------------------------------|------------------|----|-------------------|-------|---------|----|---------|
| 거래명세표입력                                         | 총매출 0 반품 0 실매출 0 | Q. | 거래찾               | 기 [   | -<br>신규 | 1  | ?       |
| 말짜 2020.11.16 월 ∨ 신규 5 → 상호                     | 전잔액 0            | <  | <mark>11</mark> 월 | 16일 ( | 월) >    |    | 오늘      |
| 구분         외상매출/입금 ∨         ●열기         Q찾기(F) | 출고액 0            | 일  | 월                 | 화 수   | - 목     | 금  | 토<br>21 |
| 사원                                              | 부가세 0            | 1  | 20                | 3 4   | 5 29    | 6  | 7       |
|                                                 | 합계 0             | 8  | 9                 | 10 1  | 1 12    | 13 | 14      |

| 🎇 2020.11.16 전표찾기 (4건) [총매출] 26 [반품] 5,000 [실매출] -4,974 [총매입] 0 [반품] 3,000 [실매입] -3,000 [입금] 0 [입금대체] -2,750 [출금] 0 [출금대체] 0 — 🗆 🗙 |              |            |      |                      |                   |          |           |                            |      |       |        |      |       |     |       |
|----------------------------------------------------------------------------------------------------|--------------|------------|------|----------------------|-------------------|----------|-----------|----------------------------|------|-------|--------|------|-------|-----|-------|
| 🗎 2020.11.16 전표찾기 (4건)                                                                                                    |              |            |      |                      |                   |          |           |                            |      |       |        |      |       |     |       |
| 검색                                                                                                    | 검색기간 정렬 및 검색 |            |      |                      |                   |          |           |                            |      |       |        |      |       |     |       |
| 202                                                                                                    | 20년 11월      | [16일 ~     | - 20 | 20년                  | 11월 16일 🗸 ◀       | 오늘 🕨 No  |           | <u>~</u> 그 갯륆 <sub>처</sub> | Q 검색 |       |        |      |       |     |       |
|                                                                                                    | 선택           | 날짜         | No   | 계정                   | 거래처               | 품명       | 규격        | 적요                         | 사원   | 대체거래처 | 금액     | 부가세  | 거래표   | 세금서 | 확인    |
| 1                                                                                                    |              | 2020.11.16 | 1    | 외출                   | A거래처              | 신라면      |           |                            |      |       | 26     | 3    |       |     |       |
| 2                                                                                                    |              | 2020.11.16 | 2    | 외출                   | A거래처              | 신라면外 1건  |           | [대입]*국민은행통장-2,750          |      |       | -2,500 | -250 |       |     |       |
| 3                                                                                                    |              | 2020.11.16 | 3    | 외출                   | A거래처              | 신라면      |           |                            |      |       | -2,500 | -250 |       |     |       |
| 4                                                                                                    | Γ            | 2020.11.16 | 4    | 외입                   | 나나상사              | 틈새라면     |           |                            |      |       | -3,000 | -300 |       |     |       |
|                                                                                                    |              |            |      |                      |                   |          |           |                            |      |       |        |      |       |     |       |
| •                                                                                                    |              |            |      |                      |                   |          |           |                            |      |       |        |      |       |     | •     |
| 7                                                                                                    | 1래표(P)       | 출고대장       |      | 변경 형<br>④ 날짜<br>〇 기기 | ·목 선택<br>•변경/복사   | 날짜 2020, | 1,16 월: ~ | <u></u>                    |      |       |        |      | ⊘ 서택( | n 🕞 | 취소/00 |
| 기                                                                                                    | 타변경(F)       | 예약거래       |      | 이 거리<br>이 사원         | 1세면영<br>! 변경/삭제 날 | 짜변경 닐    | 짜복사       |                            |      |       |        |      |       | C)  |       |

| <mark>ଗ</mark> ୍ଚ (ଥ                             | 상매입/출금] 2020.11.16 No.4 니            | · 나상사                   |            |                                          |             |              |                      |                |         | -                   |            |         | $\times$       |
|--------------------------------------------------|--------------------------------------|-------------------------|------------|------------------------------------------|-------------|--------------|----------------------|----------------|---------|---------------------|------------|---------|----------------|
| 거래                                               | <b>명세표입력</b> 나나상사                    |                         |            | 총매                                       | 입 0 반품 3,0  | 00 실매입-3,000 | Q7                   | 대찾             | 7       | E+                  | 신규         | 1       | ?              |
| 일자                                               | 2020.11.16 월 ~ 신                     | ਜ 4 🛟                   | 상호 나나상사    |                                          | 전잔액         | 0            | $\leq$               | 11월            | 16일     | <mark>! (</mark> 월) | Σ          |         | 오늘             |
| 구분                                               | 외상매입/출금 🗸 🍖                          | 별기 <mark>Q</mark> 찾기(F) |            |                                          | 입고액         | -3,000       | <mark>일</mark><br>25 | <b>월</b><br>26 | 화<br>27 | <b>수</b><br>28      | 목<br>20    | 금<br>20 | <b>토</b><br>21 |
| 첫거래                                              | 강신우                                  |                         | 사원         |                                          | 부가세         | -300         | 1                    | 20             | 3       | 4                   | 5          | 6       | 7              |
| ⊘수정                                              | !                                    |                         |            |                                          | 합 계         | -3.300       | 8                    | 9              | 10      | 11                  | 12         | 13      | 14             |
| <mark>Q</mark> 조호                                |                                      |                         |            |                                          | 축금액         | 0            | 15                   | 16             | 17      | 18                  | 19         | 20      | 21             |
| 요최근                                              | <본란은 거래처 등록상 비                       | 고를 표시해줍니디               | ł.>        |                                          | 자애          | 2 200        | 22                   | 23             | 24      | 25                  | 26         | 27      | 28             |
| 0-41                                             |                                      |                         |            |                                          | 2 7         | 3,300        | 29                   | 30             | 1       | 2                   |            | 4       |                |
|                                                  |                                      |                         |            | _                                        |             |              |                      |                |         |                     |            |         |                |
|                                                  | 품명 비고1                               | H].                     | 고2         |                                          |             |              |                      |                |         |                     |            | 충수      | :량 -1          |
| No.                                              | 풍명 비고1<br>품명                         | 비                       | 고2<br>단위   | 수량                                       | 단가          | 금액           | 부가세                  |                |         | 2                   | 적요         | 충수      | -량 -1          |
| No.                                              | 풍명 비고1 품명<br>품명                      | 규격                      | 고2 단위      | 수량<br>-1                                 | 단가<br>3,000 | 금액<br>-3,000 | 부가세                  | -300           |         | 2                   | 칙요         | 총수      | ·량 -1          |
| No.                                              | 품명 비고1 품명<br>품명<br>특새라면              | 비                       | 고2 [ 단위    | 수량<br>-1                                 | 단가<br>3,000 | 금액<br>-3,000 | 부가세                  | -300           |         | 2                   | 칙묘         | 총수      | ·량 -1          |
| No.<br>1<br>2<br>3                               | 품명 비고1 품명<br>품명<br>특새라면              | 규격                      | 교2  <br>단위 | 수량<br>-1                                 | 단가<br>3,000 | 금액<br>-3,000 | 부가세                  | -300           |         | Z                   | 적요         | 총수      | -량 -1          |
| No. 1 2 3 4 5                                    | 품명 비고1 품명<br>품명<br>틀새라면              | 규격                      | 교2  <br>단위 | <br>수량<br>_1                             | 단가<br>3,000 | 금액<br>-3,000 | 부가세                  | -300           |         | Ā                   | 적요         | 충수      | ·량 -1          |
| No.<br>1<br>2<br>3<br>4<br>5<br>6                | 풍명 비고1 품명<br>품명<br><mark>틀새라면</mark> | 규격                      | 교2<br>단위   | -1<br>-1                                 | 단가<br>3,000 | 금액<br>-3,000 | 부가세                  | -300           |         | 2                   | 적요         | 충수      | -량 -1          |
| No.<br>1<br>2<br>3<br>4<br>5<br>6<br>7           | 품명 비고1 품명<br>품명<br>틀새라면              | 규격                      | 교2<br>단위   | 수량 -1<br>-1                              | 단가<br>3,000 | 금액<br>-3,000 | 부가세                  | -300           |         | 2                   | 적요         | 총수      | -량 -1          |
| No.<br>1<br>2<br>3<br>4<br>5<br>6<br>7<br>8      | 품명 비고1 품명<br>품명<br>틈새라면              | <u></u> 비<br>규격         | 교2<br>단위   | · 수량 · · · · · · · · · · · · · · · · · · | 단가<br>3,000 | 금액<br>-3,000 | 부가세                  | -300           |         | 2                   | 적요         | 종수      | -ð -1          |
| No.<br>1<br>2<br>3<br>4<br>5<br>6<br>7<br>8<br>9 | 품명 비고1 포명<br>품명<br>특새라면              | 규격                      | 표2<br>단위   | 수량 -1 -1                                 | 달가<br>3,000 | 금액<br>-3,000 | 부가세                  | -300           |         | ~                   | <u>व</u> क | 총수      | 량 -1           |

## 2 거래처, 사원, 날짜, 계정 변경방법

2-1 거래처, 사원, 날짜 변경

● 검색기간 설정 및 검색 후 조회할 전표 선택 ☑ 체크

🨢 하단 변경 항목 선택 중 원하는 사항 선택하여 처리

| 28 2 | 020.11.19                                                                                                    | 전표찾기 (3 <sup>2</sup> | 건) | [충[       | 매출] 15,454 | [반품] 0 [실매출 | ] 15,454 | [층매( | 입] 15,0 | 000 [반품] 0 | [실매입] 15,0 | 00 [입금] | 0 [입금대기 | 데] 0 [출금 | ·] 0 |     | ×                |
|------|----------------------------------------------------------------------------------------------------|----------------------|----|-----------|------------|-------------|----------|------|---------|------------|------------|---------|---------|----------|------|-----|------------------|
|      | 2020                                                                                                    | 0.11.19              | 전  | 표찾기       | 기 (3건)     |             |          |      |         |            |            |         |         |          |      | *   | <sup>ᆤ</sup> 식변경 |
| 검색   | 검색기간 정렬 및 검색 이 모두 모두 모두 모두 모두 모두 모두 모두 모두 모두 모두 모두 모두                                                        |                      |    |           |            |             |          |      |         |            |            |         |         |          |      |     |                  |
| 202  | 2020년 11월 19일 ~ ~ 2020년 11월 19일 ~ ◀ 오늘 ▶ № ~ ☑ 개별처 ♀ 검색                                                      |                      |    |           |            |             |          |      |         |            |            |         |         |          |      |     |                  |
|      | 선택                                                                                                    | 날짜                   | No | 계정        | 거래처        | 품명          | 규격       | 적요   | 사원      | 대체거래처      | 금액         | 부가세     | 거래표     | 세금서      | 확인   | 확인자 | 관리코드             |
| 1    | ☑ 선택                                                                                                    | 2020, 11, 19         | 1  | 외출        | 테스트★       | 옥수수차外 1건    | 300L     | **   |         |            | 5,454      | 546     |         |          |      |     |                  |
| 2    |                                                                                                    | 2020, 11, 19         | 2  | <u>외출</u> | ★가         | [까까]外 1건    | aa       |      | 나나      |            | 10,000     | 1,000   |         |          |      |     | 0                |
| 3    |                                                                                                    | 2020, 11, 19         | 3  | 외입        | C구매처       | [까까]外 2건    | 100      |      |         |            | 15,000     | 1,500   |         |          |      |     |                  |
|      |                                                                                                    |                      |    |           |            |             |          |      |         |            |            |         |         |          |      | 1   | •                |
|      |                                                                                                    |                      | _  | 111247    | 한모 세태      |             |          |      |         |            |            |         |         |          |      |     |                  |
| 7    | 건레표(P)     출고대장     변경 항목 선택       ④ 날짜변경/복사     날짜     2020, 11, 19 목: √ 로       〇 거래처변경     날짜변경/복사     날짜 |                      |    |           |            |             |          |      |         |            |            |         |         |          |      |     |                  |
|      | -1280                                                                                                    |                      |    | O YH      | 원 변경/삭제    | 24120       |          |      | . 4     |            |            |         |         |          |      |     |                  |

#### 2-2 계정 변경

● 검색기간 설정 및 검색 후 조회할 전표 선택 ☑체크

2 왼쪽 하단 [기타변경] → 원하시는 계정으로 일괄변경 선택

| 20   | 020.11.19      | 전표찾기 (3건)      | ) [총              | 매출] 15,454 | [반품] 0 [실미 | 배출] 15,454 | [층매(    | 입] 15,0 | 000 [반품] 0 | [실매입] 15,00 | 00 [입금] | 0 [입금대차 | 데] 0 [출급 | ∃]0   |              | ×              |
|------|----------------|----------------|-------------------|------------|------------|------------|---------|---------|------------|-------------|---------|---------|----------|-------|--------------|----------------|
|      | 202            | 0.11.19 전      | 년표찾               | 기 (3건)     |            |            |         |         |            |             |         |         |          |       | *            | 양식변경           |
| - 검색 | 7 71           |                |                   |            |            |            | 정렬 및    | 검색      |            |             |         |         |          |       |              |                |
| 202  | 이네 11원         | 1001           | 2020년             | 11월 10의    |            |            |         |         |            |             | 개별      | 0 건생    |          |       |              |                |
| 202  | 02 H 2         |                | 20202             | 112 132    |            |            | 10      |         | ×          |             | 거래처     |         |          |       |              |                |
|      | 선택             | 날짜 [           | Vo 계정             | 거래처        | 품명         | 규격         | 적요      | 사원      | 대체거래처      | 금액          | 부가세     | 거래표     | 세금서      | 확인    | 확인자          | 관리코드           |
| 1    | ☑ 선택           | 2020, 11, 19   | 1 외출              | 테스트★       | 옥수수차外 1    | 건 300L     | ÷ 5     | -       |            | 5,454       | 546     | i       |          |       |              |                |
| 2    | Γ              | 2020, 11, 19   | 2 <mark>외출</mark> | ★가         | [까까]外 1건   | аа         |         | LłLł    |            | 10,000      | 1,000   | 1       |          |       |              | 0              |
| 3    |                | 2020, 11, 19   | 3 외입              | C구매처       | [까까]外 2건   | 100        |         |         |            | 15,000      | 1,500   | 1       |          |       |              |                |
|      |                | 거래처 :          | 최근거래              |            |            |            |         |         |            |             |         |         |          |       |              |                |
|      |                | 간단한 3          | 화면구성(             | 기간/검색숨?    | 7 7 )      |            |         |         |            |             |         |         |          |       |              |                |
|      |                | 화면 글/          | 씨체(F)             |            |            |            |         |         |            |             |         |         |          |       | 1            | •              |
|      |                | ✓ 계정 색:        | 상표시               |            |            |            |         |         |            |             |         |         |          |       | J<br>        |                |
| 7    | 래표( <u>P</u> ) | A/S상담          | 표시                |            |            | 202        | 0 11 19 | 목 🗸     | le         |             |         |         |          | 1000  |              |                |
|      |                | 선택사원           | 일만 표시             |            |            |            |         |         |            |             |         |         |          | ♂ 선택( | <u>c</u> ) 🗗 | 취소( <u>X</u> ) |
| 71   | 타변경(E)         | ✓ 경비전표         | 표시                |            |            | 3          | 날짜목     | 사       |            |             |         |         |          |       |              |                |
|      |                | ✓ 온주 임/        | 시저장건              | 표시         |            |            |         |         |            |             |         |         |          |       |              |                |
|      |                | C1 71 711      |                   | 0.00       |            |            |         |         |            |             |         |         |          |       |              |                |
|      |                | 민이카바           | 세안 지정             |            |            |            |         |         |            |             |         |         |          |       |              |                |
|      |                | 매입서일           | 을 사종 빌            | 수등복(VIP)   |            |            |         |         |            |             |         |         |          |       |              |                |
|      |                | 양식면경           | 3                 |            |            |            |         |         |            |             |         |         |          |       |              |                |
|      |                | 양식변경           | 병(줄고대             | 장)         |            |            |         |         |            |             |         |         |          |       |              |                |
|      |                | 견적서            | 복수거래              | 처로 일괄등록    |            |            |         |         |            |             |         |         |          |       |              |                |
|      |                | 외상매입           | 입으로 일             | 괄변경        |            |            |         |         |            |             |         |         |          |       |              |                |
|      |                | 현금매출           | 들으로 일             | 괄변경        |            |            |         |         |            |             |         |         |          |       |              |                |
|      |                | 견적서로           | 김 일괄변             | <u> </u>   |            | -          |         |         |            |             |         |         |          |       |              |                |
|      |                | 발.수신기          | 저 변경              |            |            |            |         |         |            |             |         |         |          |       |              |                |
|      |                | 확인일괄           | 발처리               |            |            |            |         |         |            |             |         |         |          |       |              |                |
|      |                | 제풍라별           | 비<br>인 쇄          |            |            |            |         |         |            |             |         |         |          |       |              |                |
|      |                | 위견저 파          | F전속(FD            | (윤)        |            |            |         |         |            |             |         |         |          |       |              |                |
|      |                | 거래프/           | 스즈마)              |            |            |            |         |         |            |             |         |         |          |       |              |                |
|      |                | ·1-11-11-11-(- |                   |            |            |            |         |         |            |             |         |         |          |       |              |                |
|      |                | 선택일골           | 발삭제(주             | 의)         |            |            |         |         |            |             |         |         |          |       |              |                |
|      |                | 새로고칠           | 3                 |            |            |            |         |         |            |             |         |         |          |       |              |                |

🗸 처리 불가 조건

- 일괄선택시 여러 종류가 섞이면 처리불가
- 발주,수주처리가 연동된 전표는 처리불가
- 입출금, 대체전표가 있으면 처리불가
- 로그인ID 전표수정/삭제 권한이 없으면 처리불가

## 🕂 주의사항

처리할 전표가 열려 있는 상태에선 거래처, 사원, 날짜, 계정 변경이 불가하니 신규 전표 상태에서 [거래찿기]로 들어가 주시기 바랍니다.

| ■ [외상매출/입금] 2020.11.16 No.5 [공급자:소프트시티(주)] |                  |                |       | -           | _   |    | ×       |
|--------------------------------------------|------------------|----------------|-------|-------------|-----|----|---------|
| 거래명세표입력                                    | 총매출 0 반품 0 실매출 0 | Q,2            | 거래찾7  | Ð           | 신규  | 1  | ?       |
| 일자 2020.11.16 월 🗸 신규 5 🗧 상호                | 전잔액 0            | <              | 11월 1 | 6일 (월       | ) > |    | 오늘      |
| 구분 외상매출/입금 ~  (~열기                         | 출고액 0            | <b>일</b><br>25 | 월 3   | 타 수<br>7 20 | 목   | 금  | 토<br>21 |
| 사원                                         | 부가세 0            | 1              | 20 2  | 3 4         | 5   | 6  | 7       |
|                                            | 합계 0             | 8              | 91    | 0 11        | 12  | 13 | 14      |

## 3 일괄삭제

- 검색기간 설정 및 검색 후 삭제할 전표 선택 ☑체크
- 🥑 하단 [기타변경] → [선택일괄삭제] 클릭

#### 🕂 주의사항

발/수주관리 사용자는 해당 기능 사용 불가하니 환경 → 7.공통처리사항 → 19.발/수주관리 설정값을 [0]처리안함,고속(Off)로 변경 후 사용바랍니다.

선택한 전표가 열려 있는 상태에선 전표 삭제가 불가하니 신규 전표 상태에서 [거래찾기]로 들어가 진행해주시기 바랍니다.

| 🚺 [외상매출/입금] 2020.11.16 No.5 [공급자:소프트시티(주)]                                                                                                    |                                         |                    |           |                           |                      | - 0    | $\times$    |
|----------------------------------------------------------------------------------------------------|-----------------------------------------|--------------------|-----------|---------------------------|----------------------|--------|-------------|
| 거래명세표입력                                                                                                    |                                         | 총매출 0 반품 0 실       | 내출 0      | <mark>୕</mark> ୖୣ ( 거래    | 황기 [·                | 신규     | /           |
| 일자 2020.11.16 월 ~ 신규 5 🔆 상호                                                                                                    |                                         | 전잔액                | 0         | <i>&lt; 11ដ្ឋ</i>         | 월 16일 ( <sup>4</sup> | 릴) >   | 오늘          |
| 구분 외상매출/입금 ∨ ♥열기 <<br><br> |                                         | 출고액                | 0         | <mark>일</mark> 월<br>25 26 | 화 수<br>27 29         | 목 :    | 를 토<br>0 31 |
| 사원                                                                                                    |                                         | 부가세                | 0         | 1 2                       | 3 4                  | 5 (    | 5 7         |
|                                                                                                    |                                         | 합 계                | 0         | 89                        | 10 11                | 12 1   | 3 14        |
| 🞆 2020.11.19 전표찾기 (3건) [총매출] 15,454 [반품] 0 [실매렬                                                                                                    | <sup>둘</sup> ] 15,454 [총매입] 15,000 [반품] | 0 [실매입] 15,000 [입금 | h] 0 [입금대 | 체] 0 [출급                  | 3]0                  | _ 0    | ×           |
| 🗎) 2020.11.19 전표찾기 (3건)                                                                                                    |                                         |                    |           |                           |                      | *      | 양식변경        |
| 검색기간                                                                                                    | 정렬 및 검색                                 |                    |           |                           |                      |        |             |
| 2020년 11월 19일 🗸 ~ 2020년 11월 19일 🗸 🔍 오늘                                                                                                    | ► No ~                                  | ☑ 개별<br>☑ 거래처      | Q 검색      |                           |                      |        |             |
| 선택 날짜 No 계정 거래처 품명                                                                                                    | 규격 적요 사원 대체거래처                          | 히 금액 부가세           | 거래표       | 세금서                       | 확인                   | 확인자    | 관리코드        |
| 1 ☑ 선택 2020,11,19 1 외출 테스트★ 옥수수차外 1건                                                                                                    | 300L **                                 | 5,454 5            | 46        |                           |                      |        |             |
| 2 ▶ 전벽 2020,11,19 2 법출 ★가 [까까]外1건                                                                                                    | aa L¦L¦<br>100                          | 10,000 1,0         | 00<br>10  |                           |                      |        | U           |
| 간단한 화면구성(기간/검색숨기기)<br>화면 글씨제(F)<br>◀ 제정 색상표시<br>시/강상담 표시<br>거래표(P)<br>기타변경(P)<br>✓ 경비전표 표시<br>중 입시저장건 표시<br>단가 재계산 저장(VIP)                                                                                                    | 2020.11.19 목: ~) 로<br>날자복사              |                    |           |                           | <b>양</b> 선택          | 」<br>∞ | ▶<br>취소(X)  |
| 매입처별 자동 발주등록(VIP)<br>양식변경<br>양식변경(출고대장)<br>견적서 복수거래처로 일괄등록<br>외상매입으로 일괄변경<br>현금매출으로 일괄변경<br>견적서로 일괄변경<br>발.수신처 변경<br>확인일괄처리<br>제품라벨인쇄<br>원격전표전송(EDI용)<br>거래표(수주만)<br>선택일괄삭제(주의)                                                                                                    |                                         |                    |           |                           |                      |        |             |

## Chapter 3. 거래명세표 인쇄

#### 1 날짜란, 품목란 양식변경 (적요,전화번호 등)

거래명세표 인쇄 시 날짜란과 품목-규격란에 원하는 항목을 추가하여 인쇄할 수 있습니다.

#### 1-1 거래명세표 날짜란 양식변경

- 1 거래명세표 입력 후 하단 [거래표(F5)] 클릭
- 2 [양식변경-날짜란] 클릭
- 출력대상항목 조정 후 적용, 저장

\*회사전화번호, 회사팩스번호, 거래처담당,휴대폰 등 추가하여 인쇄 가능합니다.

#### 1-2 거래명세표 품목란 양식변경

- 1 거래명세표 입력 후 하단 [거래표(F5)] 클릭
- ❷ [양식변경-품목란] 클릭
- 출력대상항목 조정 후 적용, 저장

\*전표 적요, 품목관리코드 등 추가하여 인쇄 가능합니다.

| [외상매]                    | 출/입금] 2020.11.19 N | 0.4 교 <mark>육</mark> 테스트 | . [공급자:소프 | 프트시티(주)]   |                    |                  |                      |                               |                     | <u></u>               |                  | ×              |
|--------------------------|--------------------|--------------------------|-----------|------------|--------------------|------------------|----------------------|-------------------------------|---------------------|-----------------------|------------------|----------------|
| 거래명/                     | 네 <b>표입력</b> 교육(   | 테스트                      |           |            | 총매출 40             | ,000 반품 0 실      | 매출 40,000            | (Q)거래찾                        | 2                   | 탄신i                   | 7 /              | ' ⑦            |
| 일자 2                     | 020.11.19 목 ~      | 신규 4                     | •         | 상호 교육테스트   | E.                 | 전잔액              | 0                    | < 11월                         | <mark>  19</mark> 일 | (목) 🔾                 | 2                | 오늘             |
| 구분 오                     | 입상매출/입금 ∨          | 會열기 ○                    | 찾기(E)     |            |                    | 출고액              | 40,000               | <mark>일 월</mark><br>25 26     | 화<br>27             | 수 목<br>28 20          | H 금              | <b>토</b><br>31 |
| 대표자                      |                    |                          |           | 사원         |                    | 부가세              | 4,000                | 1 2                           | 3                   | 4 5                   | 6                | 7              |
|                          | [H]010-2222-3333   |                          |           |            |                    | 합 계              | 44,000               | 89                            | 10                  | 11 12                 | 2 13             | 14             |
| Q조회                      | 주소                 |                          |           |            |                    | 입금액              | 0                    | 15 16                         | 17                  | 18 19                 | 20               | 21             |
| ⑤최근                      | <본란은 거래처 등록        | 상 비고를 표                  | 시해줍니다.>   | >          |                    | 잔 액              | 44,000               | 22 23<br>29 30                | 24 2                | 2 <b>5 2</b> 0<br>2 3 | 5 <b>27</b><br>4 | <b>28</b>      |
| <ul> <li>◀ ₹평</li> </ul> | 비고1                |                          | 비고        | 2          |                    |                  |                      | 총박스                           | : 0                 |                       | -                | 수량 3           |
| No.                      | 품명                 | 규격                       | 단위        | 수량         | 박스                 | 단가               | 금액                   | 부가세                           |                     | 적묘                    |                  | -              |
| 1 닭날;                    | 개                  |                          |           | 1          | 0                  | 10,000           | 10,000               | 1,000                         |                     |                       |                  | _              |
| 2 닭다                     | 리                  |                          |           | 1          | 0                  | 10,000           | 10,000               | 1,000                         |                     |                       |                  |                |
| 3 통닭                     |                    |                          |           | 1          | 0                  | 20,000           | 20,000               | 2,000                         |                     |                       |                  |                |
| 4                        |                    |                          |           |            |                    |                  | _                    |                               |                     |                       |                  | -              |
| <b>문</b><br>거래표(F5)      | []                 | VAT<br>2) 부가세(F3)        | (F4)      | (D) 조회(F7) | <b>()</b><br>기타(1) | A+B Set입.출고 저장(c | t.Sp) 종료( <u>X</u> ) | [F8]신규<br>[F9]적요<br>[F10]Set입 | 출고                  |                       |                  | 확대 >           |

|     | NSN 841                                | 3 ADMIN |       |          |             |           | () = H =                    |
|-----|----------------------------------------|---------|-------|----------|-------------|-----------|-----------------------------|
| 양식  | 선택                                     |         |       |          | 야시계모        |           |                             |
| 2   | 시 거래면세표(날짜라)                           |         | ~     |          |             |           |                             |
|     | 4,7101801#(20027                       |         | Ť     |          | 아래 항목이 ;    | 출력됩니다.    |                             |
| _   |                                        |         |       | ,<br>[   |             |           |                             |
|     | 선택가능 항목                                | 항목명 변경  | 글자수 🔺 | 선택(위로) 📣 | 출력대상형       | 항목 항목명 변경 | 글자수 ▲ ■ 확인(X)               |
| 1   | 간격떡우기                                  |         | 1     |          | 1 회사선화      |           |                             |
| 2   | 간격떡우기                                  |         | 1     |          | 2 관리코드      |           |                             |
| 3   | 간격떡우기                                  |         | 1     | 선택(아래) 🖒 | 3 전표NO-PAGE |           | 9 <u>-</u> · 적용( <u>A</u> ) |
| 4   | 간격표시(~)                                |         | 1     |          |             |           |                             |
| 5   | 간격표시(,)                                |         | 1     |          |             |           |                             |
| 6   | 간격표시(/)                                |         | 1     |          |             |           |                             |
| 7   | 간격표시(;)                                |         | 1     |          |             |           |                             |
| 8   | 거래처내부코드                                |         | 13    |          |             |           |                             |
| 9   | 결재란1                                   |         | 4     |          |             |           |                             |
| 10  | 결재란2                                   |         | 4     |          |             |           |                             |
| 11  | 결재란3                                   |         | 4     |          |             |           |                             |
| 12  | 결재란4                                   |         | 4     | দ্র মাথ  |             |           | 🔊 긴봉설정                      |
| 13  | 결재란5                                   |         | 4     |          |             |           | 복원                          |
| 14  | 결재란간격1                                 |         | 30    |          |             |           |                             |
| 15  | 결재란간격2                                 |         | 2     |          |             |           | ➤ 항복병변경<br>초기화              |
| 16  | 결재란간격3                                 |         | 2     |          |             |           |                             |
| 17  | 결재란간격4                                 |         | 2     |          |             |           |                             |
| 18  | 결재란간격5                                 |         | 2     |          |             |           |                             |
| 19  | 날짜(연,월,일)                              |         | 14    | Х ГЫ     |             |           | ★ 취소                        |
| 20  | 담당                                     |         | 15 🗸  |          |             |           | ▼ ** //+                    |
|     |                                        |         |       |          |             |           | _                           |
| ADM |                                        | 별 ID별성정 | ID별설정 |          |             |           |                             |
|     | ······································ | 성. 목사읽기 | 붙며넣기  |          |             |           |                             |
|     |                                        |         |       |          |             |           |                             |

| 💀 거래명세표 출력 [206-                                                                                                    | 81-20321] 소프트시티(주)                                                                                                    |                                                                        | – 🗆 X                                                                                                    |
|----------------------------------------------------------------------------------------------------|----------------------------------------------------------------------------------------------------|------------------------------------------------------------------------|----------------------------------------------------------------------------------------------------|
| 🖹 거래명세표                                                                                                    | 출력                                                                                                    |                                                                        | 용지여백   오움말                                                                                                    |
| 출력방법<br>☑ 미수금액표시<br>□ 수량란 단위인쇄<br>□ 수량란 박스인쇄<br>☑ 단가,금액인쇄<br>□ 상면인쇄(도트용)<br>□ 2회반복인쇄<br>□ 품목란 두줄인쇄<br>□ 일괄발행입금내역<br>적요 세액란인쇄<br>[1]Yes(적요만 인: ∨<br>※양식변경-날짜란<br>※양식변경-품목란 | 광고 문구인쇄<br><ul> <li>회사등록 광고</li> <li>거래표 대표비고</li> <li>광고인쇄안함</li> <li>잔액정보인쇄</li> <li>매출정보/광고</li> <li>사원비고인쇄</li> <li>회사등록 계좌</li> <li>거래처 비고2</li> <li>매출(과세.면세)/광고</li> </ul> 용지선택 <ul> <li>15라인 ○ 48라인</li> <li>간이영수증(VIP)</li> <li>기타</li> </ul> | 영수표시<br>〇 자동<br>④ 청구<br>〇 영수<br>〇 공란<br>합계금액<br>④ 출고액<br>〇 총잔액<br>〇 공란 | ● 인쇄(P)         ● 미리보기         ● 팩스(E)       ?         ● 팩스(E)       ?         ● 팩스(E)       ?         ● 팩스(E)       ?         ● 팩스(E)       ?         ● 팩스(E)       ?         ● 국고대장(G)          ● 취소(X) |
| 거래표 날짜 형식 [0] 연.<br>복수공급자선택 206-8                                                                                                    | 월.일 * v<br>I-20321 소프트시티(주)                                                                                                    | 품목정렬기준 <ul> <li>품목합산인쇄</li> </ul>                                      | [0] 입력순 * · · · · · · · · · · · · · · · · · ·                                                                                                    |
| □ 13~15라인 광고인4<br>☑ 13~15 라인은 색상                                                                                                    | ₩ ○ 항상 ④ 여백있<br>/폰트 변경 가능                                                                                                    | 울때만                                                                    | ■색상 (T)폰트                                                                                                    |

경영박사 ERP 교육자료

 $\times$ 

💀 사용자 양식변경 ADMIN

#### 2 거래광고문, 계좌번호 인쇄

거래명세표 인쇄 시, 중간 절취선 위쪽에 회사 계좌번호를 등록하여 인쇄 가능합니다. (특정 광고문구로 활용도 가능)

- 환경 → 3.사용회사등록
- 2 기타정보 내 거래광고문, 계좌번호 항목에 회사계좌번호 또는 특정 원하는 문구를 기재합니다.

| 기본사양                |                       |               |                       |          |        |      |
|---------------------|-----------------------|---------------|-----------------------|----------|--------|------|
| 상호                  | 테스트                   | 회사영문          | 1                     |          |        |      |
| 사업번호                | 123-12-12345          | 법인번호          |                       |          |        |      |
| 대표 <mark>자</mark> 명 | 가나다                   | 회사소개          |                       |          |        |      |
| 업태                  | 도소매                   | 종목            | 소프트워                  | 어        |        |      |
| 회사전화                | 1833-7333             | 회사팩스          | 02-111-               | 1111     |        |      |
| 휴대 <mark>폰</mark>   | 010-1222-2323         | 이메일           | 1 <mark>11@n</mark> a | ver.com  |        |      |
| 우편번호                | 06055 서울특별시 강남        | 남구 도산대로54길 18 | 8,(논현동                | 소프트시티    | )      | 찾기   |
| 계좌번호                | 국민은행/580937-01-002675 | /소프트시티(주)     | Mac                   | 2C4D544D | A1F SN |      |
| 취급분야1               |                       |               | ID                    |          | 개업일    |      |
| 취급분야2               |                       |               | 예비                    |          |        |      |
| 취급분야3               |                       |               |                       |          | 도장변경   | 도장삭제 |
| 경영박사 어              | 프터 서비스(메신저)를 위한 실제    | 상호와 연락 받으실 ?  | 전화번호입                 | 니다.      |        |      |
|                     | <u> </u>              | 전하 ·          | 1833-7333             |          |        |      |

3 거래명세표 인쇄 시 출력조건 창에서 광고문구인쇄를 원하는 항목에 선택하여 인쇄합니다.

| 💀 거래명세표 출력 [206-             | 81-20321] 소프트시티(주)                             |                                      | – 🗆 X        |
|------------------------------|------------------------------------------------|--------------------------------------|--------------|
| 🖹 거래명세표                      | 출력                                             |                                      | 용지여백 🕐 도움말   |
| -출력방법<br>☑ 미수금액표시            | 광고 문구인쇄                                        | 영수표시                                 | 💼 인쇄(P)      |
| ☐ 수량란 단위인쇄                   | <ul> <li>회사등록 광고</li> <li>거래표 대표비고</li> </ul>  | <ul><li>○ 자동</li><li>● 청구</li></ul>  | ◎ 미리보기       |
| ✓ 단가,금액인쇄                    | <ul> <li>○ 광고인쇄안함</li> <li>○ 잔액정보인쇄</li> </ul> | ○ 영수 ○ 공란                            | · 팩스(E) (?)  |
| □ 2회반복인쇄                     | ○ 매출정보/광고 ○ 사원비고인쇄                             | 합계금액                                 | ₩ 월.SNS(E) ⑦ |
| □ 움푹친 두울친패 □ 일괄발행입금내역        | ○ 회사등록 계좌 ○ 거래처 비고2                            | <ul> <li>줄고액</li> <li>총잔액</li> </ul> | 문자MMS ⑦      |
| -적요 세액란인쇄<br>[1]Yes(적요만 인: ~ | ○ 매출(과세.면세)/광고                                 | ○ 공란                                 | 축고대장(G)      |
|                              | 용지선택                                           |                                      |              |

Tip

- 거래처마다 거래광고문 및 계좌번호 문구가 다를 경우 거래처별로도 설정이 가능합니다.
- 거래처 수정 → 기타사항 → 비고2 항목에 계좌 입력 후 광고문구인쇄를
   ⑦ 거래처 비고2 로 선택하여 인쇄 가능합니다.

| 🔜 기타사항 [206-81-20321] 소프트시티(주)                                                                          |                                                                                                    | ×                                                                                                    |
|----------------------------------------------------------------------------------------------------|----------------------------------------------------------------------------------------------------|----------------------------------------------------------------------------------------------------|
| 0 연목표액                                                                                                  | 월목표액 0 생일(                                                                                                    | 양력) 2020년 11월 19일 목요일 🗸                                                                                                    |
| 공급률(소수입력) 0,000                                                                                         | 판매률(소수입력) 0,000 생일(                                                                                                    | 음력) 2020, 10, 05                                                                                                    |
|                                                                                                    | 카드수수료(%) 0,0000 결혼기                                                                                                    | 념일   2020년 11월 19일 목요일 ↓                                                                                                    |
| 비고1<br>비고1<br>전자계산서<br>수신정보 1                                                                           | 명 담당사번 담당이메일                                                                                                    | 102675/소프트시티(주)<br>세요.                                                                                                    |
| 2                                                                                                    |                                                                                                    |                                                                                                    |
| 3 4                                                                                                    | 💀 거래명세표 출력 [206-81-20321] 소프트시티(주)                                                                                                    | x                                                                                                    |
| 지점고정 0, [본사 only] ~                                                                                     | 🗈 거래명세표 출력                                                                                                    | 용지여백 (?) 도움말                                                                                                    |
| VAT인쇄상호         복수공급자       206-81-20321 소프트시티(주         전표번호범위       ~         Dr.BANK 거래쳐자동매칭       ④ | 출력방법       광고 문구인쇄         ○ 수량란 단위인쇄       ○ 회사등록 광고         ○ 수량란 박스인쇄       ○ 회사등록 광고         ○ 수량란 박스인쇄       ○ 광고인쇄안함         ○ 상면인쇄(도트용)       ○ 관액정보인쇄         ○ 강행보익0쇄       ○ 산액정보인쇄         ○ 감방복인쇄       ○ 사원비고인쇄         ○ 알괄발행입금내역       ○ 개래저 비고2         적요 세액란인쇄       ○ 개력(묘세)/광고         [1]Yes(적요만 인: ~)       용지선택         ※양식변경-불짜란       ○ 간이영수증(VIP)         것 양식변경-품목란       ○ 기타 | 영수표시<br>○ 자동<br>● 청구<br>○ 영수<br>○ 공란<br>합계금액<br>● 출고액<br>○ 충잔액<br>○ 공란<br><sup>1</sup> 팩스(F)<br><sup>2</sup><br><sup>2</sup><br><sup>3</sup> 페일.SNS(E)<br><sup>2</sup><br><sup>3</sup> 문자MMS<br><sup>2</sup><br><sup>3</sup> 출고대장(G)<br><sup>3</sup> 품목정렬기준<br><sup>(0)</sup> 입력순 * ∨ |
|                                                                                                    | 복수공급자선택 206-81-20321 소프트시티(주)    13~15라인 광고인쇄 ○ 항상 ● 여백  13~15 라인은 색상/폰트 변경 가능                                                                                                    | ✓ 풍목합산인쇄 [0] 합산안함 ★ ✓ 있을때만 ● 색상 (T) 폰트                                                                                                    |

#### 3 13~15라인 광고 인쇄

거래명세표 인쇄 시 품목 출력되는 라인13라인 ~ 15라인에 (3줄) 메모사항을 입력해서 출력할 수 있는 기능입니다.

거래명세표 인쇄 시 출력조건 창에서 ☑ 13~15라인 광고인쇄 옵션 체크 후 내용 입력 후 인쇄합니다.

| 🔡 거래명세표 출력 [206-                                                                                                    | 81-20321] 소프트시티(주)                                                                                                    |                                                                        | – 🗆 X                                                                                                    |
|----------------------------------------------------------------------------------------------------|----------------------------------------------------------------------------------------------------|------------------------------------------------------------------------|----------------------------------------------------------------------------------------------------|
| 🖹 거래명세표                                                                                                    | 출력                                                                                                    |                                                                        | 용지여백                                                                                                    |
| 출력방법<br>✓ 미수금액표시<br>□ 수량란 단위인쇄<br>□ 수량란 박스인쇄<br>✓ 단가,금액인쇄<br>□ 상면인쇄(도트용)<br>□ 2회반복인쇄<br>□ 품목란 두줄인쇄<br>□ 일괄발행입금내역<br>적요 세액란인쇄<br>[1]Yes(적요만 인: ∨<br>✓양식변경-날짜란<br>✓양식변경-품목란 | 광고 문구인쇄<br>() 회사등록 광고<br>() 거래표 대표비고<br>() 광고인쇄안함<br>() 잔액정보인쇄<br>() 매출정보/광고<br>() 사원비고인쇄<br>() 회사등록 계좌<br>(i) 거래처 비고2<br>() 매출(과세.면세)/광고<br>용지선택<br>(i) 15라인<br>() 건이영수증(VIP)<br>() 기타 | 영수표시<br>〇 자동<br>④ 청구<br>〇 영수<br>〇 공란<br>합계금액<br>④ 출고액<br>〇 총잔액<br>〇 공란 | <ul> <li>● 인쇄(P)</li> <li>● 미리보기</li> <li>● 팩스(P)</li> <li>⑦</li> <li>○ 페일.SNS(E)</li> <li>⑦</li> <li>● 문자MMS</li> <li>⑦</li> <li>● 출고대장(G)</li> <li>● 취소(X)</li> </ul> |
| 거래표 날짜 형식 [0] 연.<br>복수공급자선택 206-81<br>☑ 13~15라인 광고인소<br>☑ 13~15 라인은 광고<br>☑ 3~15 라인은 색상/종                                                                                 | 렬.일 * ∨<br>-20321 소프트시티(주)<br>H ○ 항상 ● 여백있<br>입니다.<br>폰트 변경 가능합니다.                                                                                                    | 풍목정렬기준<br>▼ 풍목합산인쇄<br>을때만                                              | [0] 입력순 *                                                                                                    |
|                                                                                                    |                                                                                                    |                                                                        |                                                                                                    |

다 차면 인쇄가 안되는 옵션 

13 라인만 입력 후 14,15라인은 공란이라면 13라인에 입력된 내역은 15라인에 인쇄됩니다.

• • 여백있을때만 : 거래명세표 하단에 여백줄이 남아 있을 때만 인쇄되고 품목15건이

참고사항

## 4 도장 등록 및 인쇄

거래명세표 인쇄 시 사업자 도장 이미지를 넣어 함께 인쇄 가능합니다.

- 환경 → 3.사용회사등록
- 2 도장등록 → 이미지 캡처 등록 또는 파일 등록 중 원하시는 방법으로 등록 후 저장

| 상호 [           | 테스트                    | 회사영문      | 1       |             |     |      |
|----------------|------------------------|-----------|---------|-------------|-----|------|
| 사업번호 [         | 123-12-12345           | 법인번호      |         |             |     |      |
| 대표자명 [         | 가나다                    | 회사소개      |         |             |     |      |
| 업태 [           | 도소매                    | 종목        | 소프트워    | 어           |     |      |
| 회사전화 [         | 1833-7333              | 회사팩스      | 02-111- | 1111        |     |      |
| 휴대폰 [          | 010-1222-2323          | 이메일       | 111@na  | ver.com     |     |      |
| 기타정보<br>거래광고문  | 국민은행/580937-01-002675, | /소프트시티(주) | 부서      |             | 담당  |      |
| 계좌번호           | 국민은행/580937-01-002675/ | /소프트시티(주) | Mac     | 2C4D544DA1F | SN  |      |
| 취급분야1          |                        |           | ID      |             | 개업일 |      |
|                |                        |           | 예비      |             |     |      |
| 취급분야2          |                        |           |         | 도           | 장등록 | 도장삭제 |
| 취급분야2<br>취급분야3 |                        |           |         |             |     |      |
| 취급분야2<br>취급분야3 |                        |           | _       |             | 캡쳐등 | 록    |

- 💥 관련 환경
  - 1) 위치 조정

환경→ 2.인쇄환경 → 인쇄환경1

- → 3.양식지 도장 세로보정 : 값을 늘리면 아래쪽으로 줄이면 위쪽으로 이동
   (-값도 적용됨) 권장 -15
- → 4.양식지 도장 가로보정 : 값을 늘리면 오른쪽으로 줄이면 왼쪽으로 이동 (- 값도 적용됨) 권장 -10

2) 크기 조정

3) 거래명세표 도장 인쇄 여부 설정

환경 → 2.인쇄환경 → 인쇄환경1 → 38.거래표/세금서 도장인쇄

- [0] 항상\* : 기본설정. 거래표명세표, 세금계산서 등에 모두 인쇄함
- [1]거래명세표 도장생략 : 거래명세표: X / 세금계산서(계산서): O
- [2]세금계산서 도장생략 : 거래명세표: O / 세금계산서(계산서): X
- [3]모두 생략: 거래명세표, 세금계산서 등 모두 인쇄안함.
- [4]메일/팩스만 인쇄 : 이메일과 인터넷팩스로 발송시에만 인쇄함

| 🕵 사용환경    |                                  |                               |                |            | - C            | ו           | ×            |
|-----------|----------------------------------|-------------------------------|----------------|------------|----------------|-------------|--------------|
| 🖹 사용환경    | ļ                                |                               |                |            |                |             |              |
| 환경분류      | 공통처리화                            | 환경항목                          |                | 설정 값       |                |             |              |
| 인쇄환경1     |                                  | 3.[여백주기]양식지 도장 세로보정           | -15            |            |                |             |              |
| 인쇄환경2     |                                  | 4.[여백주기]양식지 도장 가로보정           | -10            |            |                |             |              |
| 인쇄환경3     |                                  | 15.거래표/세금서공급자란 인쇄             | [0]둘다 *        |            |                | -           | 1            |
| 거래표,세금서양식 |                                  | 19.거래명세표 13~15라인 광고123        | [0] No *       |            |                | -           | 1            |
| 거래처,사원처리  |                                  | 20.세금계산서 책번호/일련번호 생략 [₩IN/DOS | [0] No *       |            |                | -           | 1            |
| 품목처리      |                                  | 24.일반출력물/A4라벨 프린터 강제 고정       |                |            |                |             | 1            |
| 개별처리사항    |                                  | 25.거래명세표 프린터 강제 고정            |                |            |                |             |              |
| 전표입력환경    |                                  | 26.세금계산서 프린터 강제 고정            |                |            |                |             |              |
| 공통처리사항    |                                  | 27.미니/회계전표/라벨전용 프린터 강제 고정     |                |            |                |             |              |
| 스마트폰환경    |                                  | 31.거래표/세금서 양식 즉시인쇄            | [0] Yes(즉시인쇄=미 | 리보기안함/     | /기본프린터         | 로 🗧         | 1            |
| 온라인주문환경   |                                  | 32.거래표 광고 문구인쇄                | [0]사용회사등록 거려   | 배광고문(취급    | 급분야5) *        | -           | 1 -          |
|           |                                  | 33.견적서/청구서 자동중간위치 보정          | 0              |            |                |             |              |
|           |                                  | 34.거래명세표 좌측 보정                | 0              |            |                |             |              |
|           |                                  | 35.세금계산서 좌측 보정                | 0              |            |                |             |              |
|           |                                  | 36.일반양식 자동중간위치 보정             | 0              |            |                |             |              |
|           |                                  | 37.회계전표1면매수                   | [O] 2DH *      |            |                | -           | 1            |
|           |                                  | 38.거래표/세금서 도장 인쇄              | [0]항상 *        |            |                | -           | 1            |
|           |                                  | 39.도장 크기(20미상)                | 65             |            |                |             | <b>.</b>     |
|           | ,<br>│ □ □ <sup> </sup> D별<br>설정 | 검색                            |                | 계좌조회<br>환경 | 프린터/<br>기타     | 색상(<br>(Col | 변경<br>lor)   |
|           |                                  |                               |                | 초기설정<br>복원 | 적용( <u>A</u> ) | 확인          | ( <u>C</u> ) |

환경 → 2.인쇄환경 → 인쇄환경1 → 39. 도장크기 우측에 설정값 란에 더블클릭 하신 후 60~75 수치 입력

[도장 등록 후 거래명세표 인쇄 화면]

| <b>ア</b><br>2020.11.20(己) 1833-7333        | 래명세표                  | <b>년</b> (공급 | 받는자용 | )    |     |         | 확<br>인 |            |              |                    |
|--------------------------------------------|-----------------------|--------------|------|------|-----|---------|--------|------------|--------------|--------------------|
| 공번호 206-81                                 | 1-20321               | 등 록<br>번 호   | ŀ    | 111- | 11- | 12345   |        | 전잔액<br>출고액 | 2,           | 102,512<br>227,700 |
| 상 호<br>(법인명) 소프트시티(주)                      | 성명 노희                 | 호<br>인명)     | ★경영  | 박사   | 성당  | 명 홍     | 길동 📵   | 입금액<br>잔 액 | 2,           | 0<br>330,212       |
| <sup>II</sup> 사업장 서울특별시 강남구<br>주 소 3층 (논현동 | 도산대로54길 😿<br>, 소프트시티) | 업장<br>주 소    | 서울   | 송파   | 구 문 | 정동 1004 | 1호     | 청구         | 아래 금액·<br>합니 | 을<br> 다.           |
| 자입태 도매 종                                   | 목 서비스 7               | 자 업 태        | 업태   |      | 종목  | 종       | 목      | 합 계<br>금 액 |              | 227,700            |
| 품 목                                        | - 규 격                 |              | 수    | 량    | 단   | 가       | 공 급    | · 가 액      | 서            | 액                  |
| 거래명세표                                      | - (48라인)              |              |      | 1    |     | 45,000  |        | 45,000     |              | 4,500              |
| 거래명세표                                      | - (축산용)               |              |      | 1    |     | 45,000  |        | 45,000     |              | 4,500              |
| 거래명세표                                      | - 1800OH              |              |      | 2    |     | 45,000  |        | 90,000     |              | 9,000              |
| 거래명세표                                      | - 900 DH              |              |      | 1    |     | 27,000  |        | 27,000     |              | 2,700              |
| =====이하여백=====                             |                       |              |      |      |     |         |        |            |              |                    |
|                                            |                       |              |      |      |     |         |        |            |              |                    |
|                                            |                       |              |      |      |     |         |        |            |              |                    |
|                                            |                       |              |      |      |     |         |        |            |              |                    |
|                                            |                       |              |      |      |     |         |        |            |              |                    |
|                                            |                       |              |      |      |     |         |        |            |              |                    |
|                                            |                       |              |      |      |     |         |        |            |              |                    |
|                                            |                       |              |      |      |     |         |        |            |              |                    |
|                                            |                       |              |      |      |     |         |        |            |              |                    |
|                                            |                       |              |      |      |     |         |        |            |              |                    |
| 해당 거래명세표는 심                                | 뱀플입니다.                |              |      |      |     |         |        |            |              |                    |
| 총 수 량 5                                    | 인수자                   | ୧            |      | 5    | 소   | 계       |        | 207,000    |              | 20,700             |

# Chapter 4. 거래처

## 1 거래처별 VAT입력 설정

거래처별로 부가세 입력조건을 ON, OFF, 또는 부가세포함단가로 설정하여 거래명세표 입력 시 자동 처리되게 하는 방법입니다.

● 환경 → 7.공통처리사항 → 7.기본부가세율표시를 0.1로 설정

| 🖁 사용환경    |               |                           |               |            | — C            | x c             |
|-----------|---------------|---------------------------|---------------|------------|----------------|-----------------|
| 🖹 사용환경    |               |                           |               |            |                |                 |
| 환경분류      | 공통처리화         | 환경항목                      |               | 설정 값       |                |                 |
| 인쇄환경1     | 🔽 공통처리        | 1.제조처리                    | [1]On(제조/유통업) |            |                | -               |
| 인쇄환경2     | 🔽 공통처리        | 2.지점처리                    | [1]On(본사/지점처리 | )          |                | -               |
| 인쇄환경3     | 🔽 공통처리        | 3.회계처리                    | [2]On(정규회계)   |            |                | -               |
| 거래표,세금서양식 | 🔽 공통처리        | 4.손익계산서 기말재고 결산분개전표       | [3]적용안함 *     |            |                | -               |
| 거래처,사원처리  | 🔽 공통처리        | 5.사원별결산(미수금처리)            | [1]Off(고속) *  |            |                | -               |
| 품목처리      | 🔽 공통처리        | 6.지점잔액발생                  | [1]지점판매시 *    |            |                | -               |
| 개별처리사항    | 🔽 공통처리        | 7.기본 부가세율의 표시             | 0.1           |            |                |                 |
| 전표입력환경    | 🔽 공통처리        | 8.전표입력시 부가세 입력법           | [2]수동입력(정수)/% | 자동계산(소     | ≥수) *          | -               |
| 공통처리사항    | 🔽 공통처리        | 9.전표입력시 금액,부가세 반올림 설정(20번 | [1]반올림 *      |            |                | -               |
| 스마트폰환경    | 🔽 공통처리        | 10.재고금액평가법(기초/기말)         | [4]고정법 *      |            |                | -               |
| 온라인주문환경   | 🔽 공통처리        | 11.매입전표기록시 품목 입고가 변경      | [3]고정 *       |            |                | •               |
|           |               |                           | (1) THU       | Na         | [88            |                 |
|           | │ □ ID별<br>설정 | 김색                        |               | 계좌조회<br>환경 | 프린터/<br>기타     | 색상변경<br>(Color) |
|           |               |                           |               | 초기설정<br>복원 | 적용( <u>A</u> ) | 확인( <u>C</u> )  |

2 고객관리 → 1.거래처등록에서 거래처 선택 후 [수정] → [VAT입력]
 → 원하는 항목으로 설정 후 저장

| 📲 거래처 수정 (256)                      |                      |                        |        |                  | ×              |
|-------------------------------------|----------------------|------------------------|--------|------------------|----------------|
| 상호 교육테스트                            | 관리코드                 |                        | 구분 1.3 | 판매 처             | <u>୍</u>       |
| 대표자                                 | 사업번호                 | 종번                     | 등록일    | 2020년 11월 19일    | 목요일 🔳 🔻        |
| 전화                                  | 전화2                  |                        | 팩스     |                  |                |
| 업태                                  | 종목                   |                        | 휴대폰    | 010-2222-3333    |                |
| 우편번호1 주소1 주:                        | <u>አ</u>             |                        |        | Q                |                |
| 우편번호2 주소2                           |                      |                        |        | <u>୍</u>         | ● 도로명          |
| 부서 담당 이미                            | 1일                   | 직접입력                   | ~ 기타번호 | ž                |                |
| 담당 🛅 🛛 🗙 은행                         | 병/예금주/계좌] 🝳 📃        |                        |        |                  |                |
| [디엠수신자] 대표 ∨ 외상(황) 0                | 비고                   |                        |        |                  | ^              |
| [디엠발송지] 주소 ∨ 외상(적) 0                | 선결제 🗸                |                        |        |                  |                |
| 색상지정 색상지정 VAT입력 [0]                 | ION * V              |                        |        |                  |                |
| [1]<br>단가처리 0.우선처리 0FF ✓ [1]<br>[2] | OFF<br>불가세폭함가1 2A가 ✓ | 22                     |        |                  | ~              |
| 중복검사<br>(D) 기타사항 기타사항2 연간기          | 거래 사진등록              | ☑ 선택사항기억<br>□ 비고확대 □ 사 | 진화면ON  | 🚯 저장( <u>S</u> ) | 취소( <u>X</u> ) |

- [0]ON\* : 부가세 10% 별도 자동 입력됩니다. (기본 설정)
- [1]OFF : 부가세가 붙지 않습니다.
- [2]부가세포함가1 : 입력단가를 1.1 나누기하여 공급가액, 부가세가 자동으로 쪼개져서 입력됩니다. (단가는 부가세별도가로 표기됨)
- [3]부가세포함가2: 입력단가를 1.1 나누기하여 공급가액, 부가세가 자동으로 쪼개져서 입력됩니다. (단가는 부가세포함가로 표기됨)

## 2 거래처 제외/복구, 제외거래처보기

현재 사용하지 않는 거래처를 제외시켜서 프로그램 사용 시 보이지 않게 설정하는 방법입니다. 추후 복구도 가능합니다.

#### 2-1 제외 방법

- 고객관리 → 1.거래처등록
- 🕗 제외 원하는 거래처 선택

🔒 마우스 오른쪽 클릭하여 [제외/복구] 클릭

| <mark>고</mark> 거리 | 래처등록  | 및 조회 (2 | 9/29) [머        | [인메뉴] |             |             |            |                      | _              |                  |
|-------------------|-------|---------|-----------------|-------|-------------|-------------|------------|----------------------|----------------|------------------|
| 전체                | 일반    | 통장      | <mark>카드</mark> | 회계    |             |             |            | « < 1                | / 1            | > »              |
|                   | 끈 •   | 2       | 상호명             | ^     | 전화 🔹        | 전화2 🔹       | FAX 🔹      | 거래명세표 입력             | H표자명           | •                |
| 1                 | 3     | 소프트시E   | 티(주)            |       | 02-478-5155 | 02-478-7822 | 050-7337-5 | 휴대폰문자보내기             | 화수             | 우편1              |
| 2                 | 38    | 소프트시E   | ](주)2           |       | 02-478-5155 | 02-478-7822 | 050-7337-5 | 거래처별 원장              | 회수             | 우편1              |
| 3                 | 1     | 자유거래키   | 3               |       |             |             |            | 거래처 친그거래             |                |                  |
| 4                 | 6     | *국민은행   | 통장              |       |             |             |            | 여가기관치하               |                |                  |
| 5                 | 4     | *받을어음   |                 |       |             |             |            | 1227대연용<br>M OR 저희거리 |                |                  |
| 6                 | 8     | *받을카드   |                 |       |             |             |            | K-CID 전화결기           |                |                  |
| 7                 | 44    | *받을카드2  | 2               |       |             |             |            | 수정                   |                |                  |
| 8                 | 5     | *지급어음   |                 |       |             |             |            | 추가                   |                |                  |
| 9                 | 28    | 11번가    |                 |       |             |             |            | 조회                   |                |                  |
| 10                | 24    | 가상계좌    |                 |       |             |             |            | 산제                   |                |                  |
| 11                | 9     | 경영박사_1  | 호점              |       | 1833-7333   |             | 050-7337-5 | 게이/보그                | 표님             | 우편1              |
| 12                | 10    | 경영박사_2  | 2호점             |       | 02-478-7822 |             | 050-7337-5 |                      | 경영             |                  |
| 13                | 11    | 경영박사고   | 3호점             |       |             |             |            | 국사존 인물기              |                |                  |
| 14                | 30    | 교보핫트랙   | 스(주)            |       |             |             |            | 거대서 고느압명(압시기)        |                |                  |
| 15                | 42    | 맛난계란실   | 회(주)            |       | 02-000-0001 |             | 02-000-000 | 페이징 옵션               | 비란             | 220-7            |
| 16                | 29    | 보라카드    |                 |       |             |             |            | 공란 상호 보기             |                |                  |
| 17                | 27    | 옥션      |                 |       |             |             |            | 제외 상호 보기             |                | -                |
|                   |       |         |                 |       |             |             |            |                      |                | •                |
| 검색                |       |         |                 |       |             |             |            | 양식변경                 |                |                  |
| ▲ []              |       |         | a               | ?     |             |             |            | 거래처/사원처리법            | ( <u>A</u> )1' | ~                |
| -                 |       |         |                 |       |             |             |            | 확인(더블클릭,엔터)          |                | ♥ 확인( <u>C</u> ) |
| 9.명경              | S/전화/ | 남당/대표/2 | 두소/비. \         | -     |             |             |            | F2키 검색(찾기)           | 1(D)           |                  |

#### 2-2 제외한 거래처 복구 방법

- 고객관리 → 1.거래처등록
- 🤌 마우스 오른쪽 클릭하여 [제외상호보기] 선택

## ⑧ 제외한 거래처가 연한 회색으로 표시되며 해당 거래처 선택 후 다시 마우스 오른쪽 클릭하여 [제외/복구] 클릭

| <b>1</b> 거리 | 래처등록   | 및 조회 (29/29) [메인메뉴] |             |             |             |     |                          |        |
|-------------|--------|---------------------|-------------|-------------|-------------|-----|--------------------------|--------|
| 전체          | 일반     | 통장 카드 회계            |             |             |             |     | « < <u>1</u> /           | > »    |
|             | - 관    | 상호명 🔨               | 전화 🔹        | 전화2 🔹       | FAX 🔹       |     | 관리코드 • 대표자               | 8 • 🔺  |
| 1           | 3      | 소프트시티(주)            | 02-478-5155 | 02-478-7822 | 050-7337-5  | 소시  | 노희수                      | 우편     |
| 2           | 38     | 소프트시티(주)2           | 02-478-5155 | 02-478-7822 | 050-7337-5  | 관리  | 거래명세표 입력                 | 우편1    |
| 3           | 1      | 자유거래처               |             |             |             |     | 흑대폰문자보내기                 |        |
| 4           | 6      | *국민은행통장             |             |             |             |     | 거래처병 위작                  |        |
| 5           | 4      | *받을어음               |             |             |             |     | 거래치 치그거래                 |        |
| 6           | 8      | *받을카드               |             |             |             |     | 이내지 되는지네                 |        |
| 7           | 44     | *받을카드2              |             |             |             |     | 연간/1대연황                  |        |
| 8           | 5      | *지급어음               |             |             |             |     | K-CID 선화결기               |        |
| 9           | 28     | 11번가                |             |             |             | API | 수정                       |        |
| 10          | 24     | 가상계좌                |             |             |             |     | 추가                       |        |
| 11          | 9      | 경영박사_1호점            | 1833-7333   |             | 050-7337-5  |     | 조회                       | 우편1    |
| 12          | 10     | 경영박사_2호점            | 02-478-7822 |             | 050-7337-5  |     | 산제                       |        |
| 13          | 11     | 경영박사_3호점            |             |             |             |     | 제이/보그                    |        |
| 14          | 30     | 교보핫트랙스(주)           |             |             |             |     |                          |        |
| 15          | 42     | 맛난계란상회(주)           | 02-000-0001 |             | 02-000-000; | 260 | 국사관 한글기 기계 비 그 도하며 (하비기) | 220-7  |
| 16          | 29     | 보라카드                |             |             |             |     | 거대서 고드압명(압시기)            |        |
| 17          | 27     | 옥션                  |             |             |             | API | 페이징 옵션                   |        |
|             |        |                     |             |             |             | _   | 공란 상호 보기                 | •      |
| 검색          |        | 00                  |             |             |             | C ~ | 제외 상호 보기                 |        |
| 9.명경        | 팅/전화/[ | 담당/대표/주소/비ː ~       |             |             |             | 5   | 양식변경<br>거래처/사원처리법        | ♂확인(C) |

## 3 거래처 최근거래 (전표 수정 등)

거래처의 최근 거래내역 조회 방법입니다.

● 고객관리 → 1.거래처등록

거래처 선택 및 마우스 오른쪽 클릭 후 [거래처 최근거래] 클릭 또는 우측 하단 [최근]버튼 클릭

| <mark>등</mark> ] 거 | 래처등록   | 및 조회 (29/29) [메인메뉴]  |             |             |            |                                                                                                    | -                                     |             |
|--------------------|--------|----------------------|-------------|-------------|------------|----------------------------------------------------------------------------------------------------|---------------------------------------|-------------|
| 전처                 | 일반     | 통장 카드 회계             |             |             |            | * *                                                                                                    | 1 / 1                                 | > »         |
|                    | 문 •    | 상호명 /                | • 전화 •      | 전화2 🔹       | FAX 🔹      | 관리코드                                                                                                    | 대표자명                                  | •           |
| 1                  | 3      | 소프트시티(주)             | 02-478-5155 | 02-478-7822 | 050-7337-5 | 소시                                                                                                    | 노희수                                   | 우편1         |
| 2                  | 38     | 소프트시티(주)2            | 02-478-5155 | 02-478-7822 | 050-7337-5 | 관리코드                                                                                                    | 노희수                                   | 우편1         |
| 3                  | 1      | 자유거래처                |             |             |            |                                                                                                    |                                       |             |
| 4                  | 6      | *국민은행통장              |             |             |            |                                                                                                    |                                       |             |
| 5                  | 4      | *받을어음                |             |             |            |                                                                                                    |                                       |             |
| 6                  | 8      | *받을카드                |             |             |            |                                                                                                    |                                       |             |
| 7                  | 44     | *받을카드2               |             |             |            |                                                                                                    |                                       |             |
| 8                  | 5      | *지급어음                |             |             |            |                                                                                                    |                                       |             |
| 9                  | 28     | 11번가                 |             |             |            | APISHOP_0025,allin0916                                                                                                  |                                       |             |
| 10                 | 24     | 가상계좌                 |             |             |            |                                                                                                    |                                       |             |
| 11                 | 9      | 경영박사_1호점             | 1833-7333   |             | 050-7337-5 |                                                                                                    | 대표님                                   | 우편1         |
| 12                 | 10     | 경영박사_2호점             | 02-478-7822 |             | 050-7337-5 |                                                                                                    | 임경영                                   |             |
| 13                 | 11     | 경영박사_3호점             |             |             |            |                                                                                                    |                                       |             |
| 14                 | 30     | 교보핫트랙스(주)            |             |             |            |                                                                                                    |                                       |             |
| 15                 | 42     | 맛난계란상회(주)            | 02-000-0001 |             | 02-000-000 | 260002                                                                                                    | 이계란                                   | 220-7       |
| 16                 | 29     | 보라카드                 |             |             |            |                                                                                                    |                                       |             |
| 17                 | 27     | 옥션                   |             |             |            | APISHOP_0003,shop1,shop1                                                                                                |                                       | •           |
| 검색<br>◀<br>9.명     | 칭/전화/[ | Q ⑦<br>담당/대표/주소/비: ~ |             |             |            | <ul> <li>⑦ 도움말</li> <li>◇ 수정(M)     <li>○     <li>▲근(H)     <li>Q 조회(V)     <li>(m)     </li> </li></li></li></li></ul> | 추가( <u>A</u> )<br>(<br>(<br>( <u></u> | <br>중 확인(C) |

|          | 품명       | 규격  | 코드  |    | 거래일자     | No. | 계정 | 품명    | 규격  | 수량 | 단위 | 단가     | 합계금액    | 부가세 | 적요 | 영업 | 관리코드        | 품목코드 | 포인트 |   |
|----------|----------|-----|-----|----|----------|-----|----|-------|-----|----|----|--------|---------|-----|----|----|-------------|------|-----|---|
| 1        | 전체품목     |     |     | 1  | 20.11.12 | 5   | 입금 |       |     |    |    |        | 6,700   | 0   |    |    |             | 0    |     | 1 |
| 2        | ★깨수깡     | 250 | 130 | 2  | 20.11.12 | 3   | 支외 | ★깨수깡  | 250 | 2  | ml | 5,000  | 10,000  | 0   |    |    |             | 130  | (   | ) |
| 3        | 버터       | 150 | 101 | 3  | 20.11.10 | 1   | 본支 | *깨수깡  | 250 | 10 | ml | 0      | 0       | 0   |    |    |             | 130  | (   | J |
| 4        | 스팸       | 200 | 103 | 4  | 20.10.27 | 2   | 支판 | 특란    |     | 1  |    | 0      | 0       | 0   |    |    |             | 161  | ſ   | ) |
| 5        | 오토바이     |     | 111 | 5  | 20.10.27 | 1   | 支판 | 특란    |     | 1  |    | 0      | 0       | 0   |    |    |             | 161  | ſ   | J |
| 5        | 득단<br>채바 | 200 | 102 | 6  | 20.09.14 | 5   | 대입 | *국민은형 |     |    |    |        | 4,500   | 0   |    |    |             | 0    |     |   |
| <u> </u> | ) 첫 번    | 300 | 102 | 7  | 20.09.14 | 5   | 외출 | 햇반    | 300 | 3  | G  | 1,500  | 4,500   | 0   |    |    | 88000000008 | 102  | ſ   | j |
|          |          |     |     | 8  | 20.09.14 | 4   | 외출 | 햇반    | 300 | 3  | G  | 1,500  | 4,500   | 0   |    |    | 88000000008 | 102  | (   | J |
|          |          |     |     | 9  | 20.09.14 | 2   | 외출 | 스팸    | 200 | 1  | G  | 200    | 200     | 0   |    |    | 88000000004 | 103  | (   | J |
|          |          |     |     | 10 | 20.09.14 | 2   | 외출 | 버터    | 150 | 1  | G  | 2,000  | 2,000   | 0   |    |    | 88000000000 | 101  | (   | ) |
|          |          |     |     | 11 | 20.09.14 | 1   | 수주 | 스팸    | 200 | 1  | G  | 200    | 200     | 0   |    |    | 88000000004 | 103  | (   | ) |
|          |          |     |     | 12 | 20.09.14 | 1   | 수주 | 버터    | 150 | 1  | G  | 2,000  | 2,000   | 0   |    |    | 88000000000 | 101  | (   | ) |
|          |          |     |     | 13 | 20.09.11 | 1   | 수주 | 햇반    | 300 | 3  | G  | 1,500  | 4,500   | 0   |    |    | 88000000008 | 102  | (   | ) |
|          |          |     |     | 14 | 20.06.29 | 4   | 입금 |       |     |    |    |        | 70,000  | 0   |    |    |             | 0    |     |   |
|          |          |     |     | 15 | 20.06.29 | 2   | 외출 | 스팸    | 200 | 1  | G  | 70,000 | 70,000  | 0   |    |    | 88000000004 | 103  | (   | ) |
|          |          |     |     | 16 | 20.06.29 | 1   | 수주 | 스팸    | 200 | 1  | G  | 0      | 0       | 0   |    |    | 88000000004 | 103  | (   | ) |
|          |          | 80  | 검색  | 17 | 20.06.21 | 2   | 대입 | *국민은형 |     |    |    |        | 880,000 | 0   |    |    |             | 0    |     |   |

#### Tip 거래처 최근거래 창에서 전표 수정 방법

최근거래 화면에서 수정 원하는 건에 마우스 오른쪽 클릭 후 **[전표수정]**을 누르면 해당 전표가 열리게 되고 전표 수정이 가능합니다.

|   | 경영박사_13 | 호점 (9) | ) 1833-1 | 7333 최급 | 근 거래현횜   | / 잔 | 액: | 0     |               |       |       |       |         |     |    |    |             | - 1  |     | ×   |
|---|---------|--------|----------|---------|----------|-----|----|-------|---------------|-------|-------|-------|---------|-----|----|----|-------------|------|-----|-----|
|   | 품명      | 규격     | 코드       |         | 거래일자     | No. | 계정 | 품명    | 규격            | 수량    | 단위    | 단가    | 합계금액    | 부가세 | 적요 | 영업 | 관리코드        | 품목코드 | 포인트 |     |
| 1 | 전체품목    |        |          | 1       | 20.11.12 | 5   | 입금 |       |               |       |       |       | 6,700   | 0   |    |    |             | 0    |     | _   |
| 2 | *깨수깡    | 250    | 130      | 2       | 20.11.12 | 3   | 支외 | *깨수깓  | 250           | 2     | ml    | 5 000 | 10 000  | 0   |    |    |             | 130  | 0   | -   |
| 3 | 버터      | 150    | 101      | 3       | 20.11.10 | 1   | 본支 | *깨수낃  |               | 품목별 기 | + 래원징 | •     |         | 0   |    |    |             | 130  | 0   | Ĵ   |
| 4 | 스팸      | 200    | 103      | 4       | 20.10.27 | 2   | 支판 | 특란    |               | 품목 최근 | 거래(?  | 언체 거리 | 처)      | 0   |    |    |             | 161  | 0   | j l |
| 5 | 오토바이    |        | 111      | 5       | 20.10.27 | 1   | 支판 | 특란    |               | 거래처/품 | 품목 최금 | 근거래   |         | 0   |    |    |             | 161  | 0   | i i |
| 6 | 독단      | 200    | 161      | 6       | 20.09.14 | 5   | 대입 | *국민은  |               | 품목 수정 | 1     |       |         | 0   |    |    |             | 0    |     |     |
| ( | 햇린      | 300    | 102      | 7       | 20.09.14 | 5   | 외출 | 햇반    | 품목 조회         |       |       |       |         |     |    |    | 88000000000 | 102  | 0   | ĵ – |
|   |         |        |          | 8       | 20.09.14 | 4   | 외출 | 햇반    | 전표 수정         |       |       |       |         |     |    |    | 88000000000 | 102  | 0   | ĵ - |
|   |         |        |          | 9       | 20.09.14 | 2   | 외출 | 스팸    | 전표 수정         |       |       |       |         | 0   |    |    | 88000000004 | 103  | 0   | ĵ - |
|   |         |        |          | 10      | 20.09.14 | 2   | 외출 | 버터    | _             | 건별합산  | 표시    |       |         | 0   |    |    | 88000000000 | 101  | 0   | į – |
|   |         |        |          | 11      | 20.09.14 | 1   | 수주 | 스팸    | ~             | 견적/수별 | 발주표시  | 1     |         | 0   |    |    | 88000000004 | 103  | 0   | ĵ.  |
|   |         |        |          | 12      | 20.09.14 | 1   | 수주 | 버터    | _             | 단위 양식 | 변경 ?  | 역용    |         | 0   |    |    | 88000000000 | 101  | 0   | ī   |
|   |         |        |          | 13      | 20.09.11 | 1   | 수주 | 햇반    | ~             | 계정 색상 | 불표시   |       |         | 0   |    |    | 88000000000 | 102  | 0   | i i |
|   |         |        |          | 14      | 20.06.29 | 4   | 입금 | -     | 인쇄/엑셀저장       |       |       |       |         | 0   |    |    |             | 0    |     |     |
|   |         |        |          | 15      | 20.06.29 | 2   | 외출 | 스팸    | 폰트(글씨체)변경     |       |       |       |         | 0   |    |    | 88000000004 | 103  | 0   | í   |
|   |         |        |          | 16      | 20.06.29 | 1   | 수주 | 스팸    | 팸 200 1 G 0 0 |       |       |       |         | 0   |    |    | 88000000004 | 103  | 0   | í I |
|   |         | 29     | 검색       | 17      | 20.06.21 | 2   | 대입 | *국민은형 | ž             |       |       |       | 880,000 | 0   |    |    |             | 0    |     |     |

| ☐ [支店:                                                                                                    | 외출/수금] 2020.1                           | 11.12 No.3        | 경영박사_1 | 프트시티(주           | )      |        |      |                |                    |                | 2.27                    | 5                 |         | ×        |         |        |          |
|----------------------------------------------------------------------------------------------------|-----------------------------------------|-------------------|--------|------------------|--------|--------|------|----------------|--------------------|----------------|-------------------------|-------------------|---------|----------|---------|--------|----------|
| 거래명                                                                                                    | 령세표입력                                   |                   |        |                  |        |        |      | ,000 반품        |                    |                | Q.7                     | 거래찾               |         |          |         |        | 0        |
| 일자                                                                                                    | 2020.11.12                              | 목 ~               | 신규 3   | •                | 지점     | 경영박사_1 | 호점   | 전잔액            |                    | -248,890       | $\leq$                  | 11월               | 129     | 일 (목     | ) 2     |        | 오늘       |
| 구분                                                                                                    | 支店외출/수                                  | 금 ~ 🤇             | 열기 이   | 찾기(E)            | 상호     | 소프트시티  | l(주) | 지외출            |                    | 10,000         | 일<br>25                 | 월                 | 화<br>27 | <b>수</b> | 목<br>20 | 금      | <b>토</b> |
| 206-81-2                                                                                                    | 20321 노희수 (3)                           |                   |        |                  | 사원     |        |      | 부가세            |                    | 0              | 1                       | 20                | 3       | 4        | 5       | 6      | 7        |
| ⊘수정                                                                                                    | 02-478-5155 0<br>[H]010-3357-5          | 02-478-782<br>549 |        | 한 계              |        | 10.000 | 8    | 9              | 10                 | 11             | 12                      | 13                | 14      |          |         |        |          |
| Q조회                                                                                                    | <mark>우편1 주소1,</mark> 소                 | ≃시담당 [e           |        | 입금액 0            |        |        |      |                | 17                 | 18             | 19                      | 20                | 21      |          |         |        |          |
| 아치그                                                                                                    | ····· 거래처의비고                            |                   |        |                  |        |        |      |                | 잔액 -238.890        |                |                         |                   | 24      | 25       | 26      | 27     | 28       |
| UAL                                                                                                    |                                         |                   |        |                  |        |        |      | 신액             | 9                  | -238,890       | 29                      | 30                | 1       | 2        | 3       | 4      | 5        |
| <ul><li></li><li></li><li></li><li></li><li></li><li></li><li></li><li></li><li></li><li></li><li></li><li></li><li></li><li></li><li></li><li></li><li></li><li></li><li></li><li></li><li></li><li></li><li></li><li></li><li></li><li></li><li></li><li></li><li></li><li></li><li></li><li></li><li></li></ul> <li></li> | 명 🔭주문                                   |                   | 주문     | 2 <b>02</b> 0년 1 | 1월 19일 | ~ 비고1  |      |                |                    | 비고2            |                         |                   | 송       | 장 6      | 35618   | 325810 | 00₿ 2    |
| No.                                                                                                    | 품명                                      |                   | 규격     | 단위               | 수량     | 단가     | 금액   | 부가             | 쎄                  |                |                         | 전                 | 요       |          |         |        | -        |
| 1 *77                                                                                                    | H수깡                                     |                   | 250    | ml               | 2      | þ,000  | 10,0 | 00             | 0                  |                |                         |                   |         |          |         |        |          |
| 2                                                                                                    |                                         |                   |        |                  |        |        |      |                |                    |                |                         |                   |         |          |         |        |          |
| 3                                                                                                    |                                         |                   |        |                  |        |        |      |                |                    |                |                         |                   |         |          |         |        |          |
| 4                                                                                                    |                                         |                   |        |                  |        |        |      |                |                    |                |                         |                   |         |          |         |        |          |
| <b>문</b><br>거래표(F                                                                                                    | (F) (F) (F) (F) (F) (F) (F) (F) (F) (F) |                   |        |                  |        |        |      | A+B<br>Set입.출고 | <b>상</b><br>저장(ct. | X<br>Sp) 종료(X) | [F8]{<br>[F9]?<br>[F10] | 신규<br>역요<br> Set입 | 출고      |          |         |        | 확대 >     |

4 중복 거래처 합치기

#### ⚠️ 합치기 작업 후 되돌리기 불가능하기 때문에 꼭 백업 후 진행 필수

실수로 거래처를 중복 등록하여 하나로 합치거나, 여러 거래처를 합병하여 하나의 거래처로 관리 원할 경우 거래처 코드합병 기능을 사용 하시면됩니다. 거래처의 정보(사업자번, 연락처 주소 등)는 합쳐지지 않으며, 거래내역과 잔액,이월잔액부분만 합병 처리됩니다. 거래처 정보가 남겨지길 원하는 거래처를 오른쪽 마우스 클릭하여 거래처 코드합병 메뉴로 들어가야합니다.

[예시] A거래처에 B거래처 내역을 합치려는 경우

① 고객관리 →1.거래처등록 창에서 A거래처 선택 후 마우스 오른쪽
 → [거래처 코드합병(합치기)] 클릭

| <b>고</b> 거리 | 래처등록  | 및 조회 (31/31) [메인메뉴 |             |       |            |               | 거래명세표 입력            | ×  |
|-------------|-------|--------------------|-------------|-------|------------|---------------|---------------------|----|
| 전체          | 일빈    | · 통장 카드 회계         | ]           |       |            |               | 휴내폰문사모내기<br>거래처별 원장 | *  |
|             | - 끈 • | 상호명 /              | • 전화 •      | 전화2 🔹 | FAX 🔹      | 관리            | 거래처 최근거래            |    |
| 4           | 6     | *국민은행통장            |             |       |            |               | 연간거래현황              |    |
| 5           | 4     | *받을어음              |             |       |            |               | K-CID 전화걸기          |    |
| 6           | 8     | *받을카드              |             |       |            |               |                     | _  |
| 7           | 44    | *받을카드2             |             |       |            |               | 수정                  |    |
| 8           | 5     | *지급어음              |             |       |            |               | 추가                  |    |
| 9           | 28    | 11번가               |             |       |            | APISHOP_0025, | 조회                  |    |
| 10          | 46    | A거래처               |             |       |            |               | 삭제                  |    |
| 11          | 47    | B거래처               |             |       |            |               | 제외/복구               |    |
| 12          | 24    | 가상계좌               |             |       |            |               | 복사본 만들기             |    |
| 13          | 9     | 경영박사_1호점           | 1833-7333   |       | 050-7337-5 |               | 거래처 코드한병(한치기)       | 면1 |
| 14          | 10    | 경영박사_2호점           | 02-478-7822 |       | 050-7337-5 |               |                     |    |
| 15          | 11    | 경영박사_3호점           |             |       |            |               | 페이영 급신              |    |

2 거래처 코드변경 및 삭제 메뉴창에서 B거래처를 검색하여 오른쪽 처리대상 거래처로 [포함]버튼 눌러 이동

6 [실행] 클릭

| 🛃 거래처 코드변경 및 삭제                 |                   |       |    |      |      |        | _33 |     | ×        |
|---------------------------------|-------------------|-------|----|------|------|--------|-----|-----|----------|
| ☐ 거래처 검색 B                      | ]                 |       |    | Ā    | 리대상  | 거래처(코드 | 변경, | 삭제) | 2<br>도움말 |
| 선택 코드 상호                        | 전화                |       |    | 선택   | 코드   | :      | 상호  |     |          |
| 1 ▼ 선택 47 B거래처                  |                   |       | 1  | ☑ 선택 | 47   | B거래처   |     |     |          |
|                                 |                   | 포함    |    |      |      |        |     |     |          |
|                                 |                   |       |    |      |      |        |     |     |          |
|                                 |                   |       |    |      |      |        |     |     |          |
|                                 |                   |       |    |      |      |        |     |     |          |
|                                 |                   |       |    |      |      |        |     |     |          |
|                                 | •                 |       |    |      |      |        |     |     |          |
| 2020-11-19 😝 🚜 막휴 것 랫 없는 공란거린   | H처 제외 <u>귀</u> 랬처 | 해제    |    |      |      |        |     |     |          |
|                                 | 김색                |       |    |      |      | 1      |     |     | F.       |
| │ _ 삭제방법 / 세 코                  | 모드 지정             | -     |    |      |      |        |     |     |          |
| ④ 전표보호(새코드부여),거래처삭제 46          | ☑ 새 코드고           | 그정(확정 | 1) | 0    | 거리   | 처 코드   | 변경  |     | A1 40    |
| ○ 전표,거래처모두삭제 A거리                | 비처                |       |    | C    | ) 사원 | · 코드변경 | 3   |     | 실행       |
| ○ 전표만삭제 거래처보호                   |                   |       |    |      |      |        |     |     |          |
|                                 | - 슈니께 취그(토니 )다    |       |    |      | 제외지  | 정 제외   | 해제  |     | 취소       |
| ★철,우우(역세기중포함) 및 여름자료(역세안함)!<br> | 또 함께 저다됩니다.       |       |    |      |      |        |     |     |          |
| 884M                            |                   |       |    |      |      |        |     |     | 0%<br>   |

33

# Chapter 5. 양식변경

## 1 거래처 조회 화면 양식변경

1 고객관리 → 1.거래처등록 → 마우스 오른쪽 클릭 후 [양식변경] 선택

| 5 거 | 래처등록  | 및 조회 (31/31) [       | 메인메뉴]       |             |            |   |               | _                                       |            | ×             |
|-----|-------|----------------------|-------------|-------------|------------|---|---------------|-----------------------------------------|------------|---------------|
|     |       |                      |             |             |            |   | 거래명세표 입력      |                                         |            |               |
| 전체  | 일빈    | ! <mark>통장</mark> 카드 | 회계          |             |            |   | 휴대폰문자보내기      | k 1 /                                   | 1 >        | >>            |
|     | 코드    | 상호명                  | 전화          | 전화2         | FAX        |   | 거래처별 원장       | 주소1                                     | 업태         |               |
| 1   | 3     | 소프트시티(주)             | 02-478-5155 | 02-478-7822 | 050-7337-5 | 소 | 거래처 최근거래      | 주소1                                     | 도소매,서      | 비스            |
| 2   | 38    | 소프트시티(주)2            | 02-478-5155 | 02-478-7822 | 050-7337-5 | 곤 | 연간거래현황        | 주소1                                     | 도소매,서      | 비스            |
| 3   | 1     | 자유거래처                |             |             |            |   | K-CID 전화걸기    | 미수금과 무관                                 |            |               |
| 4   | 6     | *국민은행통장              |             |             |            |   | ~ 저           | -                                       |            |               |
| 5   | 4     | *받을어음                |             |             |            |   | <b>T</b> 8    |                                         |            |               |
| 6   | 8     | *받을카드                |             |             |            |   | 주가            |                                         |            |               |
| 7   | 44    | *받을카드2               |             |             |            |   | 조회            |                                         |            |               |
| 8   | 5     | *지급어음                |             |             |            |   | 삭제            |                                         |            |               |
| 9   | 28    | 11번가                 |             |             |            | A | 제외/복구         |                                         |            |               |
| 10  | 46    | A거래처                 |             |             |            |   | 복사본 만들기       |                                         |            |               |
| 11  | 47    | B거래처                 |             |             |            |   | 거래처 코드합병(합치기) |                                         |            |               |
| 12  | 24    | 가상계좌                 |             |             |            |   | 페이징 옵션        |                                         |            | -             |
| 1   | -     |                      | 1000 7000   |             | 050 2003 5 |   |               |                                         |            | +             |
| 검색  |       |                      |             |             |            |   | 공란 상호 보기      |                                         |            | _             |
|     |       | 0                    | 0           |             |            | ~ | 제외 상호 보기      | ) 📑 추가( <u>A</u> )                      |            |               |
|     |       | ~                    | U           |             |            |   | 양식변경          |                                         | <b>⊘</b> 확 | 인( <u>C</u> ) |
| 9.명 | 칭/전화/ | 담당/대표/주소/비.          | $\sim$      |             |            |   | 거래처/사원처리법     | - · · · · · · · · · · · · · · · · · · · |            |               |
|     |       |                      |             |             |            |   |               |                                         |            |               |

[선택(위로)], [선택(아래로)], [제외]버튼 이용하여 오른쪽 출력대상항목을 수정 후 적용하면 거래처 조회창에 반영됩니다.

| 🛃 사용     | 용자 양식변경                   |               |               |          |          |                 |                        |                     |                | Х              |
|----------|---------------------------|---------------|---------------|----------|----------|-----------------|------------------------|---------------------|----------------|----------------|
| 양식<br>21 | 선택<br>1.거래처등록             |               | ~             |          | 양식       | 제목              |                        |                     | (<br>도·        | <b>?</b><br>움말 |
|          | 선택가능 항목                   | 항목명 변경        | 폭_▲           | 선택(위로) 🖨 |          | 출력대상 항목         | - <u>·-</u><br>항목명 변경  | ¥ ▲                 | <b>등</b> 확인()  | X)             |
| 26       | 우금의<br>연목표액<br>역모이르       |               | 14            |          | 2        | 포드<br>상호명<br>저하 |                        | 5 ·<br>25 ·<br>16 · |                |                |
| 29       | 예금주<br>우편2                |               | 8             | 선택(아래) 🖒 | 4        | 전화2<br>FAX      |                        | 30 ÷<br>14 ÷        | <b>닖</b> 석용(,  | <u>A</u> )     |
| 31<br>32 | 월목표액<br>이메일               |               | 15<br>30      |          | 6<br>7   | 관리코드<br>대표자명    |                        | 11 ÷<br>16 ÷        |                |                |
| 33<br>34 | 잔액(저속)<br>적색한도            |               | 14<br>9       |          | 8<br>9   | 우편1<br>주소1      |                        | 7 ÷<br>70 ÷         |                |                |
| 35       | 전기미월<br>주소2<br>피그애        |               | 14<br>43      |          | 10<br>11 | 업태<br>종목<br>다다  |                        | 24 ÷<br>24 ÷        |                |                |
| 38       | 지급되<br>최근매출일(저속)<br>카드수수료 |               | 8             | 제외       | 12       |                 |                        | " <u> </u>          | ▶ 기본설<br>복원    | 30             |
| 40<br>41 | 통장명<br>판매율                |               | 8<br>10       |          |          |                 |                        |                     | × 항목명<br>초기회   | 변경             |
| 42<br>43 | 한도유형<br>황색한도              |               | 50<br>9       |          |          |                 |                        |                     |                |                |
| 44       | 회견율<br>휴대폰                |               | 6<br>13 🖵     | 🗙 다시     |          |                 |                        | •                   | 🗙 취소           | 2              |
| ADMI     | N V D Zaz                 | ID별설정<br>복사읽기 | ID별설정<br>붙여넣기 |          |          |                 | 폭은 스마트폰에민<br>화면보기에서 마우 | · 적용됩니다<br>스로 조정하   | PC용은 실제<br>네요. | 에 출력           |

## 2 품목 조회 화면 양식변경

# ● 재고관리 → 1.품목/시작재고/분류 등록 또는 2.품목/시작재고 등록 → 마우스 오른쪽 클릭 후 [양식변경] 선택

| <b>5</b> 8 | 목조회 및 등록()                                           | 29/29) [메인메뉴] | 1000074 |              |      |             |       |                                       | _ |        | ×             |
|------------|------------------------------------------------------|---------------|---------|--------------|------|-------------|-------|---------------------------------------|---|--------|---------------|
|            |                                                      |               |         |              |      |             | 품목    | 추가                                    |   |        |               |
|            |                                                      |               |         |              |      |             | 품목    | 조회                                    |   | 1 )    | *             |
|            | 대분류명                                                 | 품명            | 규격      | 단위           | 재고   | 관리코드        | 품목    | 삭제                                    |   | ₽      |               |
| 1          | 자유품목                                                 | 자유품목          |         |              | 0    |             | 품목자   | 예외/복구                                 |   | 품      |               |
| 2          | 과자와 음료                                               | ★)배수깡         | 250     | ml           | 22   |             | 품목    | 복사본 만들기                               |   | 품      |               |
| 3          | 과자와 음료                                               | 감자깡           | 200     | G            | 0    |             | 품목    | 코드합병(합치기)                             |   | 품      |               |
| 4          | 과자와 음료                                               | 고구마깡          | 200     | G            | 0    |             | 품목    | 대분류 일괄 변경                             |   | 품      |               |
| 5          | 자유품목                                                 | 공지            |         |              | 0    |             | 풍목/   | 사진보기                                  |   | 품      |               |
| 6          | 쇼핑몰                                                  | 구강세정기         |         |              | 0    | 125         | 클라의   | 우드 이미지 관리                             |   | 품      |               |
| 7          | 계란                                                   | 기타달걀          |         |              | 0    |             | 제프/   | 이 이 이 이 이 이 이 이 이 이 이 이 이 이 이 이 이 이 이 |   | 품      |               |
| 8          | 계란                                                   | 대란            |         |              | 0    |             |       |                                       |   | 품      |               |
| 9          | 고가품                                                  | 롤렉스           |         |              | 0    | 새로운 2020 신성 | m1013 | 8 옵션                                  |   | 품      |               |
| 10         | 가공식품                                                 | 버터            | 150     | G            | -16  | 88000000003 | 공란    | 품명보기                                  |   | 품      |               |
| 11         | 과자와 음료                                               | 새우깡           | 200     | G            | 0    |             | 제외    | 품목보기                                  |   | 품      |               |
| 12         | 계란                                                   | 소란            |         |              | -30  |             | 특수    | 코드보기                                  |   | 품      |               |
| 13         | 가공식품                                                 | 스팸            | 200     | G            | -5   | 88000000004 | 다중    | 선택시 순서 기억(0종 0개)                      |   | 품      |               |
| 14         | 고가품                                                  | 스포츠카          |         |              | 0    |             |       | 기르 버의서태                               |   | 품      | _             |
| •          |                                                      |               |         |              |      |             |       |                                       |   |        |               |
| 주검색        | 4 🖌                                                  |               |         |              |      |             | 양식법   | 변경(F)                                 |   |        |               |
| 보조형        | 걱색                                                   | 14 검색         |         | TH 74 AM     |      |             | 품목기   | 더리법(E)                                |   | -53 ×1 | aver          |
|            |                                                      |               |         | 세임액<br>초 비트에 | 재고일지 | · 선택        | 확인(   | 더블클릭,엔터)                              |   | 왹      | 9( <u>C</u> ) |
| [16]       | 6)품명,규격,관리,비고1,2,3 자 🗸 😢 비장 기종히 있습법 🗆 2020,11,20 금 🗸 |               |         |              |      |             |       | 검색(찾기)                                |   |        |               |

[선택(위로)], [선택(아래로)], [제외]버튼 이용하여 오른쪽 출력대상항목을 수정 후 적용하면 거래처 조회창에 반영됩니다.

[참고] 거래처/품목 조회 창 외에도 각종 출력물 중 양식변경 가능한 출력물들 (출력조건 창에 [양식변경]버튼 있는 출력물)도 동일한 방식으로 양식변경 가능합니다.

| 🔡 사용     | 룡자 양식변경          |                   |               |          |         |                           | ×                             |
|----------|------------------|-------------------|---------------|----------|---------|---------------------------|-------------------------------|
| -양식<br>1 | 선택<br>8.품목등록조회화면 |                   | ~             |          | 양식제목    | <b>오</b><br>도움말           |                               |
|          | 선택가능 항목          | 항목명 변경            | 폭             | 선택(위로) 🖒 | 출력대상 항목 | 항목명 변경                    | 폭 🔺 🔲 확인(X)                   |
| 7        | BOM_품명5          |                   |               |          | 1 내분류명  |                           |                               |
| 8        | Box(早)           |                   | 1             |          | 2 품명    |                           |                               |
| 9        | Box(AH)          |                   | 1             | 선택(아래) 📣 | 3 74    |                           | <u>·</u> 🔚 적용( <u>A</u> )     |
| 10       | Box(석)           |                   | (             |          | 4 난위    |                           |                               |
| 11       | KAN관리코드          |                   | 6             |          | 5 재교    |                           |                               |
| 12       | KANH)고           |                   | 6             |          | 6 관리코드  |                           |                               |
| 13       | Kg(早)            |                   | 10            |          | 7 소비가   |                           |                               |
| 14       | Kg(スH)           |                   | 13            |          | 8 비교    |                           | I                             |
| 15       | Kg(적)            |                   | 10            |          | 9 분류    |                           |                               |
| 16       | LOSS             |                   | 7             |          | 10 비교2  |                           | [                             |
| 17       | 과세               |                   | 6             |          |         |                           |                               |
| 18       | 낱개*              |                   | 8             | 🛆 মাণ    |         |                           | 🧊 깁봉설정                        |
| 19       | 대대분류명            |                   | 15            |          |         |                           | 특권                            |
| 20       | 대분류코드            |                   | 10            |          |         |                           |                               |
| 21       | 대분류특별할인(%)       |                   | 17            |          |         |                           | × 양독당면성<br>초기화                |
| 22       | 등록일자             |                   | 8             |          |         |                           |                               |
| 23       | 로트수량             |                   | 8             |          |         |                           |                               |
| 24       | 로트수량본사           |                   | 8             |          |         |                           |                               |
| 25       | 매입처              |                   | 15            |          |         |                           | 🗙 취소                          |
| 26       | 박스입수             |                   | 7 🗸           |          |         |                           | -                             |
| ADM      | N ∨ □ ₫          | 별 ID별설정<br>청 복사읽기 | ID별설정<br>붙여넣기 |          |         | 폭은 스마트폰에만 적<br>화면보기에서 마우스 | (용됩니다, PC용은 실제 출력<br>로 조정하세요, |

## 3 글씨체 변경

#### 3-1 거래처/품목 조회 화면 글씨체 변경

- 1 거래처 조회 창에서 마우스 오른쪽 클릭 후 [폰트(글씨체)변경]
- 🥑 폰트 및 크기 조정 후 [확인]

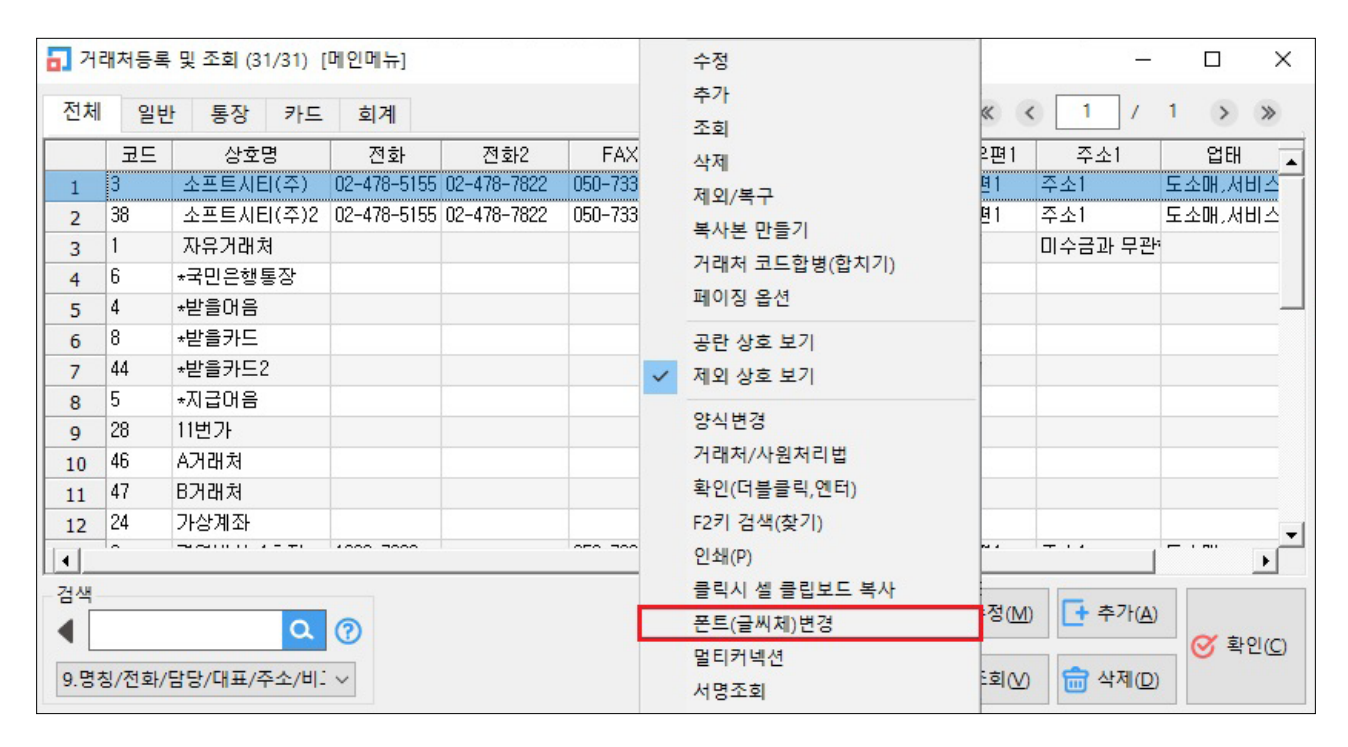

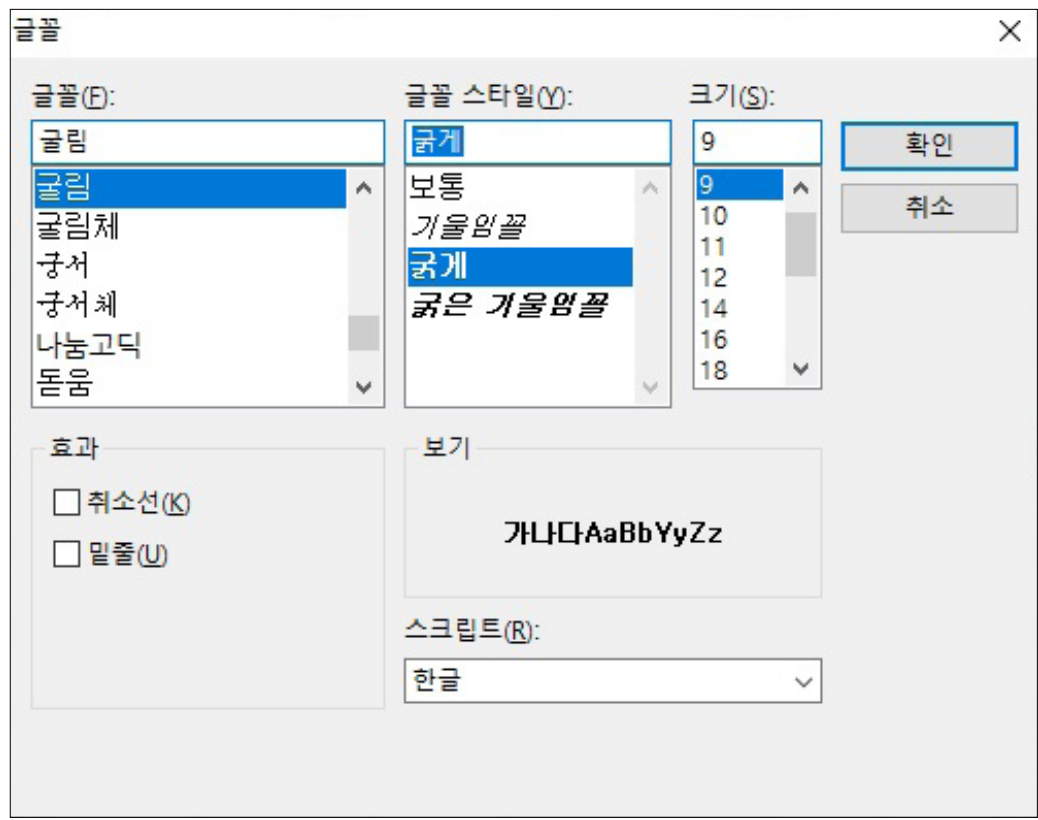

#### \*품목 조회 창도 동일하게 진행하시면 됩니다.

#### 3-2 일반출력물 화면조회 창 글씨체 변경

출력물 화면조회 창에서 상단 [환경] 클릭 후 [글씨체 변경]

🥑 폰트 및 크기 조정 후 [확인]

| 경종<br>반하 | 매     | 출 장    | 202 | 0.11.0 | 08-202 | 20.11.14 [ | 본사,지점( | 2)]경영박 | 사_1호점,경 | <mark>영박사_</mark> 23 | 호점 | 상     | 호 [전체범위] 사원 [전체범위]              | 품명+규 | 구격[    |            | ×             |
|----------|-------|--------|-----|--------|--------|------------|--------|--------|---------|----------------------|----|-------|---------------------------------|------|--------|------------|---------------|
| 5        | 인쇄    | à      | 밉릐  |        | 엑셀     | 🖀 팩스       | 🚖 메일   | 🗑 문자   | 🖸 PDF   | 비그래프                 | 4  | t the | <u>계 문등 어배 - 개 초고</u><br>국씨체 변경 |      | ÷      | <b>#</b> 2 | 44 <b>(</b> ) |
|          |       | 날찌     |     | 계정     | :      | 거래처        | 품명     | 규격     | 적요      | 수량                   |    | 1     | 가로준 보기                          |      | 합계금액   | 사원         | 심표            |
| 1        | 20    | 020.11 | .11 | 외출     | 소프     | 트시티(주      | ) 자유품  | 5      | 암사      | 1                    | 1  |       |                                 |      | 110    |            | 1             |
| 2        | 20    | 020.11 | .12 | 외출     | 소프     | 트시티(주      | ) *깨수깡 | 250    |         | 3                    | 3  |       | 실세단 인쇄                          |      | 15,000 | 소시         | 2             |
| 3        | 20    | 020.11 | .12 | 支외     | 경영백    | 박사_1호점     | *깨수깡   | 250    | [ 소프트시  | 2                    | 2  |       | 인쇄 글씨 크기                        | >    | 10,000 |            | 3             |
| 4        | 20    | 020.11 | .12 | 支외     | 경영백    | 박사_2호점     | *깨수깡   | 250    | [자유거라   | 1                    | 1  | ~     | 가로 인쇄                           |      | 5,000  |            | 4             |
| 5        | - Re- | 계      |     |        |        |            |        |        |         | 1                    | 7  |       | 가운데 정렬 인쇄                       |      | 30,110 |            |               |
|          |       |        |     |        |        |            |        |        |         |                      |    | ~     | 자동 항목 자르기                       |      |        |            |               |
|          |       |        |     |        |        |            |        |        |         |                      |    | ~     | 공통 항목 폭 동기화                     |      |        |            |               |
|          |       |        |     |        |        |            |        |        |         |                      |    |       | 비미요 기메트 중 교 쉽                   |      |        |            |               |

## Chapter 6. 단가처리법

매출/매입 등 거래명세표 작성시, 설정한 단가처리법에 의해 품목 단가를 자동으로 불러오는 기능입니다

#### 🔀 환경설정

상단 환경 → 9.전표입력환경 → 61.단가처리법 설정값을 원하는 단가처리법으로 적용/확인 해주세요. (기본값: 8.최종매입매출가)

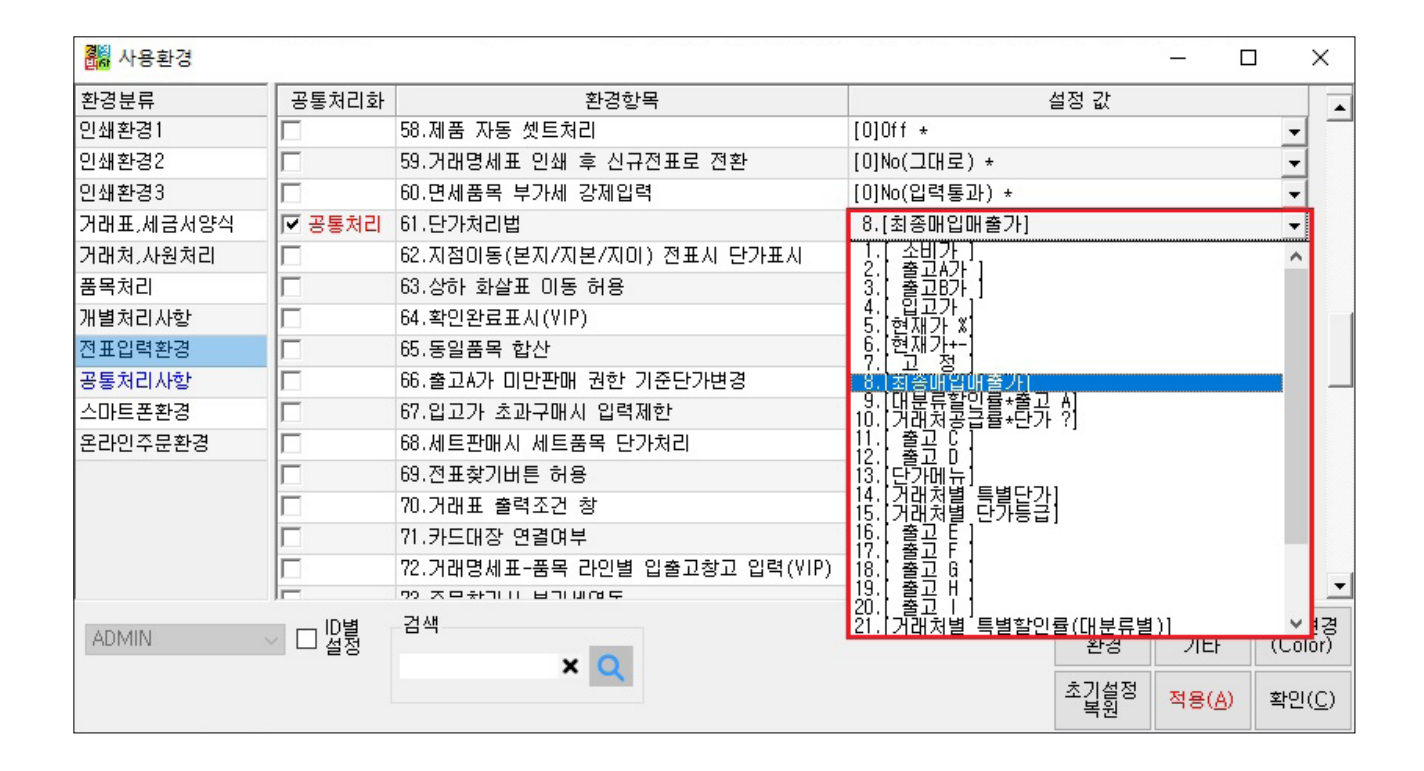

## 1 최종매입매출가 (가장 많이 사용)

매출/매입 입력 시 선택한 품목을 기준으로 해당거래처에서 거래했던 내역을 검색하여 가장 최근에 거래하였던 단가를 자동으로 입력해주는 단가처리법입니다.

모두 없는 경우 단가가 0으로 불러옴

[3]최종매입매출가,거래처별특별단가: 최종매입매출가가 없는 첫 거래인 경우, 거래처 기준으로 품목 각각 지정해놓은 특별단가가 불러옴

[4]최종매입매출가,기획단가,단가등급: 최종매입매출가가 없는 첫 거래인 경우, 2순위-해당

품목 정보에 적힌 [기획단가], 3순위-거래처별 단가등급 순으로 단가가 불러와지며 3가지

[2]최종매입매출가,거래처별단가등급(매입-입고가): 최종매입매출가가 없는 첫 거래인 경우, 거래처별 단가등급으로 설정한 단가가 불러옴 (매입인 경우 입고가)

[1]최종매입매출가,0: 최종매입매출가가 불러와지며 첫 거래인 경우 단가 0으로 불러옴

[0]전표적요+거래처명 \* 인쇄환경1 91.원격전표전송시 적요란 • 인쇄환경2 92. 61.단가처리법 할증(+)할인률(-) 인쇄환경3 1.최종매입매출가,0 93. 61.단가처리법 8번 부메뉴 -거래표,세금서양식 94. 61.단가처리법 10,26번 부메뉴 1.최종매입매출기 2.최종매입매출기 3.최종매입매출기 4.최종매입매출기 ·,거래처별단가등급(매입-입고가) ·,거래처별특별단가 · 기회다기 다기트그 거래처,사원처리 95. 61.단가처리법 14번 부메뉴 3 품목처리 96.전표 동일품목 중복입력 개별처리사항 97.매입전표입력시 견적전표 반영 [0]No \* • 전표입력환경 98.전표저장시 수량\*단가=금액미상감지기능 [0]On \* Ŧ 99.거래표입력시 기타환경 수량입력 고정,단가입력 [0]Off \* • 공통처리사항 Ŧ 스마트폰환경 100.지점판매시 거래처 기타사항 판매율을 판매수수[0]Off \* 온라인주문환경 101.단가 재계산 입력제한 [0]No(사용가능) \* • Г 102.신고용 입력구조 [0]Off \* Ŧ 109 피오미그디즈보웨그 1010-색상변경 (Color) 검색 계좌조회 환경 프린터/ 기타 □ ID별 설정 ADMIN × Q 초기설정 복원 적용(<u>A</u>) 확인(<u>C</u>)

설정 값

×

.

39

| 2 | 화경 | $\rightarrow$ | 9 전표인렬화경 | $\rightarrow$ | 93  | 61 다가처리번 8번 부메뉴    | 석정 |
|---|----|---------------|----------|---------------|-----|--------------------|----|
| 9 | 신이 |               | 기근픕ㅋ린이   |               | 95. | . 이 . 근거지되답 이런 두배ㅠ | 20 |

화경한목

| <mark>졞</mark> 사용환경 |                                         |                                                               |               |            | — C            | ) ×           | <      |
|---------------------|-----------------------------------------|---------------------------------------------------------------|---------------|------------|----------------|---------------|--------|
| 환경분류                | 공통처리화                                   | 환경항목                                                          |               | 설정 값       |                |               | F      |
| 인쇄환경1               |                                         | 54. 20번(최근거래단가표시 건수)+거래처/품명옵션                                 | [0]해당거래처 자료민  | t *        |                | -             | ſ      |
| 인쇄환경2               |                                         | 56.지점-사원란 자동입력                                                | [0]Off *      |            |                | -             |        |
| 인쇄환경3               |                                         | 57.최근거래단가표시-매입옵션                                              | [0]매입표시 안함 *  |            |                | -             | Ĺ      |
| 거래표,세금서양식           |                                         | 58.제품 자동 셋트처리                                                 | [0]Off *      |            |                | -             | Ĺ      |
| 거래처,사원처리            |                                         | 59.거래명세표 인쇄 후 신규전표로 전환                                        | [0]No(그대로) *  |            |                | -             | L      |
| 품목처리                |                                         | 60.면세품목 부가세 강제입력                                              | [0]No(입력통과) * |            |                | -             | L      |
| 개별처리사항              | ▼ 공통처리                                  | 61.단가처리법                                                      | 8.[최종매입매출가]   |            |                | -             | ŀ      |
| 전표입력환경              |                                         | 62.지점이동(본지/지본/지이) 전표시 단가표시                                    | [6]매출가처리(단가쳐  | 리법에 의히     | # 처리) *        | -             |        |
| 공통처리사항              |                                         | 63.상하 화살표 미동 허용                                               | [0]No *       |            |                | -             | L      |
| 스마트폰환경              |                                         | 64.확인완료표시(VIP)                                                | [0]No *       |            |                | -             | L      |
| 온라인주문환경             |                                         | 65.동일품목 합산                                                    | [0]No *       |            |                | -             | Ĺ      |
|                     |                                         | 66.출고A가 미만판매 권한 기준단가변경                                        | [0]출고A가 *     |            |                | -             | L      |
|                     | le .                                    | רה ורה אונד אין אוויות היוה אין אין אין אין אין אין אין אין א | LOTNO 1       |            |                |               | Ľ      |
| ADMIN               | │ □ □ □ □ □ □ □ □ □ □ □ □ □ □ □ □ □ □ □ | 검색                                                            |               | 계좌조회<br>환경 | 프린터/<br>기타     | 색상변<br>(Color | ය<br>ව |
|                     |                                         | ~ 🔍                                                           |               | 초기설정<br>복원 | 적용( <u>A</u> ) | 확인( <u>(</u>  | _)     |

● 환경 → 9 전표입력환경 → 61 단가처리법->8 최종매입매출가

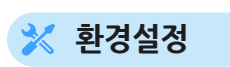

🗿 사용환경

공통처리화

환경분류

## 2 거래처별 단가등급

거래처별로 품목의 단가등급(소비가, 출고A가 등)을 각각 부여하여 매출 입력 시 해당 단가등급에 맞는 단가로 자동 불러오는 단가처리법입니다.

#### 💥 환경설정

1 환경 → 9.전표입력환경 → 61.단가처리법 → 15.거래처별단가등급

| 👸 사용환경    |                       |                               |               |            | — C            | x c             |
|-----------|-----------------------|-------------------------------|---------------|------------|----------------|-----------------|
| 환경분류      | 공통처리화                 | 환경항목                          |               | 설정 값       |                |                 |
| 인쇄환경1     |                       | 54. 20번(최근거래단가표시 건수)+거래처/품명옵션 | [0]해당거래처 자료민  | t *        |                | -               |
| 인쇄환경2     |                       | 56.지점-사원란 자동입력                | [0]Off *      |            |                | -               |
| 인쇄환경3     |                       | 57.최근거래단가표시-매입옵션              | [0]매입표시 안함 *  |            |                | -               |
| 거래표,세금서양식 |                       | 58.제품 자동 셋트처리                 | [0]Off *      |            |                | -               |
| 거래처,사원처리  |                       | 59.거래명세표 인쇄 후 신규전표로 전환        | [0]No(그대로) *  |            |                | •               |
| 품목처리      |                       | 60.면세품목 부가세 강제입력              | [0]No(입력통과) * |            |                | -               |
| 개별처리사항    | ☞ 공통처리                | 61.단가처리법                      | 15.[거래처별 단가등; | 3]         |                | -               |
| 전표입력환경    |                       | 62.지점이동(본지/지본/지미) 전표시 단가표시    | [6]매출가처리(단가처  | 리법에 의히     | # 처리) *        | -               |
| 공통처리사항    |                       | 63.상하 화살표 이동 허용               | [0]No *       |            |                | -               |
| 스마트폰환경    |                       | 64.확인완료표시(VIP)                | [0]No *       |            |                | -               |
| 온라인주문환경   |                       | 65.동일품목 합산                    | [0]No *       |            |                | -               |
|           |                       | 66.출고A가 미만판매 권한 기준단가변경        | [0]출고A가 *     |            |                | -               |
|           |                       |                               | LOTNA -       |            |                |                 |
| ADMIN     | │ □ <sup>ID별</sup> 설정 | 검색                            |               | 계좌조회<br>환경 | 프린터/<br>기타     | 색상변경<br>(Color) |
|           |                       | ^ 📉                           |               | 초기설정<br>복원 | 적용( <u>A</u> ) | 확인( <u>C</u> )  |

#### 🨢 품목 정보에서 등급에 따른 단가 정보를 모두 입력해주세요.

| 🔠 품목/시직 | t재고 수정 (131)                                                                                          | ×                                     |
|---------|----------------------------------------------------------------------------------------------------|---------------------------------------|
| 대분류     | ◀ 102   과자와 음료 ✓ 품목사진                                                                                 | 등록일 2020년 6월 2일 화원 🗸                  |
| 품명      | 오렌지주스                                                                                                 | 기본,출고A~I가 출고J~W가                      |
| 규격      | 500                                                                                                   | -기본단가                                 |
| 관리코드    | 바코드변환                                                                                                 | 입고가 500                               |
| 단위      | ml 박스입수 0                                                                                             | 소비가 800                               |
| 현재고     | -20 (월 박스                                                                                             | 출고A가 900                              |
| 적정재고    | 0 .                                                                                                   | 출고B가 1,000                            |
| AS재고    | 0 포인트 ON ✓ 추기 UBL 확대 삭제                                                                               | 지도다기계사화격                              |
| 박스재고    |                                                                                                    | 확장단가                                  |
| 할인률     | 0 쇼핑몰 연동 ~                                                                                            | 출고C가                                  |
|         | 품목구분 상품 ~ 세무처리 과세 ~                                                                                   | ····································· |
| 매입처     | 비고 박스바코드변환                                                                                            | ····································· |
| -이월자료   |                                                                                                    | ····································· |
| 이윌연도    |                                                                                                    | 출고G가 0                                |
| 이월재고    |                                                                                                    | 출고H가 0                                |
| 이월단가    |                                                                                                    | 출고!가 0                                |
| 이윌박스    | 계란 ~ ~                                                                                                |                                       |
| 중복검사    | (D)         지점처리(J)         제조처리(M)         제품카드(B)         ☑ LOT처리         ☑ 확장기능           ☑ 선택사항기억 | 🛄 저장( <u>S</u> ) 🗙 취소( <u>X</u> )     |

이래처별로 거래처 정보 내 단가등급을 원하는 단가등급으로 지정해주세요.

| 경제 거래처 수정 (9)                                                                                                    | ×                                      |
|----------------------------------------------------------------------------------------------------|----------------------------------------|
| 상호 경영박사_1호점 관리코드                                                                                                    | 구분 1.판매 처 🔍                            |
| 대표자 대표님 사업번호 000-00-000                                                                                                    | 000 중번 등록일 2020년 4월 19일 일요일 ; ▼        |
| 전화 1833-7333 전화2 1.입고가                                                                                                    | 팩스 050-7337-5154                       |
| 업태 도소매 종목 3.출고B가<br>3.출고D가<br>4.출고C가                                                                                                    | 휴대폰                                    |
| 우편번호1         우편1         주소1         주소1         5.출고D가           우편번호1         우편1         주소1         주소1         7.출고E가           우편번호2         주소2         9.출고G가         11           11         출고타가         11         2.2 | Q                                      |
| 부서 이메일 12출고가                                                                                                    | 직접입력 ~ 기타번호                            |
| 담당 🗃 ➤ 은행/예금주/계 [5출고M가<br>[6출고M가                                                                                                    |                                        |
| [디옘수신자] 대표 ~ 외상(황) 0 18 출고P가<br>19 출고Q가                                                                                                    | ^                                      |
| [ 디엠발송지] 주소 ~ 외상(적) 100 20 출고R가<br>21 출고S가<br>22 출고T가                                                                                                    |                                        |
| 색상지정 색상지정 VAT입력 [3]부가세포함 23 출고U가<br>성 출고V가<br>24 출고W가                                                                                                    |                                        |
| 단가처리 0.우선처리 OFF V 단가등급 2.출고A가 V                                                                                                    | ×                                      |
| 중복검사<br>(D) 기타사항 기타사항2 연간거래 사진등록                                                                                                    | ✓ 선택사항기억 ○ 비고확대 □ 사진화면ON ★ 저장(S) 취소(X) |

#### 3 거래처별 특별단가

각 거래처 기준으로, 거래처마다 모든 품목들의 단가를 각각 지정하여 전표입력시 그 단가를 자동적으로 불러오는 기능입니다.

엑셀 등으로 일괄 지정이 불가능하기 때문에, 거래처나 품목의 수가 상대적으로 적은 사용자 분들이 사용하시는 걸 추천드립니다.

## 🔀 환경설정

● 환경 → 9.전표입력환경 → 61.단가처리법 → 14.거래처별 특별단가

| 🖓 사용환경    |        |                               |                                     |            | — C                                   | ) X     |  |  |  |
|-----------|--------|-------------------------------|-------------------------------------|------------|---------------------------------------|---------|--|--|--|
| 환경분류      | 공통처리화  | 환경항목                          |                                     | 설정 값       |                                       |         |  |  |  |
| 인쇄환경1     |        | 54. 20번(최근거래단가표시 건수)+거래처/품명옵션 | [0]해당거래처 자료민                        | <u>t</u> * |                                       | •       |  |  |  |
| 인쇄환경2     |        | 56.지점-사원란 자동입력                | [0]Off *                            |            |                                       | -       |  |  |  |
| 인쇄환경3     |        | 57.최근거래단가표시-매입옵션              | [0]매입표시 안함 *                        |            |                                       | -       |  |  |  |
| 거래표,세금서양식 |        | 58.제품 자동 셋트처리                 | [0]Off *                            |            |                                       | -       |  |  |  |
| 거래처,사원처리  |        | 59.거래명세표 인쇄 후 신규전표로 전환        | [0]No(그대로) *                        |            |                                       | -       |  |  |  |
| 품목처리      |        | 60.면세품목 부가세 강제입력              | [0]No(입력통과) *                       |            |                                       | -       |  |  |  |
| 개별처리사항    | ▼ 공통처리 | 61.단가처리법                      | 14.[거래처별 특별단:                       | 71]        |                                       | -       |  |  |  |
| 전표입력환경    |        | 62.지점이동(본지/지본/지미) 전표시 단가표시    | 점이동(본지/지본/지이) 전표시 단가표시 [6]매출가처리(단가키 |            |                                       |         |  |  |  |
| 공통처리사항    |        | 63.상하 화살표 이동 허용               | [0]No *                             |            |                                       | -       |  |  |  |
| 스마트폰환경    |        | 64.확인완료표시(VIP)                | [0]No *                             |            |                                       | -       |  |  |  |
| 온라인주문환경   |        | 65.동일품목 합산                    | [0]No *                             |            |                                       | -       |  |  |  |
|           |        | 66.출고A가 미만판매 권한 기준단가변경        | [0]출고A가 *                           |            |                                       | -       |  |  |  |
|           | l=     | ריבוס פיז אווחריוה אוויא⊧     | CO1No 1                             |            | · · · · · · · · · · · · · · · · · · · |         |  |  |  |
| ADMIN     | □ Då   | 검색                            |                                     | 계좣좇회       | 프릮턴/                                  | 색상변경    |  |  |  |
|           | - 실장   | × O                           |                                     | 28         | 71CF                                  | (Color) |  |  |  |
|           |        |                               |                                     |            |                                       |         |  |  |  |

2 환경 → 9.전표입력환경 → 95.61.단가처리법 14번 부메뉴 설정
 특별단가를 지정하지 않았을 경우, 자동으로 불러와질 단가를 2순위로 지정할 수 있습니다.(입고가,0,출고A~F가 中택 1)

| 👸 사용환경    |                           |                              |                              |            | — C            | x c             |
|-----------|---------------------------|------------------------------|------------------------------|------------|----------------|-----------------|
| 환경분류      | 공통처리화                     | 환경항목                         |                              | 설정 값       |                |                 |
| 인쇄환경1     |                           | 94. 61.단가처리법 10,26번 부메뉴      | 6.거래처공급률(품목                  | 별할인률)*4    | 논비가            | -               |
| 인쇄환경2     |                           | 95. 61.단가처리법 14번 부메뉴         | 6.거래처특별단가,소                  | 비가         |                | -               |
| 인쇄환경3     |                           | 96.전표 동일품목 중복입력              | 1.거래처특별단가,입.<br>2 거래처른별단가,입. |            |                |                 |
| 거래표,세금서양식 |                           | 97.매입전표입력시 견적전표 반영           | 3.김배치특별단가,출                  | Ϊĝ         |                |                 |
| 거래처,사원처리  |                           | 98.전표저장시 수량*단가=금액미상감지기능      | 4.거래저득별난가,술.<br>5.거래처특별단가,출. |            |                |                 |
| 품목처리      |                           | 99.거래표입력시 기타환경 수량입력 고정,단가입력  | 6.거래처특별단가,조                  | 8124       |                |                 |
| 개별처리사항    |                           | 100.지점판매시 거래처 기타사항 판매율을 판매수수 | 8.거래처특별단가,출.                 | 료 E        |                |                 |
| 전표입력환경    |                           | 101.단가 재계산 입력제한              | 9.거래저특별단가,줄.<br>1911년(제공기공기  | U F        |                |                 |
| 공통처리사항    |                           | 102.신고용 입력구조                 | [0]Off *                     |            |                | •               |
| 스마트폰환경    |                           | 103.저울바코드중복체크                | [0]On *                      |            |                | -               |
| 온라인주문환경   |                           | 104.거래표입력시 상호 즉시입력(다중작업)     | [0]On(고속) *                  |            |                | -               |
|           |                           | 105.거래표입력시 품목 즉시입력(다중작업)     | [0]On(고속) *                  |            |                | •               |
|           |                           |                              | 1010- OTI .                  |            |                |                 |
| ADMIN     | │ □ <sup> </sup> D별<br>설정 | 검색                           |                              | 계좌조회<br>환경 | 프린터/<br>기타     | 색상변경<br>(Color) |
|           |                           | ×Q                           |                              | 초기설정<br>복원 | 적용( <u>A</u> ) | 확인( <u>C</u> )  |

#### 3-1 거래처별 특별단가 지정-개별거래처

재고관리 → 3.재고보고서 → 5.거래처별 특별단가,할인율 등록

- [거래처] 버튼 눌러 거래처 선택
- 2 처리할 대분류 클릭하여 품목 불러오기
- ⑤ 특별단가 란에 원하는 단가 입력

| - 특  | 별단가 및 [     | 배분류할인률 등록[경영        | 박사_1호점] |     |   |      |    |     |            |       |      |       |    | _     |     |
|------|-------------|---------------------|---------|-----|---|------|----|-----|------------|-------|------|-------|----|-------|-----|
|      | CODE        | 대분류명                | 할인률(X)  |     |   | CODE | 품명 | 규격  | 관리코드       | 소비가   | 특별단가 | 특별단가2 | 비고 | 입고가   | 공급률 |
| 1    | 99          | 자유품목                |         |     | 1 | 101  | 버터 | 150 | 880000000C | 2,000 | 999  |       |    | 1,000 |     |
| 2    | 100         | 가공식품                |         |     | 2 | 103  | 스팸 | 200 | 8800000000 | 200   |      |       |    | 100   |     |
| 3    | 106         | 계란                  |         | -1  | 3 | 102  | 햇반 | 300 | 8800000000 | 1,500 | 1000 |       |    | 1,000 |     |
| 4    | 101         | 고가품                 |         |     |   |      |    |     |            |       |      |       |    |       |     |
| 5    | 102         | 과자와 음료              |         | -   |   |      |    |     |            |       |      |       |    |       |     |
| 100  | 가공식         | 금                   | 품목별 특별딘 | 171 |   |      |    |     |            |       |      |       |    |       |     |
| 거래기  | 히입력         |                     |         |     |   |      |    |     |            |       |      |       |    |       |     |
| ● 개  | 별거래처        | 거래처( <u>G</u> ) 경영박 | 사_1호점 9 |     |   |      |    |     |            |       |      |       |    |       |     |
| 이 전  | 체거래처/       | 품목일괄 최종매출           | 특별단가    |     |   |      |    |     |            |       |      |       |    |       |     |
|      | 입고가공급률▶특별단가 |                     |         |     |   |      |    |     |            |       |      |       |    |       |     |
| _복사철 | 복사할 거래처 입력  |                     |         |     |   |      |    |     |            |       |      |       |    |       |     |
| 복ㅅ   | 복사거래처       |                     |         |     |   |      |    |     |            |       |      |       |    |       |     |
|      |             | 복사실행                |         | •   |   |      |    |     |            |       |      |       |    | F     |     |

## Tip

- 특정 거래처 기준으로 특별단가를 모두 작성한 뒤, 동일하게 적용하고 싶은 거래처는
   복사 기능을 사용하시면 됩니다.
- [복사거래처]버튼을 눌러서 거래처 지정한 뒤, [복사실행] 버튼 누르시면 지정한 품목의 특별단가를 그대로 복사합니다.

| - 특                              | 별단가 및 [ | 대분류할인률 등록[경영        | 박사_1호점] |    |   |      |    |     |            |       |      |       |    | _     |    | × |
|----------------------------------|---------|---------------------|---------|----|---|------|----|-----|------------|-------|------|-------|----|-------|----|---|
|                                  | CODE    | 대분류명                | 할인률(%)  |    |   | CODE | 품명 | 규격  | 관리코드       | 소비가   | 특별단가 | 특별단가2 | 비고 | 입고가   | 공급 | 률 |
| 1                                | 99      | 자유품목                |         |    | 1 | 101  | 버터 | 150 | 8800000000 | 2,000 | 999  |       |    | 1,000 |    |   |
| 2                                | 100     | 가공식품                |         |    | 2 | 103  | 스팸 | 200 | 8800000000 | 200   |      |       |    | 100   |    |   |
| 3                                | 106     | 계란                  |         | -  | 3 | 102  | 햇반 | 300 | 8800000000 | 1,500 | 1000 |       |    | 1,000 |    |   |
| 4                                | 101     | 고가품                 |         |    |   |      |    |     |            |       |      |       |    |       |    |   |
| 5                                | 102     | 과자와 음료              |         | -  |   |      |    |     |            |       |      |       |    |       |    |   |
| 100                              | 가공식     | ↓품 [                | 풍목별 특별단 | 71 |   |      |    |     |            |       |      |       |    |       |    |   |
| -거래치                             | 히입력     |                     |         |    |   |      |    |     |            |       |      |       |    |       |    |   |
| ) װ<br>װ                         | 별거래처    | 거래처( <u>G</u> ) 경영박 | 사_1호전 9 |    |   |      |    |     |            |       |      |       |    |       |    |   |
| ○ 전                              | 체거래처/   | 품목일괄 최종매출>          | 특별단가    |    |   |      |    |     |            |       |      |       |    |       |    |   |
|                                  |         | 입고가공급률              |         |    |   |      |    |     |            |       |      |       |    |       |    |   |
| 복사할 거래처 입력<br>복사거래처 [경영박사_3호점 11 |         |                     |         |    |   |      |    |     |            |       |      |       |    |       |    |   |
|                                  |         | 복사실행                | •       |    |   |      |    |     |            |       |      |       |    | •     |    |   |

#### 3-2 거래처별 특별단가 지정-전체거래처/품목일괄

재고관리 → 3.재고보고서 → 5.거래처별 특별단가,할인율 등록

#### ✓ [최종매출 ▶ 특별단가]

프로그램 상에서 자동적으로 각 거래처의 각 품목 최근거래단가를 검색해서 특별단가를 작성해주는 기능입니다. 조금 더 쉽고 일괄적으로 작성 가능하지만, 이전 거래내역 바탕으로 때문에 한번 더 확인이 필요합니다.

#### ✓ [입고가공급률 ▶ 특별단가]

품목 정보 내 입고가를 자동으로 불러와 수동 입력한 공급률과 곱하여 특별단가를 일괄 계산 반영해주는 기능입니다. (품목정보 내 입고가\*공급률=특별단가)

\*일괄 등록된 후에 되돌리기 불가하오니 신중히 진행해주세요. (작업 전 백업 권장)

| 🔜 특별단가 및 대분류할인률 등록     |      |    |    |      |     |      |       |    | <u></u> |     | × |
|------------------------|------|----|----|------|-----|------|-------|----|---------|-----|---|
| CODE 대분류명 할인률(%)       | CODE | 품명 | 규격 | 관리코드 | 소비가 | 특별단가 | 특별단가2 | 비고 | 입고가     | 공급률 | 8 |
|                        |      |    |    |      |     |      |       |    |         |     |   |
|                        |      |    |    |      |     |      |       |    |         |     |   |
|                        |      |    |    |      |     |      |       |    |         |     |   |
| 품목별 특별단가               | ]    |    |    |      |     |      |       |    |         |     |   |
| - 거래저 입역               |      |    |    |      |     |      |       |    |         |     |   |
|                        | 4    |    |    |      |     |      |       |    |         |     |   |
| ● 전체거래쳐/품목일괄 최종매출▶특별단가 |      |    |    |      |     |      |       |    |         |     |   |
| 입고가공급률▶특별단가            |      |    |    |      |     |      |       |    |         |     |   |
|                        |      |    |    |      |     |      |       |    |         |     |   |
| 복사할 거래처 입력             |      |    |    |      |     |      |       |    |         |     |   |
| 복사거래처                  |      |    |    |      |     |      |       |    |         |     |   |
|                        |      |    |    |      |     |      |       |    |         |     |   |
| 복사실행 종료( <u>X</u> )    | •    |    |    |      |     |      |       |    |         |     | Þ |

## Chapter 7. 재고손익 및 실사처리

## 1 재고손익

특정 소수 품목의 재고를 임의로 맞출 때 입력하는 전표입니다. 보통 매출입과 상관없는 재고 로스 발생 시 입력하며, 내부손실, 내부소모, 분실 등의 경우 사용됩니다.

#### 1-1 재고손익 : 본사재고를 임의적으로 맞추는 방법

● 판매회계 → 1.거래명세표 → 5.재고손익

문목 불러온 후 재고를 늘려야 할 경우 수량 그대로 입력, 줄여야 할 경우 - 기호 넣어 입력

| ■ [재고손익] 2020.11.20 No.1 [공급자:소프트시티(주)]                                                                                     |            |                    |                            | nier n. dete Madrie |                           |                          | 8 <u>000</u>   |                      |    | ×              |
|----------------------------------------------------------------------------------------------------|------------|--------------------|----------------------------|---------------------|---------------------------|--------------------------|----------------|----------------------|----|----------------|
| 거래명세표입력                                                                                                    |            |                    |                            |                     | <sup>(</sup> Q)거래芬        |                          |                |                      |    | 0              |
| 일자 2020.11.20 금 🗸 신규 1 🔶                                                                                                    | 상호         |                    |                            |                     | < 11월                     | <mark>실 20</mark> 일      | 날 (금)          | ) 2                  | 3  | 오늘             |
| 구분 재고손익 ✓ ┍열기 Q찾기①                                                                                                    |            |                    | 출고액                        |                     | <mark>일 월</mark><br>25 26 | 화<br>27                  | <b>수</b>       | <mark>목</mark><br>20 | 금  | <b>토</b><br>21 |
|                                                                                                    | 사원         |                    | 부가세                        |                     | 1 2                       | 3                        | 4              | 5                    | 6  | 7              |
| <i>⊘</i> 수정                                                                                                    |            |                    | 합 계                        |                     | 89                        | 10                       | 11             | 12                   | 13 | 14             |
| Q조회                                                                                                    |            |                    | 입금액                        | _                   | 15 16                     | 17                       | 18             | 19                   | 20 | 21             |
| <u>③</u> 최근                                                                                                    |            |                    |                            |                     | 22 23                     | 24                       | 25             | 26                   | 27 | 28             |
|                                                                                                    |            |                    |                            |                     | 29 30                     | 1                        | 2              | 3                    | 4  | 5              |
| ◀ ♥품명 비고1 비                                                                                                    | 비고2        | 송장                 |                            |                     |                           |                          |                |                      | 총수 | 량 -5           |
| No. 품명 규격                                                                                                    | 단위 4       | 수량 단가              | 금액                         | 부가세                 |                           |                          | 적요             |                      |    |                |
| 1 왕란                                                                                                    |            | -5                 | 0 0                        |                     | 파손                        |                          |                |                      |    | _              |
| 2                                                                                                    |            |                    |                            |                     |                           |                          |                |                      |    |                |
| 3                                                                                                    |            |                    |                            |                     |                           |                          |                |                      |    | -              |
| Ⅰ         Ⅰ         Ⅰ         ∨АТ         ∅           거래표(F5)         세금서(F6)         할인(F2)         부가세(F3)         입금(F4) | ) 삭제(D) 조3 | Q 🐼<br>회(F7) 기타(T) | A+B 상<br>Set입.출고 저장(ct.Sp) | ×<br>종료(X)          | C<br>삭제복구                 | [F8]신<br>[F9]적<br>[F10]S | 규<br>요<br>et입출 | <del>م</del>         |    | 확대 >           |

#### 1-2 지점재고 : 지점재고를 임의적으로 맞추는 방법

- 1 판매회계 → 1.거래명세표 → 15.支店재고
- 🥺 재고 맞출 지점 선택
- 중 품목 불러온 후 재고를 늘려야 할 경우 수량 그대로 입력, 줄여야 할 경우 - 기호 넣어 입력

| <b>5</b> [3             | [店재고] 2020.11.20 No.2 논현지점 [공급          | ·자:소프트시     | 티(주)]                  |                    |             |                |                  |            |                         |                   |         | 1        | -                    |    | ×       |
|-------------------------|-----------------------------------------|-------------|------------------------|--------------------|-------------|----------------|------------------|------------|-------------------------|-------------------|---------|----------|----------------------|----|---------|
| 거리                      | <b>명세표입력</b> 논현지점                       |             |                        |                    |             |                |                  |            |                         | 쒸래칮               |         |          |                      |    | 3       |
| 일자                      | 2020.11.20 금 ~ 신규 2                     | 2 🗘         | 지점                     | 논현지점               |             |                |                  |            | <                       | 11월               | 209     | 일 (금     | ) >                  |    | 오늘      |
| 구분                      | 支店재고 🗸 🔶 열기                             | Q찾기(E)      |                        |                    |             | 출고액            |                  |            | <mark>일</mark><br>25    | <b>B</b>          | 화<br>27 | <b>수</b> | <mark>목</mark><br>20 | 금  | 토<br>21 |
| (48)                    |                                         |             | 사원                     |                    |             | 부가세            |                  |            | 1                       | 20                | 3       | 4        | 5                    | 6  | 7       |
|                         | H S                                     |             |                        |                    |             | 합 계            |                  |            | 8                       | 9                 | 10      | 11       | 12                   | 13 | 14      |
| Q조호                     | 1                                       |             |                        |                    |             | 입금액            |                  |            | 15                      | 16                | 17      | 18       | 19                   | 20 | 21      |
| <ul> <li>④최근</li> </ul> | - <본란은 거래처 등록상 비고를 표                    | 표시해줍니디      | ł.>                    |                    |             |                |                  |            | 22                      | 23                | 24      | 25       | 26                   | 27 | 28      |
|                         |                                         |             |                        |                    |             |                |                  |            | 29                      | 30                | 1       | 2        | 3                    | 4  | 5       |
| -                       | 품명 비고1                                  | Ы           | 고2                     |                    | 송장          |                |                  |            |                         |                   |         |          |                      |    |         |
| No.                     | 품명                                      | 규격          | 단위                     | 수량                 | 단가          |                | 금액               | 부가세        |                         |                   |         | 적묘       | <u>-</u>             |    |         |
| 1                       | 오렌지주스                                   | 500         | ml                     | -5                 |             | 0              | 0                |            | Π                       | 나손                |         |          |                      |    | _       |
| 2                       |                                         |             |                        |                    |             |                |                  |            |                         |                   |         |          |                      |    |         |
| 3                       |                                         |             |                        |                    |             |                |                  |            |                         |                   |         |          |                      |    | -       |
| 7래3                     | ↓ ▲ VAT<br>표(F5) 세금서(F6) 할인(F2) 부가세(F3) | (F4) 입금(F4) | <mark></mark><br>삭제(D) | <b>Q</b><br>조회(F7) | ()<br>기타(1) | A+B<br>Set입.출고 | 상<br>1 저장(ct.Sp) | ×<br>종료(X) | [F8]신<br>[F9]적<br>[F10] | 신규<br>적요<br>Set입물 | 출고      |          |                      | (  | 확대 >    |

#### 2 실사처리

재고손익 전표로 하나씩 재고를 맞추기엔 많은 품목을 일괄 처리하고자 할 때 사용하는 기능입니다. 작업을 실수했다면 발생된 [재고손익] 전표를 삭제해주시면 실사처리 전으로 재고가 돌아가게됩니다.

## 🕂 주의사항

-실사처리 후에는 이전 자료 수정 금지

-실사처리 후 재고손익 전표 직접 수정시엔 수량 실재고가 아닌 (실재고-전산상의재고) 값으로 넣어주셔야 합니다.

재고관리 → 4.재고조사서 → 3.실사처리

|                               |                               |       |      |                              |              |               |              |               |               |                | -   |       |              |
|-------------------------------|-------------------------------|-------|------|------------------------------|--------------|---------------|--------------|---------------|---------------|----------------|-----|-------|--------------|
|                               |                               |       | CODE | 품명                           | 규격           | 단위            | 관리코드         | 적정            | 이윌            | 재고             | 실사  | LOSS  | 손익단기         |
|                               |                               | 12    | 110  | 스포츠카                         |              |               |              | 0             | 0             | 0              | 0   | 0 i   | 0,000,00     |
|                               |                               | 13    | 159  | 아이캔디 헤어브러쉬 빗                 |              |               | 159          | 0             | 0             | 0              | 0   | 0     |              |
|                               |                               | 14    | 131  | 오렌지주스                        | 500          | ml            |              | 0             | 0             | -20            | -20 | 0     |              |
|                               |                               | 15    | 111  | 오토바이                         |              |               | 헬먯무료증정       | 0             | 0             | -1             | -1  | 0     | 500,00       |
|                               |                               | 16    | 160  | 왕란                           |              |               |              | 0             | 0             | -4             | -4  | 0     |              |
|                               |                               | 17    | 151  | 의료기기_바코드테스트0                 |              |               | 208875110073 | 0             | 0             | 0              | 0   | 0     | 3,00         |
|                               |                               | 18    | 152  | 의료기기_바코드테스트1                 | GS1-128      |               | 088064111234 | 0             | 0             | 0              | 0   | 0     | 3,00         |
|                               |                               | 19    | 154  | 의료기기_바코드테스트2                 | GS1-Datama   |               | 088012345000 | 0             | 0             | 0              | 0   | 0     | 3,00         |
|                               |                               | 20    | 155  | 의료기기_바코드테스트3                 | HIBCC        |               | A123BJC5D6E7 | 0             | 0             | 0              | 0   | 0     | 3,00         |
|                               |                               | 21    | 156  | 의료기기_바코드테스트4                 | I CCBBA      |               | A9999XYZ1001 | 0             | 0             | 0              | 0   | 0     | 3,00         |
|                               |                               | 22    | 158  | 의료기기_바코드테스트5                 | GS1테스트       |               | 088012345600 | 0             | 0             | -1             | -1  | 0     | 3,00         |
|                               |                               | 23    | 164  | 중란                           |              |               |              | 0             | 0             | 0              | 0   | 0     |              |
|                               |                               | 24    | 145  | 케이크★                         | 케이크규격        | 1             | 케잌ㅎ          | 0             | 0             | 0              | 0   | 0     | 1,00         |
|                               |                               | 25    | 136  | 테스트품목                        | 규격           | 단위            | 낱개바코드        | 0             | 0             | -2             | -2  | 0     | 20           |
|                               | 0                             | •     |      | (3)                          |              | 0             |              |               |               |                |     |       |              |
|                               |                               |       |      |                              | 0.411        |               |              |               | TUOIO         | T 11+1 A       |     | 0 +17 |              |
| 1) 열작안 제고 입력 시<br>대보르병 저체처리 击 | 2) 입덕야실 1                     | 일시[세- | 11/1 | 3) 열자 제고 오자털이<br>며이지 거네 마가 ㅎ | 4) 열시<br>푸모든 | '세포 입<br>음 부러 | 오니다          | 5) 세고<br>식사 란 | 조사일에<br>에 인련히 | ·소작안 실<br>·신사오 | 세고술 | 6. 외경 | 528 0        |
| 해난록 선택하십시오                    | ·                             | 92    |      | 포글자 지락 마음 후<br>재고인니까?        | 호충방.         | 식을 선          | 택하세요         | EIL           |               |                |     |       |              |
|                               |                               |       |      |                              |              |               |              |               |               | -              |     | 로     | 스분을<br>고소이   |
| ○ 대분류별처리                      | · · · · · · · · · · · · · · · | 리     |      | 재고조사일                        | 3            | 자료호           |              | ) 품명 Z        | 1색 ~          |                |     |       | 프는 역<br>점재고) |
| C                             |                               | 21    | Ó    | 2020년 11월 20일 ~              | 9            |               | <u> </u>     |               |               | Q              |     | ク ゼ   | 표 발생         |
| 0.50000000                    | O Hard                        | -     |      |                              | 실            | 사초기           | 화 및          |               |               |                |     |       |              |
| • 선제품목저리                      | 9                             |       |      | □ 세외품목모기                     |              | 자료호           | 출            | 스마트           | 폰 .           | 북러             | 271 | 풍     | 목인쇄          |
|                               |                               |       |      |                              |              |               | 1 회재고르 사     |               | -             | 2              |     | L -   |              |
|                               |                               |       |      |                              |              |               | 1. 연세고들 실    | ~도 죽사         |               |                |     | -     |              |
|                               |                               |       |      |                              |              |               | 2. 연새고들 실    | 사도 목사(        | 바이너스          | 새고는 05         | E)  |       |              |
|                               |                               |       |      |                              |              |               | 2 시사재규 미     | <b>E</b> 0    |               |                |     |       |              |
|                               |                               |       |      |                              |              |               | 5. 글에세고 포·   | 10            |               |                |     |       |              |

- 1 대분류별로 따로 처리할 것인지, 전체품목 한꺼번에 처리할 것인지 선택
- 2 본사재고 처리인지 지점재고 처리인지 선택
- 3 재고조사일이 몇일자의 마감재고인지 설정 (전표 발생되는 날짜 지정)
- ④ [자료호출]: 앞에서 주어진 조건에 맞게 품목들이 나타남
  - [실사초기화 및 자료호출]

🔜 실재고 조사

▲ **주의:**실사란 입력 도중 빠져나갔다가 중간에 다시 들어올 경우 사용금지. 이어 입력해야 할 경우 [자료호출]

1. 현재고를 실사로 복사 : 말 그대로 품목들의 재고조사일 재고를 실사란에 그대로 복사하여 품목들을 호출해 옵니다. (대부분의 품목들의 재고가 맞고 일부 품목만 실사처리할 때 유용)

2. 현재고를 실사로 복사(마이너스재고 0) : 1번 기능과 같지만 마이너스 재고인 품목들은 재고값을 실사로 복사하지 않고 0으로 호출해옵니다.

3. 실사재고 모두 0 : 실사재고란에 입력되어 있는 수치를 모두 0으로 초기화하여 품목을 호출합니다. 지난 실사처리 때 입력해 놓았던 실사 수치를 모두 없애고 품목을 호출하는 메뉴입니다.

- 5 재고 조사 후 [실사]란에 실제 조사한 재고 수량을 입력해주세요. (가급적이면 실사수치를 다 입력하기 전엔 이 창을 닫지 않길 권장)
- ⑤ [로스분을 재고손익전표로발생] 버튼 클릭 시 로스량만큼 재고조사일에 [재고손익] 전표를 자동 발생시킵니다. (지점일 경우 支店재고 전표) 실행할 때마다 전표No.는 별개로 저장됩니다.

×

## Chapter 8. 매출할인 및 경상손익

## 1 매출할인

#### 매출액과 잔액을 함께 감소시키는 방법

- 1 거래명세표(매출/매입) 입력 창에서 거래처 선택
- 2 하단 [할인] 버튼 클릭 및 할인금액 입력

결과: 외상잔액과 매출액이 같이 차감됨

#### Tip

거래내역에 부가세까지 입력하는 사용자의 경우 할인액 입력 후 [1.1]버튼 클릭 시 1.1로 나누어져 할인액과 할인세액 자동 분리됩니다.

| [외상매출/입금] 2020.11.20 No.5 ★경영박사 [공급자:소               | 프트시티(주)]             |               |     |              |             |                |         | 8 <u>-2-</u> | 2              |    | ×              |
|------------------------------------------------------|----------------------|---------------|-----|--------------|-------------|----------------|---------|--------------|----------------|----|----------------|
| 거래명세표입력 ★경영박사                                        |                      |               |     |              |             | 거래칠            |         |              |                |    | 3              |
| 일자 2020.11.20 금 ~ 신규 5 🔆                             | 상호 ★경영북              | 박사            | 전잔액 | 178,200      | <           | 11월            | 209     | 빌 (금)        | $\geq$         |    | 오늘             |
| 구분 외상매출/입금 ∨ ◆열기 ○찾기()                               |                      |               | 출고액 | 45,000       | 일<br>25     | <b>월</b><br>26 | 화<br>27 | <b>수</b>     | <b>목</b><br>20 | 금  | <b>토</b><br>21 |
| 111-11-12345 홍길동 (49)                                | 사원                   |               | 부가세 | 4,500        | 1           | 2              | 3       | 4            | 5              | 6  | 7              |
|                                                      |                      | 100 that      |     |              | 8           | q              | 10      | 11           | 12             | 13 | 14             |
| Q조회 서울 송파구 문정동 1004호                                 |                      | 📙 알인          |     | +101         |             |                |         |              |                | ×  | 21             |
| < 본란은 거래처 등록상 비고를 표시해줍니다                             | >                    | ● 할인          | ! [ | 알인<br>_ 과세구분 |             |                |         |              |                |    | 28             |
|                                                      |                      |               |     | ○ 과세 ○       | )면 <i>k</i> | I              | •       | 경세           |                |    | 5              |
| ▲ ●품명 ▼주문 수문 2020년 11<br>No 포며 규경                    | 1월 20일 V 비고<br>다의 스리 |               |     | 공급가액         |             |                | 49      | 5,00         | 0              |    | <u>₿1</u>      |
| 1 거래명세표 (48라인)                                       | 211 16               |               |     | 부가세          |             |                | 4       | 4,50         | 0              |    | Ē              |
| 2                                                    |                      |               |     |              |             |                | 100¢    | /1.1         |                |    |                |
| 3                                                    |                      |               |     |              | 0           |                |         | %            |                |    | -              |
| 民 🗎 🏺 VAT 🞯                                          | Ū Q                  |               |     | 할인세액         |             |                |         |              | 0              |    | 확대 >           |
| : 거래표(F5) 세금서(F6) <mark>할인(F2)</mark> 부가세(F3) 입금(F4) | 삭제( <u>D</u> ) 조회(I  | F             |     |              |             |                |         |              |                |    |                |
|                                                      |                      |               |     | 비고           |             |                |         |              |                |    |                |
|                                                      |                      | <u> ~ 포</u> 안 | E   | 포인트          |             |                |         |              |                | 1  |                |
|                                                      |                      | ○ 결지          | ł   | _ 포인트        |             |                |         | (            | )              |    |                |
|                                                      |                      |               |     | 조회           |             |                |         | (            | 0              |    |                |
|                                                      |                      |               |     |              |             |                |         |              |                |    |                |
|                                                      |                      |               | Γ   |              | ſ           |                |         |              | 1              |    |                |
|                                                      |                      |               |     | 입력           |             |                | 취소      |              |                |    |                |
|                                                      |                      |               |     |              |             |                |         |              |                |    |                |

2 경상손익

매출액 영향없이 잔액만 강제 차감시키는 방법

1 거래명세표(매출/매입) 입력 창에서 거래처 선택

🥑 하단 [기타] → [경상손익 전표입력] 클릭

2 잔액 증가는 + 금액으로, 잔액 차감은 - 금액으로 입력

\*(경상손익 전표입력 메뉴는 [외상매출/입금] 전표에서만 들어갈 수 있으니 매입거래처도 [외상매출/입금] 전표에서 진행하시면 됩니다.

| [외상매출/입금] 2020.11.20 No.5 ★경영박사 [공급자:소프                                                                                                 | 프트시티(주)]                                  | 최근거래일 표시                                         | – 🗆 X         |
|----------------------------------------------------------------------------------------------------|-------------------------------------------|--------------------------------------------------|---------------|
| 거래명세표입력 ★경영박사                                                                                                    |                                           | ✓ 거대서 내우고드 표시<br>Set입.출고(S) 대찾기                  | [H신규 🖌 🕐      |
| 일자 2020.11.20 금 ~ 신규 5 🔶                                                                                                    | 상호 ★경영박사                                  | 경상손익 전표입력(G) 11월 20                              | 0일 (금) > 오늘   |
| 구분 이사매추/이그 ✓ ▲역기 ○찬기(万                                                                                                    |                                           | 매입전표 자동생성(VIP) 월 호                               | · 수 목 금 토     |
|                                                                                                    | 11.01                                     | 단가 처리법(P)14.[거래처별 특별단가] 26 21                    | 7 28 29 30 31 |
| 111-11-12345 홍길동 (49)                                                                                                    | 사권                                        | 화면 글씨체(F) 2 3                                    | 4 5 6 7       |
| <u> </u>                                                                                                    |                                           | 데마 변경(에너 색상등)<br>초기성정보의(포/주/그씨눼) 0 1(            | 11 12 12 14   |
|                                                                                                    |                                           | 공급자 등록 및 선택(V/P)                                 |               |
| Q조회 서울 광파구 분성종 1004호                                                                                                    |                                           | 건적서로 인쇄 [16 1]                                   | 7 18 19 20 21 |
|                                                                                                    | >                                         | ✓ 거래표 출력조건 창 23 24                               | 4 25 26 27 28 |
|                                                                                                    |                                           | 공 거래표 인쇄(VIP) 30 1                               | 2 3 4 5       |
| ▲ 중풍명 중문 주문 2020년 11월                                                                                                    | 물 20일 ~ 비고1                               | 원격프린트로인쇄(VIP)<br>유송장인쇄(VIP2)                     | 송장 량 1        |
| No. 품명 규격                                                                                                    | 단위 수량                                     | 제품라벨 일괄(VIP2)                                    | 적요 🔺          |
| 1 거래명세표 (48라인)                                                                                                    | 1                                         | 서명조회                                             |               |
| 2                                                                                                    |                                           | 전표입력환경(E)                                        |               |
| 3                                                                                                    |                                           | 구 화면 디자인으로 전환                                    |               |
|                                                                                                    |                                           | 취소(X)                                            |               |
| Ⅰ         Ⅰ         Ⅰ         Ⅰ         ∨AT         (𝔅)           거래표(F5)         세금서(F6)         할인(F2)         부가세(F3)         입금(F4) | <mark>한 Q</mark><br>삭제( <u>D</u> ) 조회(F7) | A+B         ···································· | 확대 >          |

| 🔜 경상손익 입력                                       | ×     |  |  |  |  |  |  |  |
|-------------------------------------------------|-------|--|--|--|--|--|--|--|
| 경상손익 금액                                         | -1000 |  |  |  |  |  |  |  |
| 비고                                              |       |  |  |  |  |  |  |  |
| 입력                                              | 취소    |  |  |  |  |  |  |  |
| (-)금액은 거래처 미수금을 감소시키므로<br>외상대금을 수금한것과 같은 효과입니다. |       |  |  |  |  |  |  |  |

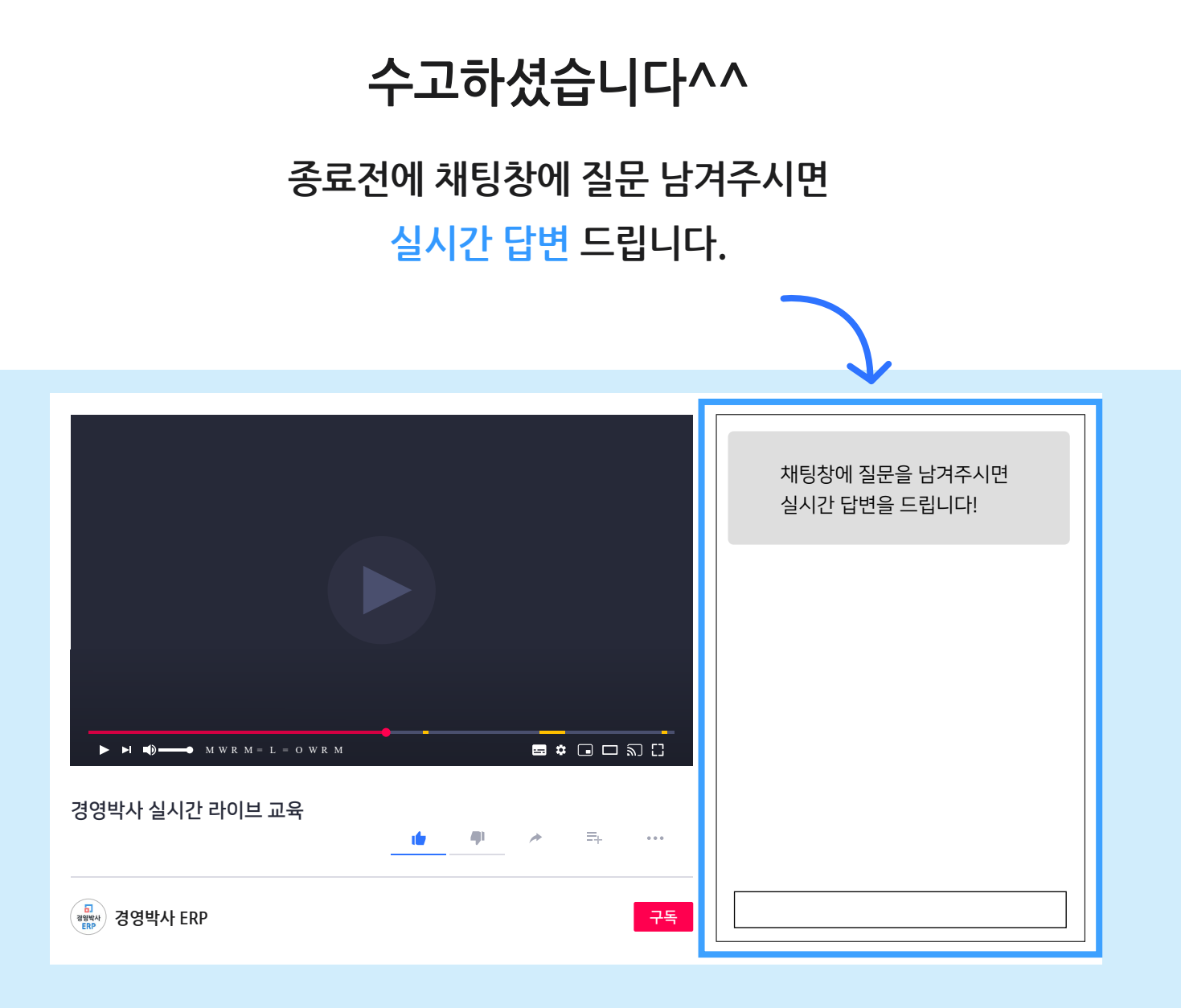

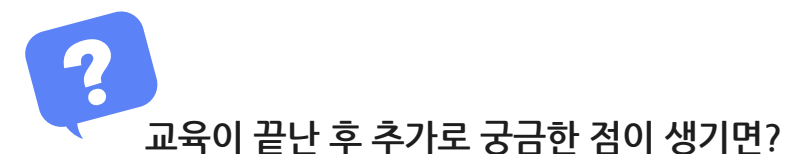

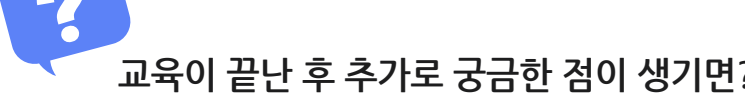

방법1 경영박사 프로그램내 [도움말]을 이용해 주세요.

방법3 유선 고객센터 1833-7333 내선 2번 상담 가능합니다.

방법2 경영박사 프로그램내 [메신저]에 글 남겨주시면 답변 드립니다.